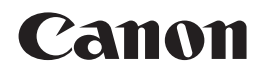

# **PIXMA** MX340

# Getting Started Démarrage Guía de inicio Para Começar

Make sure to read this manual before using the machine. Please keep it in hand for future reference.

Veillez à lire ce manuel avant d'utiliser la machine. Conservez-le à portée de main afin de pouvoir vous y reporter ultérieurement.

Asegúrese de leer este manual antes de usar el equipo. Consérvelo a mano para utilizarlo como referencia en el futuro.

Certifique-se de ler este manual antes de utilizar a máquina. Mantenha-o à mão para consulta futura.

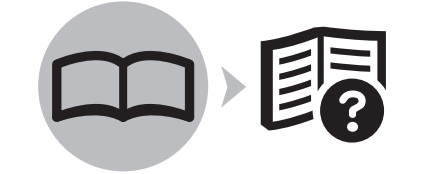

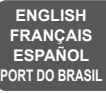

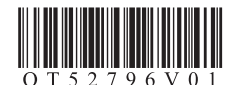

Symbols Used in This Document

Prohibited actions.

- Instructions including important information.

- Informational notes.
  - Operations that take some time to complete.

# Windows

Indicates operations in Windows.

# Macintosh

Indicates operations in Macintosh.

In this guide, Windows 7 operating system is referred to as Windows 7 and Windows Vista operating system as Windows Vista.

 Microsoft is a registered trademark of Microsoft Corporation.

 Windows is a trademark or registered trademark of Microsoft Corporation in the U.S. and/or other countries.

· Windows Vista is a trademark or registered trademark of Microsoft Corporation in the U.S. and/or other countries.

 Internet Explorer is a trademark or registered trademark of Microsoft Corporation in the U.S. and/or other countries.

 Macintosh, Mac, and AirPort are trademarks of Apple Inc., registered in the U.S. and other countries.

· Bonjour is a trademark of Apple Inc., registered in the U.S. and other countries.

 Symboles utilisés dans ce document

Actions interdites.

Instructions comportant des informations importantes.

Notes informatives.

X Opérations qui peuvent être longues.

# Windows

Signale un fonctionnement sous Windows.

# Macintosh

Signale un fonctionnement sous Macintosh.

Dans ce guide, le système d'exploitation Windows 7 est appelé Windows 7 et le système d'exploitation Windows Vista est appelé Windows Vista.

 Microsoft est une marque déposée de Microsoft Corporation.

· Windows est une marque ou une marque déposée de Microsoft Corporation aux États-Unis et/ou dans d'autres pavs.

- · Windows Vista est une marque ou une marque déposée de Microsoft Corporation aux États-Unis et/ou dans d'autres pavs.
- Internet Explorer est une margue ou une margue déposée de Microsoft Corporation aux États-Unis et/ou dans d'autres pays.

· Macintosh, Mac et AirPort sont des margues d'Apple Inc., déposées aux États-Unis et/ou dans d'autres pays.

 Bonjour est une margue d'Apple Inc., déposée aux États-Unis et/ou dans d'autres pays.

 Símbolos utilizados en este documento

Acciones prohibidas.

Instrucciones que incluyen información importante.

Notas informativas.

> Operaciones que tardan cierto tiempo en completarse.

# Windows

X

Indica las operaciones en Windows.

Macintosh

Indica las operaciones en Macintosh.

En esta guía, se hace referencia al sistema operativo Windows 7 como Windows 7 y al sistema operativo Windows Vista como Windows Vista

- Microsoft es una marca comercial registrada de Microsoft Corporation.
- Windows es una marca comercial o una marca comercial registrada de Microsoft Corporation en EE UU v/u otros países.
- Windows Vista es una marca comercial o una marca comercial registrada de Microsoft Corporation en EE UU v/u otros países.
- · Internet Explorer es una marca comercial o una marca comercial registrada de Microsoft Corporation en EE UU y/u otros países.
- · Macintosh, Mac y AirPort son marcas comerciales de Apple Inc., registradas en EE UU y en otros países.
- Bonjour es una marca comercial de Apple Inc., registrada en EE UU y en otros países.

# Símbolos Utilizados Neste Documento

Ações proibidas.

Instruções que incluem informações importantes.

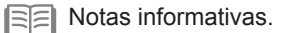

X Operações que levam algum tempo para serem concluídas.

## Windows

Indica operações no Windows.

Macintosh

Indica operações no Macintosh.

Neste guia, o sistema operacional Windows 7 é chamado de Windows 7 e o sistema operacional Windows Vista de Windows Vista.

- Microsoft é uma marca registrada do Microsoft Corporation.
- Windows é uma marca comercial ou registrada da Microsoft Corporation nos EUA e/ou em outros países.
- Windows Vista é uma marca comercial ou registrada da Microsoft Corporation nos EUA e/ou em outros países.
- Internet Explorer é uma marca comercial ou registrada da Microsoft Corporation nos EUA e/ou em outros países.
- Macintosh, Mac e AirPort são marcas comerciais da Apple Inc., registradas nos EUA e em outros países.
- Bonjour é uma marca comercial da Apple Inc., registrada nos EUA e em outros países.

On-screen manuals can be viewed on a computer. They are included on the **Setup CD-ROM** and are installed during the software installation. For some languages parts of the manual may be displayed in English. For details on opening the on-screen manuals, refer to page 94.

Les manuels en ligne sont consultables sur un ordinateur. Ils figurent sur le **CD-ROM d'installation** et sont installés en même temps que le logiciel. Dans certaines langues, des parties du manuel peuvent s'afficher en anglais. Pour plus d'informations sur l'ouverture des manuels en ligne, reportez-vous à la page 94.

Los manuales en pantalla se pueden ver en un ordenador. Se incluyen en el Setup CD-ROM y se instalan durante el proceso de instalación del software. Quizá en algunos idiomas haya partes del manual que aparezcan en inglés. Para obtener más información sobre cómo abrir los manuales en pantalla, consulte la página 94.

Os manuais interativos podem ser visualizados em um computador. Eles são incluídos no **Setup CD-ROM** e são instalados durante a instalação do software. Para alguns idiomas, partes do manual podem ser exibidas em inglês. Para obter detalhes sobre a abertura dos manuais interativos, consulte a página 94.

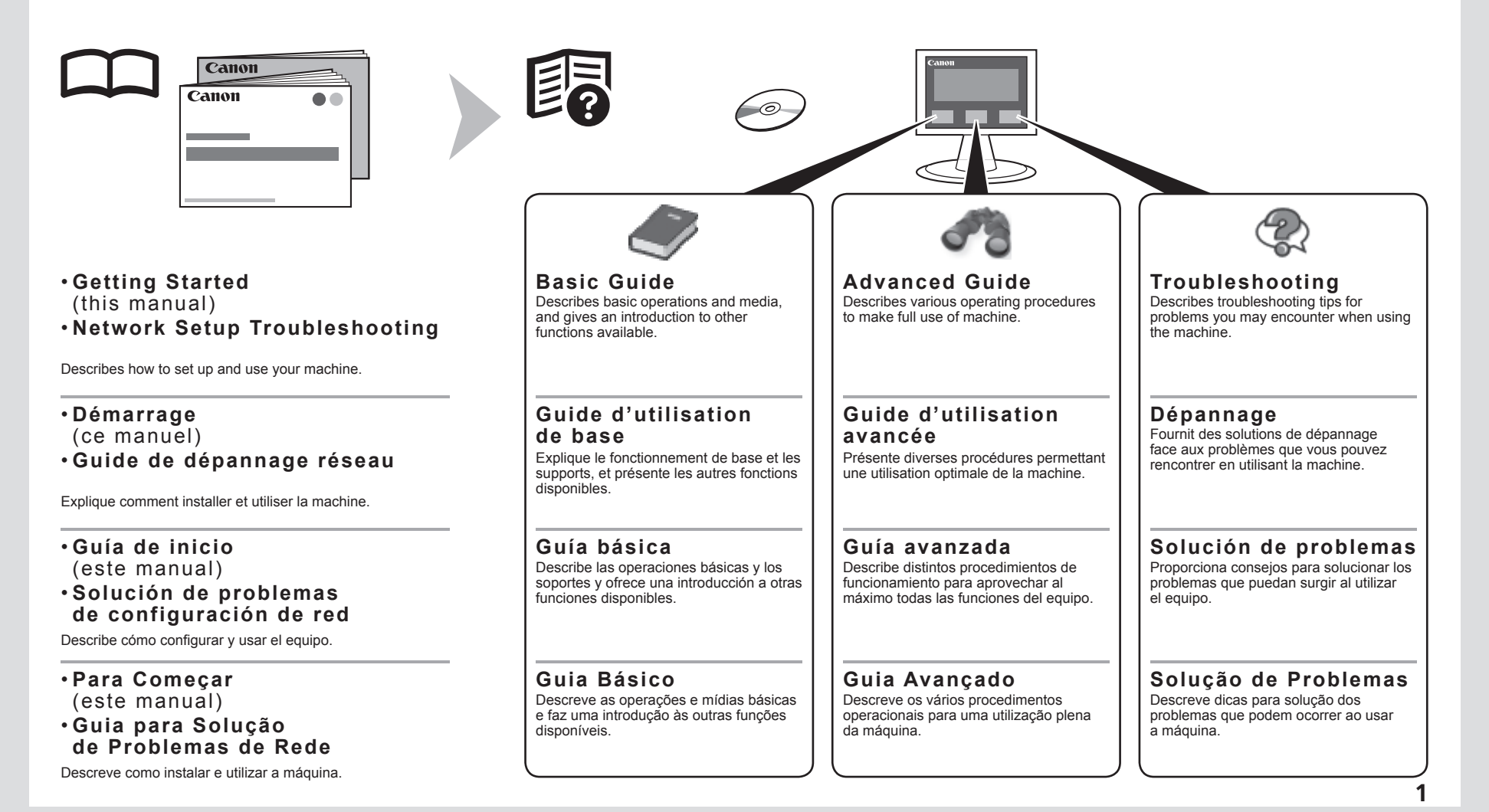

# Contents

- 1 Check the Included Items P.5
- 2 Remove the Protective Material P.6
- 3 Connect the Telephone Line P.9
- 4 Turn the Power On P.11
- 5 Install the FINE Cartridges P.15
- 6 Load Paper P.21
- 7 Set Up for Fax Reception P.22
- 8 Select Connection Method P.26
- 9 Install the Software (1) P.28
- 10 Set Up a Wireless Connection P.38 Install the Software (2) P.40 Wireless Setup Using WPS (Wi-Fi Protected Setup) P.62 Wireless Setup Using WCN (Windows Connect Now) P.67 Install the Software (3) P.74
- 11 Use from Additional Computers P.92
- 12 Try Using the Machine P.93 Try Copying P.95 Print Photos from a Computer P.97 Send Faxes P.99
- 13 Maintenance P.102 Specifications P.103

# Sommaire

- 1 Vérification des éléments fournis P.5
- 2 Retrait des emballages de protection P.6
- 3 Connexion de la ligne téléphonique P.9
- 4 Mise sous tension P.11
- 5 Installation des cartouches FINE P.15
- 6 Chargement du papier P.21
- 7 Configuration pour la réception de fax P.22
- 8 Sélection de la méthode de connexion P.26
- 9 Installation du logiciel (1) P.28
- 10 Configuration d'une connexion sans fil P.38 Installation du logiciel (2) P.40 Configuration sans fil à l'aide de WPS (Wi-Fi Protected Setup) P.62 Configuration sans fil à l'aide de WCN (Windows Connect Now) P.67 Installation du logiciel (3) P.74
- 11 Utilisation de la machine sur d'autres ordinateurs P.92
- 12 Essai d'utilisation de la machine P.93 Première copie P.95 Impression de photos depuis un ordinateur P.97 Envoi de fax P.99
- 13 Entretien P.102 Spécifications P.104

# Contenido

- 1 Compruebe los elementos que se incluyen P.5
- 2 Retirada del material protector P.6
- 3 Conexión de la línea telefónica P.9
- 4 Encendido del equipo P.11
- 5 Instalación de los cartuchos FINE (FINE Cartridges) P.15
- 6 Carga del papel P.21
- 7 Configuración del equipo para la recepción de fax P.22
- 8 Selección del método de conexión P.26
- 9 Instalación del software (1) P.28
- 10 Configuración de una conexión inalámbrica P.38 Instalación del software (2) P.40 Configuración inalámbrica mediante WPS (Wi-Fi Protected Setup) P.62 Configuración inalámbrica mediante WCN (Windows Connect Now) P.67 Instalación del software (3) P.74
- 11 Uso desde ordenadores adicionales P.92
- 12 Pruebe el equipo P.93 Realice una prueba de copia P.95 Impresión de fotografías desde un ordenador P.97 Envío de faxes P.99
- 13 Mantenimiento P.102 Especificaciones P.106

# Sumário

- 1 Verifique os itens incluídos P.5
- 2 Remova o material de proteção P.6
- 3 Conectar a linha telefônica P.9
- 4 Ligue a alimentação P.11
- 5 Instale os Cartuchos FINE (FINE Cartridges) P.15
- 6 Colocar Papel P.21
- 7 Configurar para receber fax P.22
- 8 Selecione o método de conexão P.26
- 9 Instale o software (1) P.28
- 10 Configure uma conexão sem fio P.38 Instale o software (2) P.40 Configuração sem fio usando WPS (Wi-Fi Protected Setup) P.62 Configuração sem fio usando WCN (Windows Connect Now) P.67 Instale o software (3) P.74
- 11 Use a partir de Outros Computadores P.92
- 12 Experimente utilizar a máquina P.93 Experimente copiar P.95 Imprimir fotos a partir de um computador P.97 Enviar fax P.99
- 13 Manutenção P.102 Especificações P.107

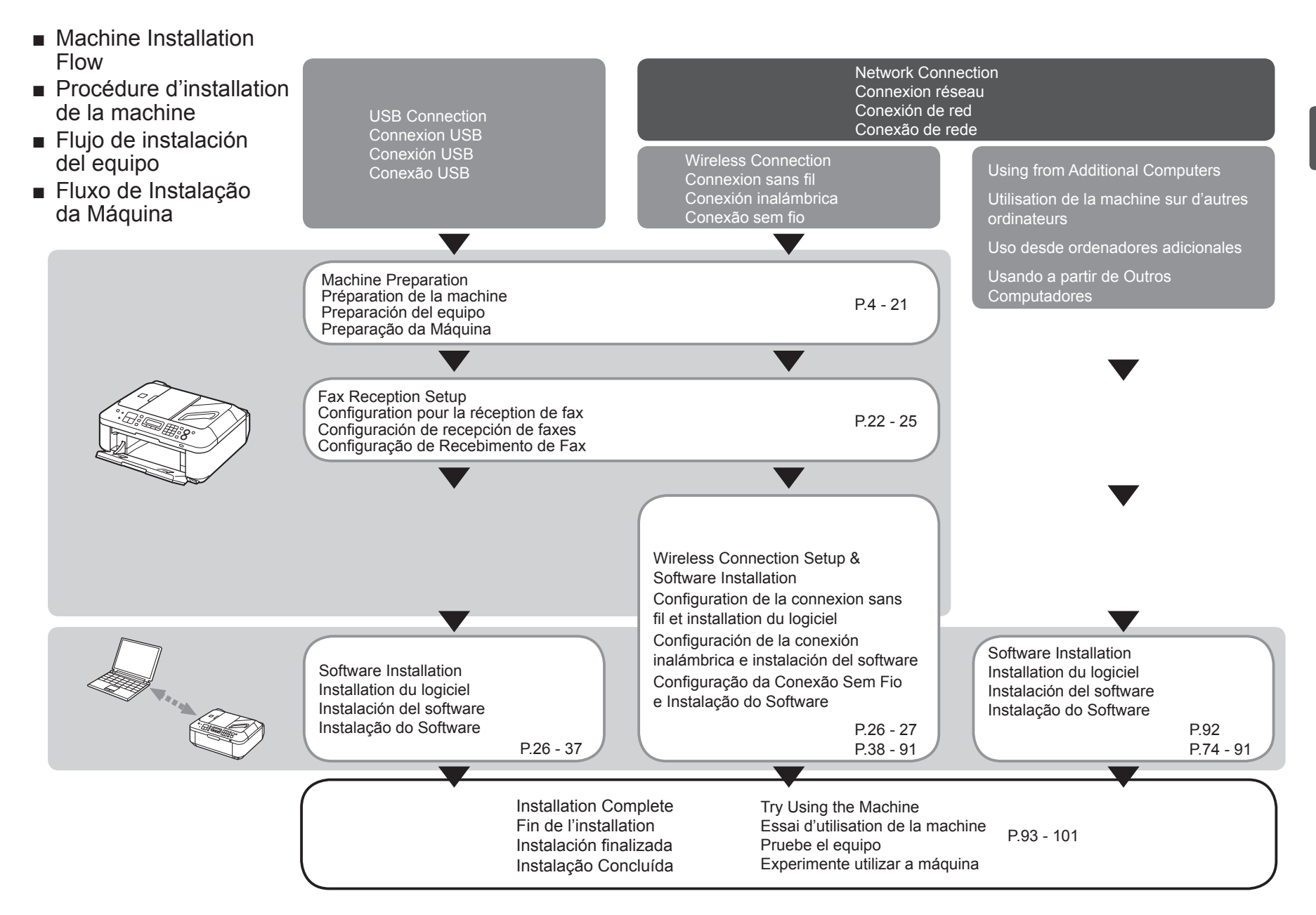

- Devices Required for Wireless Connection
- Périphériques requis pour une connexion sans fil
- Dispositivos necesarios para la conexión inalámbrica
- Dispositivos Necessários para Conexão Sem Fio

When using the machine over a wireless connection, the following devices are required. Lorsque la machine est utilisée via une connexion sans fil, les périphériques suivants sont nécessaires. Cuando utilice el equipo mediante una conexión inalámbrica, se necesitan los siguientes dispositivos. Ao usar a máquina em uma conexão sem fio, os seguintes dispositivos são necessários.

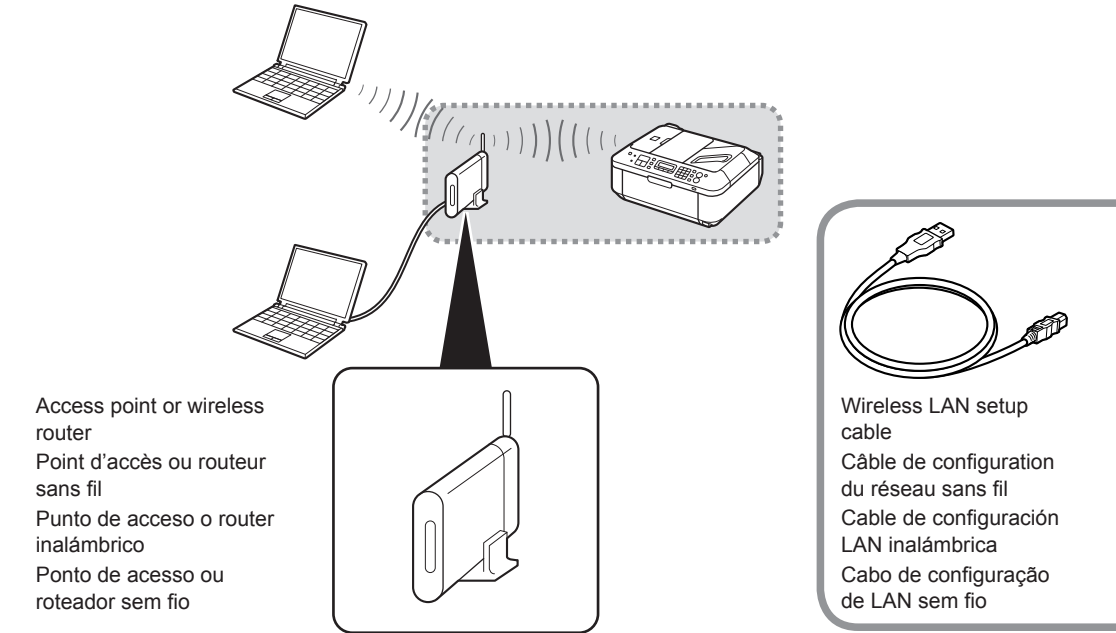

The supplied Wireless LAN setup cable is temporarily required for wireless setup.

Le câble de configuration du réseau sans fil fourni est provisoirement nécessaire pour la configuration sans fil.

El cable de configuración LAN inalámbrica suministrado se necesita temporalmente para la configuración inalámbrica.

O cabo de configuração de LAN sem fio fornecido é necessário temporariamente para a configuração sem fio.

A commercial access point or router that supports IEEE802.11b/g is required.

Un point d'accès ou un routeur approprié du commerce prenant en charge IEEE802.11b/g est requis.

Se necesitan un punto de acceso o un router disponibles en comercios que sean compatibles con IEEE802.11b/g.

Um ponto de acesso ou roteador comercial compatível com IEEE802.11b/g é necessário.

Check that all the items shown below are included in the box.

Vérifiez que tous les éléments figurant ci-dessous sont fournis dans la boîte.

Compruebe que todos los elementos que se citan a continuación están incluidos en la caja.

Verifique se todos os itens mostrados abaixo estão incluídos na caixa.

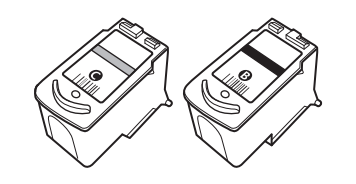

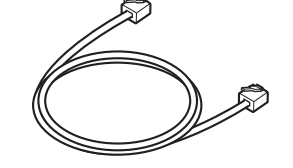

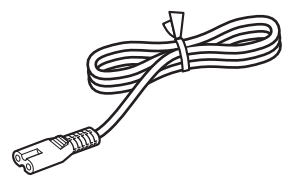

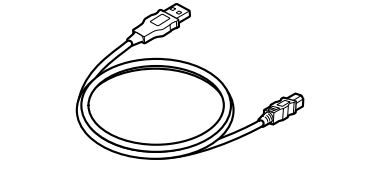

This cable can be used not only for wireless connection setup but also for USB connection.

Ce câble n'est pas seulement utilisé pour la configuration d'une connexion sans fil mais également pour la connexion USB.

Este cable se puede utilizar no sólo para la configuración de la conexión inalámbrica, sino también para la conexión USB.

Este cabo pode ser usado não apenas para a configuração da conexão sem fio, mas também para a conexão USB.

- Setup CD-ROM (containing the drivers, applications and on-screen manuals)
- · Other documents
- CD-ROM d'installation (contient les pilotes, les applications et les manuels en ligne)
- · Autres documents
- Setup CD-ROM (que contiene los controladores, las aplicaciones y los manuales en pantalla)
- · Otros documentos

· Setup CD-ROM (contendo drivers, aplicativos e manuais interativos)

· Outros documentos

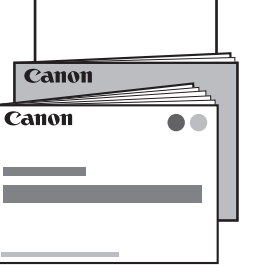

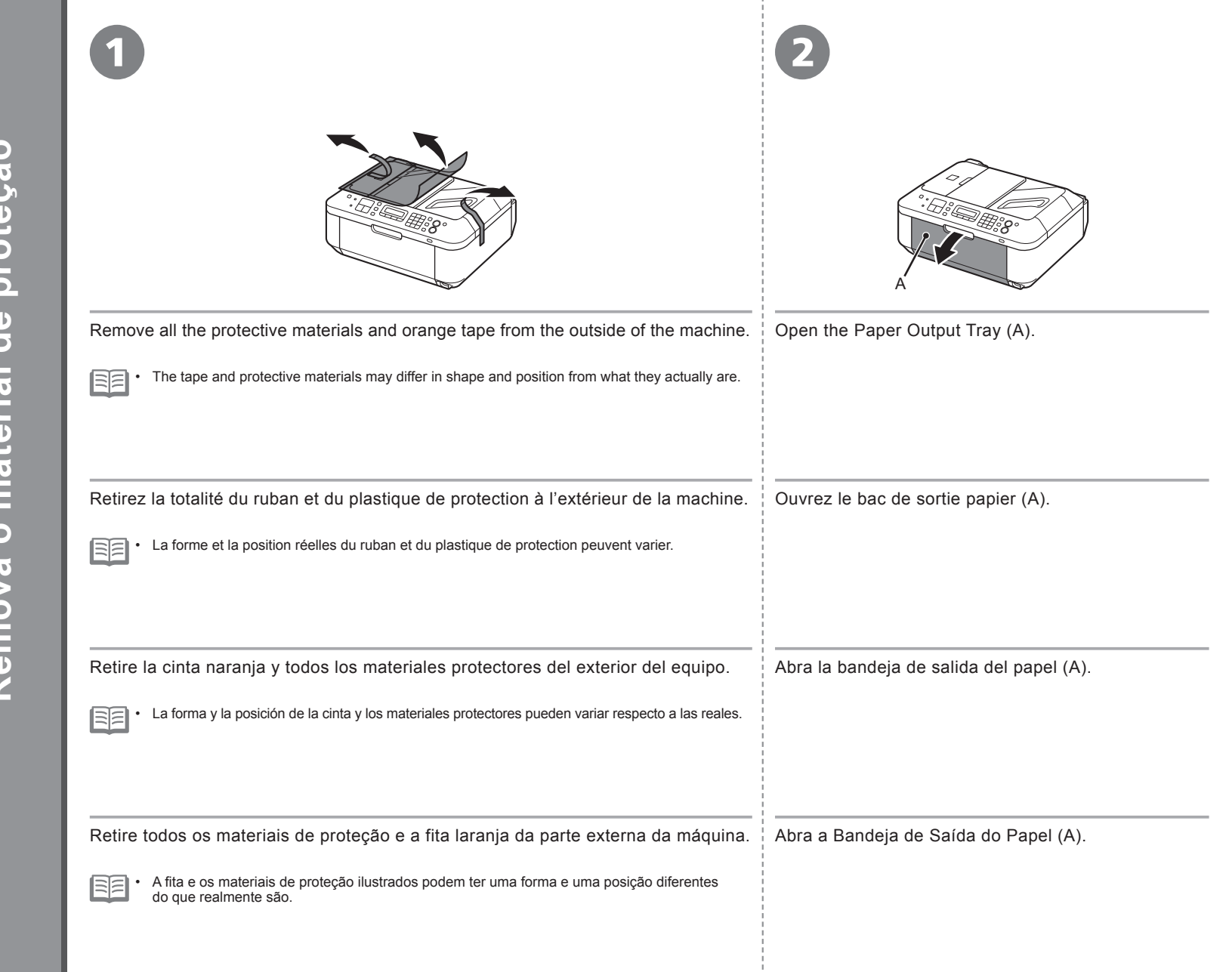

O **Remove the Protective Materia** Ca 3 U 0 đ 0 0 C O 0 0 Ð 90 đ σ 0 () . σ Ð atei  $\overline{\mathbf{o}}$ E ŋ Ē Φ 5 C 0  $\mathbf{\sigma}$ E 5 Φ emov 10 rait des Ret Ň Rei

| Lift the Scanning Unit (Cover) (B) and fix it with the Scanning Unit Support (C).<br>Close the Document Cover (D) and lift it with the Scanning Unit (Cover).                                                           | Remove the orange tape (E) carefully.<br>The protective material (F) is removed along with the orange tape.  |
|----------------------------------------------------------------------------------------------------|----------------------------------------------------------------------------------------------------|
| Soulevez l'unité de numérisation (capot) (B) et fixez-la à l'aide du support de l'unité<br>de numérisation (C).<br>Fermez le couvercle du scanner (D) et soulevez-le en même temps que l'unité de numérisation (capot). | Retirez le ruban orange (E) délicatement.<br>Le plastique de protection (F) est retiré avec le ruban orange. |
| Levante la unidad de escaneado (cubierta) (B) y sujétela con el soporte de la unidad<br>de escaneado (C).<br>Cierre la cubierta de documentos (D) y levántela con la unidad de escaneado (cubierta).                    | Retire la cinta naranja (E) con cuidado.<br>El material protector (F) se retira junto con la cinta naranja.  |
| Levante a Unidade de Digitalização (Tampa) (B) e prenda-a com o Suporte da Unidade<br>de Digitalização (C).<br>Feche a Tampa de Documentos (D) e levante-a com a Unidade de Digitalização (Tampa).                      | Retire a fita laranja (E) com cuidado.<br>O material de proteção (F) é removido junto com a fita laranja.    |

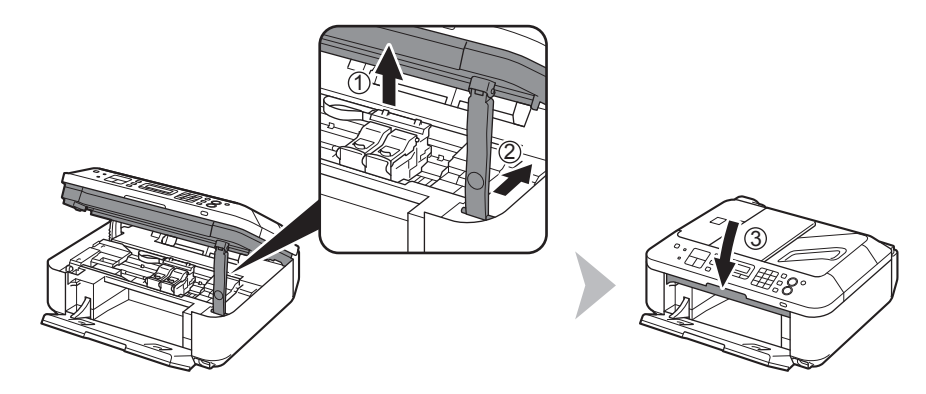

Lift the Scanning Unit (Cover) slightly (1) and fold the Scanning Unit Support (2), then gently close the Scanning Unit (Cover) (3).

Soulevez légèrement l'unité de numérisation (capot) (1), repliez le support de l'unité de numérisation (2), puis refermez doucement l'unité de numérisation (capot) (3).

Levante la unidad de escaneado (cubierta) ligeramente (1) y pliegue el soporte de la unidad de escaneado (2) para cerrar después la unidad de escaneado (cubierta) (3) con cuidado.

Levante um pouco a Unidade de Digitalização (Tampa) (1), dobre o Suporte da Unidade de Digitalização (2) e feche cuidadosamente a Unidade de Digitalização (Tampa) (3).

Do not turn the power on yet. Ne mettez pas encore la machine sous tension. Aún no encienda el equipo. Não ligue a alimentação ainda. To use the machine as a fax, a telephone line needs to be connected. Pour utiliser la machine en tant que télécopieur, une ligne téléphonique doit être connectée. This section describes the basic method of telephone line connection. Cette section présente la méthode de base à utiliser pour connecter une ligne téléphonique. For other connection methods, refer to the on-screen manual; Basic Guide. Pour connaître les autres méthodes de connexion, reportez-vous au manuel en ligne : Guide d'utilisation de base. When not using as a fax: Lorsque la machine n'est pas utilisée en tant que télécopieur : Go to "4 Turn the Power On" on page 11. Allez à la section « 4 Mise sous tension » à la page 11. When using as both a fax and telephone: Lorsque la machine est utilisée en tant que télécopieur et téléphone : **12** on page 10. **1 2** à la page 10. Lorsque la machine est utilisée en tant que télécopieur seulement : When using as a fax only: on page 10. à la page 10. If you cannot send faxes after installing the machine, check the telephone Si vous ne parvenez pas à envoyer un fax une fois la machine installée. line type. For details, refer to "Confirming the Telephone Line Connection" vérifiez le type de ligne téléphonique. Pour plus de détails, reportezin the on-screen manual: Basic Guide. vous à la section « Vérification de la connexion à la ligne téléphonique » du manuel en ligne : Guide d'utilisation de base. Para utilizar el equipo como fax, se debe conectar una línea Para usar a máguina como um fax, é necessário conectar uma linha telefônica. telefónica. En esta sección se describe el método básico para conectarla. Esta seção descreve o método básico de conexão da linha telefônica. Para obtener información sobre otros métodos, consulte el manual en pantalla: Para obter outros métodos de conexão, consulte o manual interativo: Guía básica. Guia Básico. Si no utiliza el equipo como fax: Quando não usar como fax: Vaya a "4 Encendido del equipo" en la página 11. Vá para "4 Ligue a alimentação", na página 11. Si utiliza el equipo como fax y teléfono: Quando usar como fax e telefone: 12 en la página 10. **1 2** na página 10. Si utiliza el equipo como fax exclusivamente: Ao usar apenas como fax: en la página 10. na página 10. Si no logra enviar faxes tras instalar el equipo, compruebe el tipo de línea Se você não conseguir enviar fax após a instalação da máquina, verifique o tipo de linha telefônica. Para obter detalhes, consulte "Confirmando telefónica. Para obtener más información, consulte "Comprobación de la conexión de la línea telefónica" en el manual en pantalla: Guía básica. a linha telefônica" no manual interativo: Guia Básico

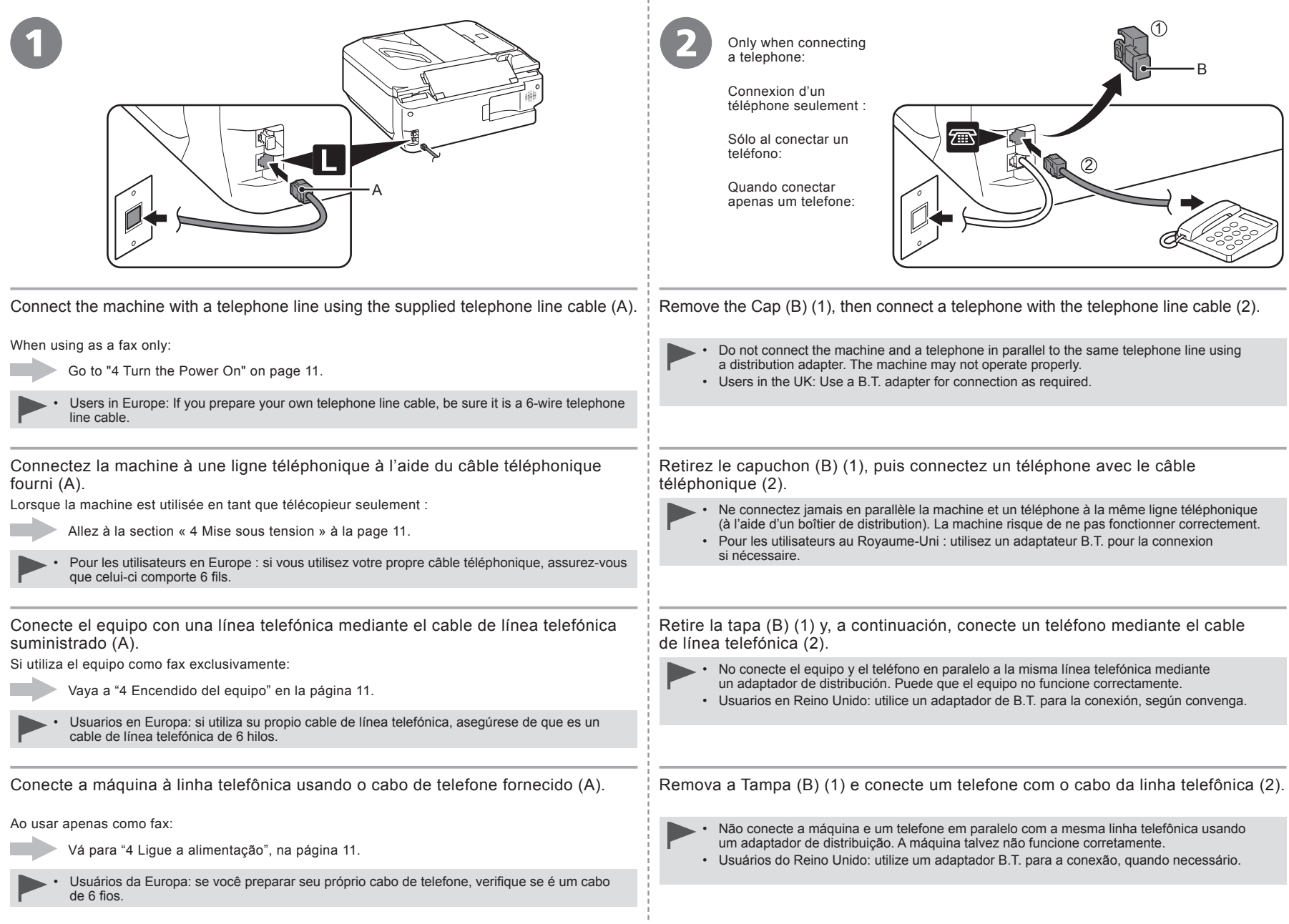

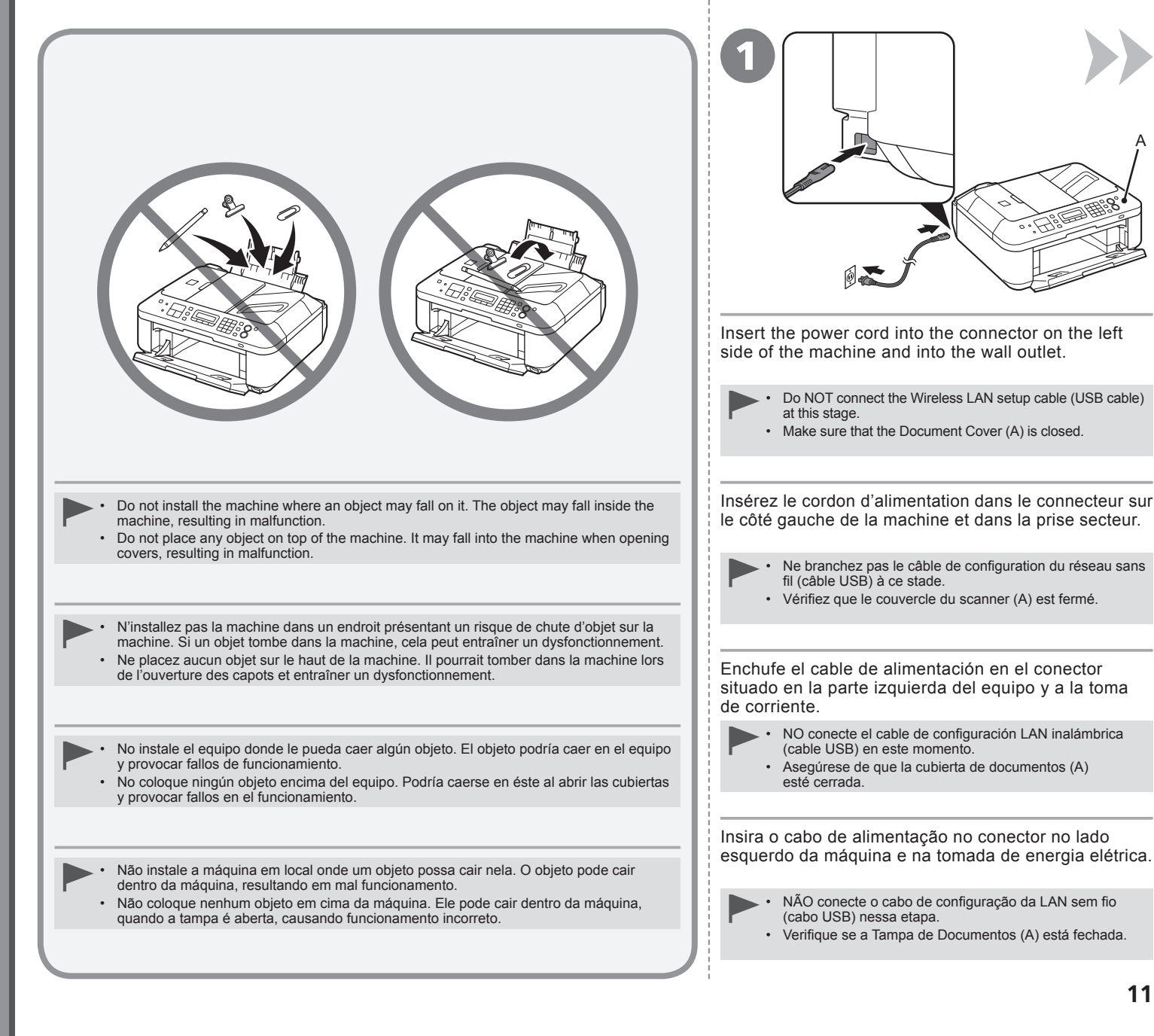

|                                                                              | 3                                                                                                    |
|------------------------------------------------------------------------------|----------------------------------------------------------------------------------------------------|
| Press the <b>ON</b> button (B) to turn on the machine.                       | Use the $\blacktriangleleft$ or $\blacktriangleright$ button (C) on the Operation Panel to select the language for the LCD (Liquid Crystal Display) (D), then press the <b>OK</b> button |
| Appuyez sur le bouton <b>MARCHE</b> (B) pour mettre la machine sous tension. | Utilisez le bouton ◀ ou ▶ (C) du Panneau de contrôle pour choisir la langue de l'écran LCD<br>(Liquid Crystal Display) (D), puis appuyez sur le bouton <b>OK</b> .                       |
| Pulse el botón <b>ACTIVADO (ON)</b> (B) para encender el equipo.             | Utilice el botón ◀ o ▶ (C) del panel de control para seleccionar el idioma de la pantalla LCD (pantalla de cristal líquido) (D) y, a continuación, pulse el botón <b>OK</b> .            |
| Pressione o botão <b>ATIVADO (ON)</b> (B) para ligar a máquina.              | Use o botão ◀ ou ▶ (C) no Painel de Controle para selecionar o idioma do LCD (Liquid Crystal Display, Visor de cristal líquido) (D) e, em seguida, pressione o botão <b>OK</b> .         |
|                                                                              |                                                                                                    |

| Country select                                                                                             | 5<br>Set ink cartridge<br>Définir cartouche encre<br>O C C C C C C C C C C C C C C C C C C C |
|----------------------------------------------------------------------------------------------------|----------------------------------------------------------------------------------------------|
| Select the country or region of use, then press the <b>OK</b> button.                                      | Make sure that the above screen is displayed and go to the next step.                        |
| • If an unintended language is displayed on the LCD, press the <b>Back</b> button (E) to return to the Lar | iguage selection screen.                                                                     |
| • The Country select screen may not be displayed depending on the country or region of purchase            | 2.                                                                                           |
| Sélectionnez le pays ou la région d'utilisation, puis appuyez sur le bouton <b>OK</b> .                    | Vérifiez que l'écran ci-dessus s'affiche et passez à l'étape suivante.                       |
| • Si vous voulez changer la langue d'affichage de l'écran LCD, appuyez sur le bouton <b>Précédent</b> (l   | E) pour revenir à l'écran <b>Sélection de langue</b> .                                       |
| • Selon le pays ou la région où vous avez effectué votre achat, l'écran Choix du pays peut ne pas          | s'afficher.                                                                                  |
| Seleccione el país o la región donde se utilice y, a continuación, pulse el botón <b>OK</b> .              | Compruebe que aparezca la pantalla anterior y vaya al paso siguiente.                        |
| • Si el idioma de la pantalla LCD no es el deseado, pulse el botón Atrás (Back) (E) en el panel de         | control para volver a la pantalla Selección idioma (Language selection).                     |
| • En función del país o de la región de adquisición, quizás no aparezca la pantalla Selección de pa        | aís (Country select).                                                                        |
| Selecione o país ou a região de uso e, em seguida, pressione o botão <b>OK</b> .                           | Verifique se a tela anterior foi exibida e vá para a próxima etapa.                          |
| • Caso seja exibido um idioma não desejado no LCD, pressione o botão Voltar (Back) (E) para ret            | ornar à tela <b>Seleç. de idioma (Language selection)</b> .                                  |
| • A tela Seleção de país (Country select) talvez não seja exibida dependendo do país ou da regiã           | io de compra.                                                                                |

. .

| <ul> <li>□ Turning the power off</li> <li>□ Mise hors tension</li> <li>□ Apagado del equipo</li> </ul>                                                           |                                                                                                    |                                                                                                    |
|----------------------------------------------------------------------------------------------------|----------------------------------------------------------------------------------------------------|----------------------------------------------------------------------------------------------------|
| <ul> <li>Desligando a alimentação</li> <li>A B</li> <li>I A I B</li> </ul>                                                                                       |                                                                                                    | • The specification of the power cord differs for each country or region.                                                                  |
|                                                                                                    |                                                                                                    | • Les caractéristiques techniques du cordon<br>d'alimentation varient suivant le pays ou la région.                                        |
|                                                                                                    |                                                                                                    | • Las especificaciones del cable de alimentación varían según el país o la región de uso.                                                  |
|                                                                                                    |                                                                                                    | • A especificação do cabo de alimentação varia de acordo com o país ou a região.                                                           |
| Be sure to follow the procedure below.                                                                                                    | • When removing the power plug, make su<br>Removing the power plug while the lamp                                  | of the <b>ON</b> button is not lit before removing the plug.<br>of the <b>ON</b> button lights up or flashes may cause drying and clogging |
| <ol> <li>Press the <b>ON</b> button (A) to turn off the machine.</li> <li>Make sure that the lamp (B) of the <b>ON</b> button is not lit.</li> </ol>             | of the FINE Cartridges, resulting in poor p                                                                        | printing.                                                                                                    |
| Operating noise may continue for up to 25 seconds until the machine turns off.                                                                                   | Removing the power plug deletes all faxe removing the power plug.                                                  | es stored in memory. Send or print faxes as necessary before                                                                               |
| Veillez à suivre la procédure ci-dessous.                                                                                                    | <ul> <li>Avant de retirer la fiche d'alimentation éle<br/>retirez la fiche d'alimentation électrique al</li> </ul> | ectrique, vérifiez que le voyant du bouton MARCHE est éteint. Si vous lors que le bouton MARCHE est allumé ou clignote, les cartouches     |
| <ol> <li>Appuyez sur le bouton MARCHE (A) pour mettre la machine hors tension.</li> <li>Vérifiez que le voyant (B) du bouton MARCHE est éteint.</li> </ol>       | Si vous utilisez votre machine comme tél                                                                           | r, ce qui provoque une mauvaise impression.                                                                                                |
| Le bruit de fonctionnement peut continuer jusqu'à 25 secondes, jusqu'à la mise hors tension de la machine.                                                       | <ul> <li>Le retrait de la fiche d'alimentation électri<br/>vos fax avant de retirer la fiche d'alimenta</li> </ul> | que supprime tous les fax stockés en mémoire. Envoyez ou imprimez<br>ation électrique.                                                     |
| Asegúrese de seguir el procedimiento que se explica a continuación.                                                                                              | <ul> <li>Antes de retirar el cable de alimentación,<br/>(ON). Si se retira el cable de alimentaciór</li> </ul>     | asegúrese de que no esté encendida la luz del botón ACTIVADO<br>n mientras la luz del botón ACTIVADO (ON) esté encendida                   |
| <ol> <li>Pulse el botón ACTIVADO (ON) (A) para apagar el equipo.</li> <li>Asegúrese de que no esté encendida la luz (B) del botón ON.</li> </ol>                 | o parpadee, los cartuchos FINE (FINE Ca<br>una impresión de mala calidad.<br>Si se utiliza el equipo como fay      | artridges) se pueden secar y obstruir teniendo como resultado                                                                              |
| Hasta que el equipo se apague, 25 segundos como máximo,<br>se puede seguir escuchando el ruido de funcionamiento.                                                | <ul> <li>Si se retira el cable de alimentación, se e<br/>los faxes según convenga antes de retira</li> </ul>       | eliminan todos los faxes almacenados en la memoria. Envíe o imprima<br>ar el cable de alimentación.                                        |
| Siga o procedimento abaixo.                                                                                                    | <ul> <li>Ao remover o plugue de alimentação, ver<br/>antes de remover o plugue. Remover o plugue</li> </ul>        | rifique se o indicador luminoso do botão ATIVADO (ON) está aceso                                                                           |
| <ol> <li>Pressione o botão ATIVADO (ON) (A) para desligar a máquina.</li> <li>Verifique se o indicador luminoso (B) do botão ATIVADO (ON) está aceso.</li> </ol> | ATIVADO (ON) está aceso ou piscando p<br>afetando a qualidade da impressão.                                        | pode ressecar ou entupir os Cartuchos FINE (FINE Cartridges),                                                                              |
| $\Omega$ ruído operacional pode continuar por até 25 segundos até                                                                                                | Se a sua máquina for usada como fax<br>• Remover o pluque de alimentação exclui                                    | todos os faxes armazenados na memória. Envie ou imprima os faxes                                                                           |
| a máquina ser desligada.                                                                                                    | conforme necessário antes de remover o                                                                             | plugue de alimentação.                                                                                                    |

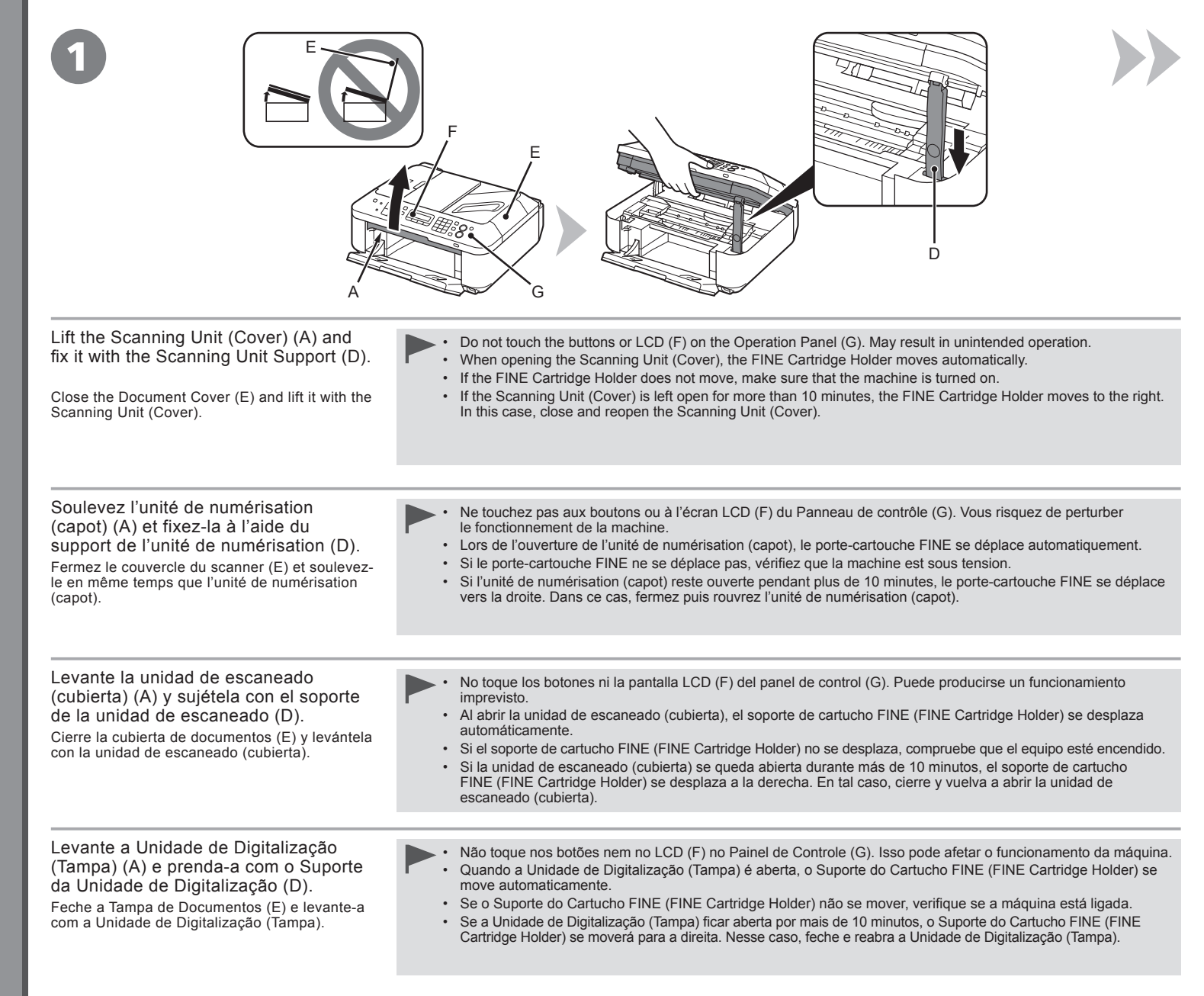

|                                                                                                    | 3<br>C<br>B                                                                                                    |                                                                                                    |
|----------------------------------------------------------------------------------------------------|----------------------------------------------------------------------------------------------------|----------------------------------------------------------------------------------------------------|
| Make sure that the FINE Cartridge<br>Holder (H) moves to the installation<br>position.                                       | Follow the next procedure to insert the Black <sup>(B)</sup> and<br>Color <sup>(C)</sup> FINE Cartridges into their corresponding<br>slots <sup>(B)</sup> and <sup>(C)</sup> . | Open the Ink Cartridge Locking Cover <sup>(B)</sup> on the right side.<br>Pinch (I) firmly and pull up the cover.            |
| Assurez-vous que le porte-cartouche<br>FINE (H) se place en position<br>d'installation.                                      | Suivez la procédure ci-après pour insérer les<br>cartouches FINE Noir ® et Couleur © dans leurs<br>logements correspondants ® et ©.                                            | Ouvrez le couvercle de verrouillage de cartouche d'encre<br>sur le côté droit.<br>Pincez (I) fermement et soulevez le capot. |
| Asegúrese de que el soporte de cartucho<br>FINE (FINE Cartridge Holder) (H) se<br>desplaza hasta la posición de instalación. | Siga el siguiente procedimiento para insertar los<br>cartuchos FINE (FINE Cartridges) negro ® y de color ©<br>en sus ranuras ® y © correspondientes.                           | Abra la tapa de bloqueo del cartucho de tinta <sup>®</sup> del lado derecho.<br>Sujete (I) firmemente y levante la tapa.     |
| Verifique se o Suporte do Cartucho<br>FINE (FINE Cartridge Holder) (H) se<br>move até a posição de instalação.               | Siga o procedimento abaixo para inserir os Cartuchos<br>FINE (FINE Cartridges) preto ® e colorido © nos<br>slots ® e © correspondentes.                                        | Abra a Tampa de Fixação do Cartucho <sup>®</sup> no lado direito.<br>Aperte (I) firmemente e puxe a tampa para cima.         |

- 1

| 5                                                                                                    |                                                                                                    |
|----------------------------------------------------------------------------------------------------|----------------------------------------------------------------------------------------------------|
| Remove the Black FINE Cartridge ⑧ from its package.                                                                                                    | Pull the orange protective tape (J) in the direction of the arrow and remove it carefully.                                                                                                  |
| <ul> <li>Handle the FINE Cartridges carefully. Do not drop or apply excessive pressure to Be sure to use the supplied FINE Cartridges.</li> <li>Be careful not to stain your hands or surrounding work area with ink on the removed boost touch the Electrical Contacts (K) or Print Head Nozzles (L) on a FINE Cartridges.</li> </ul>                              | o them.<br>wed protective tape.<br>rtridge. The machine may not print properly if you touch them.                                                                                           |
| Retirez la cartouche FINE Noir ⑧ de son emballage.                                                                                                    | Tirez le ruban protecteur orange (J) dans le sens de la flèche, puis retirez-le délicatement.                                                                                               |
| <ul> <li>Manipulez les cartouches FINE avec précaution. Ne les faites pas tomber et n'er.</li> <li>Veillez à utiliser les cartouches FINE fournies.</li> <li>Veillez à ne pas tacher vos mains ou les objets environnants avec l'encre préser</li> <li>Ne touchez ni les contacts électriques (K) ni les buses de tête d'impression (L) s</li> </ul>                | xercez pas trop de pression dessus.<br>nte sur le ruban de protection.<br>sur une cartouche FINE. La machine risque de ne pas imprimer correctement.                                        |
| Extraiga el cartucho FINE (FINE Cartridge)                                                                                                    | Tire de la cinta naranja protectora (J) en la dirección de la flecha y extráigala cuidadosamente.                                                                                           |
| <ul> <li>Instale los cartuchos FINE (FINE Cartridges) con cuidado. No los deje caer ni le</li> <li>Asegúrese de usar los cartuchos FINE (FINE Cartridges) suministrados.</li> <li>Tenga cuidado para no mancharse las manos ni manchar el área de trabajo circ</li> <li>No toque los contactos eléctricos (K) ni los inyectores del cabezal de impresión</li> </ul> | s aplique una presión excesiva.<br>undante con tinta de la cinta protectora retirada.<br>(L) del cartucho FINE (FINE Cartridge). Si los toca, puede que el equipo no imprima correctamente. |
| Retire o Cartucho FINE (FINE Cartridge) preto 🕲 da embalagem.                                                                                                    | Puxe a fita de proteção laranja (J) na direção da seta e retire-a cuidadosamente.                                                                                                    |
| <ul> <li>Segure os cartuchos FINE (FINE Cartridges) com cuidado. Não derrube nem fai</li> <li>Use os Cartuchos FINE (FINE Cartridges) fornecidos.</li> <li>Tome cuidado para não manchar as mãos ou a área de trabalho ao redor com ti</li> <li>Não toque nos Contatos Elétricos (K) ou nos Ejetores da Cabeça de Impressão</li> </ul>                              | ça muita força neles.<br>nta da fita de proteção removida.<br>(L) de um Cartucho FINE (FINE Cartridge). Talvez a máquina não imprima corretamente se você tocar nessas partes.              |

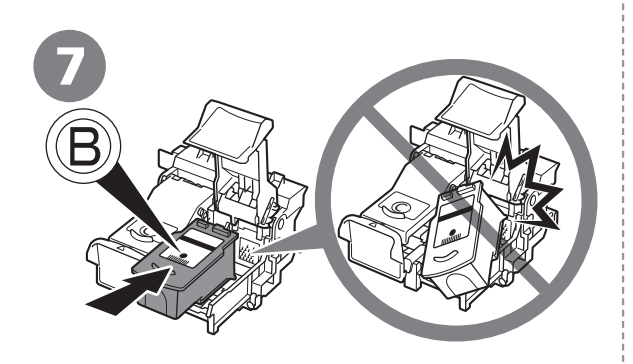

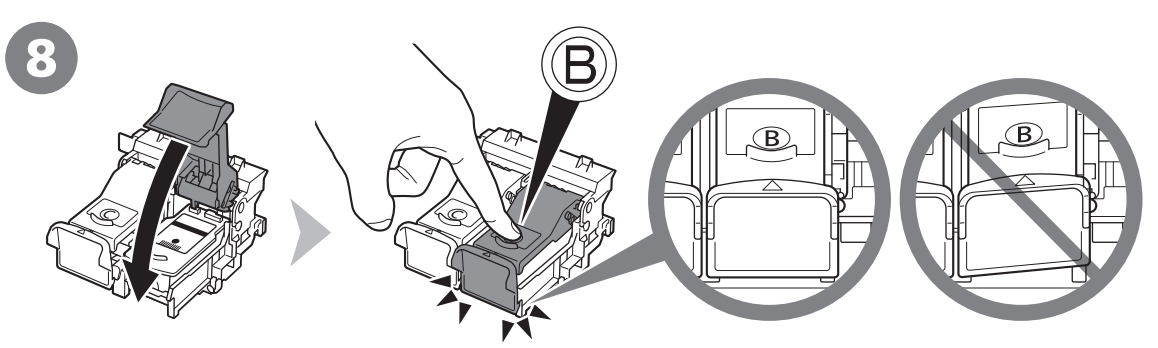

Place the Black FINE Cartridge (B) into the right slot (B).

- Do not knock the FINE Cartridge against the sides of the holder.
  - Install in a well-lit environment.
  - Install the Black FINE Cartridge 
     into the right slot 

     and the Color FINE Cartridge 

     into the left slot

Insérez la cartouche FINE Noir <sup>®</sup> dans le logement droit <sup>®</sup>.

- Ne cognez pas la cartouche FINE contre les bords du support.
- Installez-la dans de bonnes conditions d'éclairage.

Coloque el cartucho FINE (FINE Cartridge) <sup>(B)</sup> negro en la ranura <sup>(B)</sup> derecha.

- Procure que el cartucho FINE (FINE Cartridge) no golpee los lados del soporte.
  - Instálelo en un entorno bien iluminado.
  - Instale el cartucho FINE (FINE Cartridge) 

     negro en la ranura
     derecha y el cartucho FINE (FINE Cartridge)
     de color en la ranura
     izquierda.

Coloque o Cartucho FINE (FINE Cartridge) preto (B) no slot direito (B).

- Não bata com o Cartucho FINE (FINE Cartridge) nas laterais do suporte.
  - Instale-o em um ambiente bem iluminado.

Push down (3) of the Ink Cartridge Locking Cover until you hear a click to close it completely.

View the Ink Cartridge Locking Cover (B) straight on and check that it is locked correctly (not at an angle).

Appuyez (2) sur le couvercle de verrouillage de cartouche d'encre jusqu'à ce que vous entendiez le déclic de fermeture complète.

Mettez-vous en face du couvercle de verrouillage de cartouche d'encre <sup>®</sup> et vérifiez qu'il est correctement verrouillé (il ne doit pas être de travers).

Empuje <sup>(B)</sup> de la tapa de bloqueo del cartucho de tinta hacia abajo hasta que oiga un clic y quede totalmente cerrada.

Compruebe que la tapa de bloqueo del cartucho de tinta 🕲 esté derecha y correctamente cerrada, es decir, que no esté inclinada.

Empurre para baixo (B) da Tampa de Fixação do Cartucho até ouvir um clique e fechá-lo completamente.

Observe o alinhamento da Tampa de Fixação do Cartucho 🕲 e verifique se ela está travada corretamente (não enviesada).

| 9                                                                                                    |                                                                                                    |
|----------------------------------------------------------------------------------------------------|----------------------------------------------------------------------------------------------------|
| Insert the Color FINE Cartridge <b>()</b> into the left FINE Cartridge Holder <b>()</b> in the same way as the Black FINE Cartridge.                                                                             | Lift the Scanning Unit (Cover) slightly (1) and fold the Scanning Unit Support (2), then gently close the Scanning Unit (Cover) (3).  • Do not touch the buttons or LCD on the Operation Panel. May result in unintended operation.                                                                          |
| Insérez la cartouche FINE Couleur © dans le porte-cartouche FINE de gauche © de la même manière que la cartouche FINE Noir.                                                                                      | Soulevez légèrement l'unité de numérisation (capot) (1), repliez le support<br>de l'unité de numérisation (2), puis refermez doucement l'unité de numérisation<br>(capot) (3).                                                                                                    |
| Introduzca el cartucho FINE (FINE Cartridge) <b>O</b> de color en el soporte de cartucho FINE (FINE Cartridge Holder) <b>O</b> izquierdo del mismo modo que lo hizo con el cartucho FINE (FINE Cartridge) negro. | Levante la unidad de escaneado (cubierta) ligeramente (1) y pliegue el soporte<br>de la unidad de escaneado (2) para cerrar después la unidad de escaneado<br>(cubierta) (3) con cuidado.<br>No toque los botones ni la pantalla LCD del panel de control. Puede producirse<br>un funcionamiento imprevisto. |
| Insira o Cartucho FINE (FINE Cartridge) colorido ⓒ no Suporte do Cartucho FINE<br>(FINE Cartridge Holder) ⓒ esquerdo do mesmo modo como o Cartucho FINE<br>(FINE Cartridge) preto.                               | Levante um pouco a Unidade de Digitalização (Tampa) (1), dobre o Suporte da<br>Unidade de Digitalização (2) e feche cuidadosamente a Unidade de Digitalização<br>(Tampa) (3).<br>Não toque nos botões nem no LCD no Painel de Controle. Isso pode afetar o funcionamento<br>da máquina.                      |

÷

÷

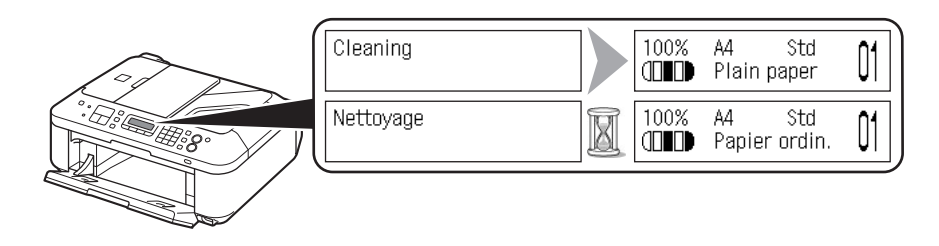

| Make sure that the LCD changes as shown in the illustration and go to the next step.<br>• It takes about 1 - 2 minutes before the LCD changes.                 | <ul> <li>Once you have installed the FINE Cartridges, do not remove them unnecessarily.</li> <li>If an error message is displayed on the LCD, make sure that the FINE Cartridges are correctly installed.</li> </ul>                                                    |  |  |
|----------------------------------------------------------------------------------------------------|----------------------------------------------------------------------------------------------------|--|--|
|                                                                                                    | • The LCD will turn off if the machine is not operated for about 5 minutes. To restore the display, press any button except the <b>ON</b> button.                                                                                                    |  |  |
| Vérifiez que l'affichage de l'écran LCD change comme indiqué sur l'illustration puis<br>passez à l'étape suivante.                                             | <ul> <li>Après avoir installé les cartouches FINE, ne les retirez pas inutilement.</li> <li>Si un message d'erreur apparaît sur l'écran LCD, vérifiez que les cartouches fines sont correctement installées.</li> </ul>                                                 |  |  |
|                                                                                                    | • L'écran LCD s'éteint si la machine n'est pas utilisée pendant environ 5 minutes. Pour restaurer l'affichage de l'écran, appuyez sur n'importe quel bouton, sauf <b>MARCHE</b> .                                                                                       |  |  |
| Asegúrese de que la pantalla LCD cambie como se muestra en la ilustración<br>y vaya al siguiente paso.<br>• La pantalla LCD tarda de 1 a 2 minutos en cambiar. | <ul> <li>Cuando haya instalado los cartuchos FINE (FINE Cartridges), no los retire si no es necesario.</li> <li>Si aparece un mensaje de error en la pantalla LCD, asegúrese de que los cartuchos FINE<br/>(FINE Cartridges) estén correctamente instalados.</li> </ul> |  |  |
|                                                                                                    | • Si no se utiliza el equipo durante unos 5 minutos, se desconectará la pantalla LCD. Para restaurarla, pulse cualquier botón excepto el botón ACTIVADO (ON).                                                                                                    |  |  |
| Verifique se o LCD muda como mostra a figura e passe para a próxima etapa.                                                                                     | <ul> <li>Depois de instalar os Cartuchos FINE (FINE Cartridges), não os remova desnecessariamente.</li> <li>Se uma mensagem de erro for exibida no LCD, verifique se os Cartuchos FINE (FINE<br/>Cartridges) estão instalados corretamente.</li> </ul>                  |  |  |
| Pode levar cerca de 1 a 2 minutos para o LCD mudar.                                                                                                    |                                                                                                    |  |  |

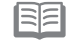

• O LCD será desligado se a máquina não for usada por aproximadamente 5 minutos. Para restaurar a exibição, pressione qualquer botão, exceto ATIVADO (ON).

| del papier<br>del papel<br>ocar Papel |                                   |                                                             |                                                                                                    |                                                                                                    |
|---------------------------------------|-----------------------------------|-------------------------------------------------------------|----------------------------------------------------------------------------------------------------|----------------------------------------------------------------------------------------------------|
| Lingement<br>Carga<br>Colo            | Open the Paper Support<br>(A).    | Move the Paper Guides<br>(B) to both edges.                 | Load paper in the center<br>of the Rear Tray (C).<br>Load paper in portrait<br>orientation with the printing<br>side facing up.                                             | <ul> <li>Slide the left and right Paper Guides against both edges of the paper.</li> <li>Make sure that the height of the paper stack does not exceed the line (D).</li> <li>For details on how to handle paper, refer to "Loading Paper" in the on-screen manual: Basic Guide after installation is complete.</li> </ul>                                                                    |
|                                       | Ouvrez le support papier<br>(A).  | Ajustez les guides papier<br>(B) le long des deux<br>bords. | Chargez du papier au<br>centre du réceptacle<br>arrière (C).<br>Chargez du papier dans le<br>sens de la hauteur (orientation<br>Portrait), face à imprimer vers<br>le haut. | <ul> <li>Faites glissez les guides papier gauche et droit contre les deux bords du papier.</li> <li>Vérifiez que la hauteur du papier chargé ne dépasse pas la ligne (D).</li> <li>Pour plus d'informations sur la gestion du papier, reportezvous à la section « Chargement du papier » dans le manuel en ligne Guide d'utilisation de base lorsque l'installation est terminée.</li> </ul> |
|                                       | Abra el soporte del papel<br>(A). | Desplace las guías del<br>papel (B) hasta ambos<br>bordes.  | Cargue el papel en el<br>centro de la bandeja<br>posterior (C).<br>Cargue el papel con<br>orientación vertical con la cara<br>de impresión hacia arriba.                    | <ul> <li>Deslice las guías de papel izquierda y derecha contra ambos bordes del papel.</li> <li>Compruebe que la altura de la pila de papel no supere la línea (D).</li> <li>Para obtener más información sobre cómo manipular el papel, consulte "Carga del papel" en el manual en pantalla: Guía básica después de finalizar la instalación.</li> </ul>                                    |
|                                       | Abra o Suporte de Papel<br>(A).   | Mova as Guias do Papel<br>(B) para as bordas.               | Coloque o papel no<br>centro da Bandeja<br>Traseira (C).<br>Coloque o papel na orientação<br>vertical com o lado de<br>impressão voltado para cima.                         | <ul> <li>Deslize as Guias do Papel esquerda e direita contra ambas as bordas do papel.</li> <li>Verifique se a altura da pilha de papel não ultrapassou a linha (D).</li> <li>Para obter detalhes sobre como manusear o papel, consulte "Colocando Papel" no manual interativo: Guia Básico quando a instalação for concluída.</li> </ul>                                                    |

Load Paper Chargement du papier

| Read this section only when using the machine<br>as a fax.<br>If not using the machine as a fax, go to "8 Select                         | The following four modes are available for receiving faxes. Select a receive mode according to your needs. You can change the receive mode any time. Refer to the on-screen manual: <b>Basic Guide</b> .                                                              |  |  |
|----------------------------------------------------------------------------------------------------|----------------------------------------------------------------------------------------------------|--|--|
| Connection Method" on page 26.                                                                                                    | <ul> <li>A call ring pattern detective service (DRPD/Network Switch) may not be available depending<br/>on the country or region of use.</li> </ul>                                                                                                    |  |  |
|                                                                                                    | • Even when a telephone is connected to the machine, the telephone's ringtone may not sound for an incoming call depending on the type or settings of the telephone.                                                                                                  |  |  |
| Lisez cette section seulement si vous utilisez<br>la machine en tant que télécopieur.<br>Sinon, allez à la section « 8 Sélection de la   | Les quatre modes suivants sont disponibles pour recevoir des fax. Sélectionnez<br>un mode de réception qui correspond à vos besoins. Vous pouvez changer<br>de mode de réception à tout moment. Consultez le manuel en ligne : <b>Guide</b><br>d'utilisation de base. |  |  |
| méthode de connexion » à la page 26.                                                                                                    | <ul> <li>Selon votre pays ou région d'utilisation, un service de détection de codes de sonneries (DRPD/<br/>Commutation réseau) peut ne pas être disponible.</li> </ul>                                                                                               |  |  |
|                                                                                                    | • Même si un téléphone est connecté à la machine, il peut ne pas sonner pour un appel entrant selon son type de paramétrage.                                                                                                    |  |  |
| Lea esta sección sólo si utiliza el equipo como fax.<br>De lo contrario, vaya a "8 Selección del método<br>de conexión" en la página 26. | Para la recepción de faxes están disponibles estos cuatro modos. Seleccione el modo de recepción según convenga. Puede cambiar el modo de recepción en cualquier momento. Consulte el manual en pantalla: <b>Guía básica</b> .                                        |  |  |
|                                                                                                    | <ul> <li>Quizá no esté disponible ningún servicio de detección de patrones de sonido (DRPD/<br/>Conmutador de red) en función del país o de la región de uso.</li> </ul>                                                                                              |  |  |
|                                                                                                    | • Aunque esté conectado al equipo un teléfono, puede que no suene el tono de llamada del teléfono para una llamada entrante en función del tipo o de la configuración del teléfono.                                                                                   |  |  |
| Leia esta seção somente quando estiver usando<br>a máquina como fax.                                                                     | Os quatro modos a seguir estão disponíveis para o recebimento de faxes. Selecione<br>um modo de recepção de acordo com as suas necessidades. É possível alterar<br>o modo de recepção a qualquer momento. Consulte o manual interativo: <b>Guia Básico</b> .          |  |  |
| vá até "8 Selecione o método de conexão"<br>na página 26.                                                                                | <ul> <li>Um serviço de detecção de padrão de toque de chamada (DRPD/Comutador de Rede) talvez<br/>não esteja disponível dependendo do país ou da região de uso.</li> </ul>                                                                                            |  |  |
|                                                                                                    | Mesmo quando um telefone estiver conectado à máquina, o toque do telefone talvez não soe para uma chamada recebida dependendo do tipo ou das configurações do telefone.                                                                                               |  |  |

Intended Use Utilisation prévue Uso previsto Uso Previsto

- Want to use a telephone line for voice calls and faxes.
- Want to prioritize voice call reception over fax call reception because there are more opportunities to receive voice calls.
- Vous souhaitez utiliser une ligne téléphonique pour les appels vocaux et les fax.
- Vous souhaitez donner la priorité à la réception des appels vocaux par rapport à la réception des appels de télécopie car les appels vocaux sont susceptibles d'être plus nombreux.
- Si desea utilizar una línea de teléfono para las llamadas de voz y los faxes.
- Si desea dar prioridad a la recepción de llamadas de voz respecto a la recepción de llamadas de fax porque hay más posibilidades de recibir las primeras.
- Quando se deseja usar uma linha telefônica para chamadas de voz e faxes.
- Quando se deseja priorizar o recebimento de chamadas de voz sobre o recebimento de chamadas de fax porque existem mais oportunidades para receber chamadas de voz.
- · Want to use a telephone line for voice calls and faxes.
- Want to prioritize fax call reception over voice call reception because there are more opportunities to receive faxes.
- · Vous souhaitez utiliser une ligne téléphonique pour les appels vocaux et les fax.
- Vous souhaitez donner la priorité à la réception des appels de télécopie par rapport à la réception des appels vocaux car les appels de télécopie sont susceptibles d'être plus nombreux.
- · Si desea utilizar una línea de teléfono para las llamadas de voz y los faxes.
- Si desea dar prioridad a la recepción de llamadas de fax respecto a la recepción de llamadas de voz porque hay más posibilidades de recibir las primeras.
- Quando se deseja usar uma linha telefônica para chamadas de voz e faxes.
- Quando se deseja priorizar o recebimento de chamadas de fax sobre o recebimento de chamadas de voz
  porque existem mais oportunidades para receber faxes.
- Want to use a dedicated fax line.
- Want to use as a fax only.
- Vous souhaitez utiliser une ligne de télécopieur dédiée.
- Vous souhaitez utiliser la ligne uniquement pour les fax.
- Si desea utilizar una línea de fax dedicada.
- · Si desea usar sólo el fax.
- Quando se deseja usar uma linha de fax dedicada.
- · Quando se deseja usar somente como fax.
- If you use a call ring pattern detection service (DRPD/Network Switch)
- Si vous utilisez un service de détection de codes de sonneries (DRPD/Commutation réseau)
- Si utiliza un servicio de detección de patrones de sonido (DRPD/Conmutador de red)
- Se você usar um serviço de detecção de padrão de toque de chamada (DRPD/Comutador de Rede)

Receive Mode Mode Réception Modo de recepción Modo de Recebimento

TEL priority mode Mode priorité tél Modo prioridad tel. Modo prior.telefone (TEL priority mode)

Voice calls cannot be received unless a telephone is connected.

Les appels vocaux ne peuvent pas être reçus si aucun téléphone n'est connecté.

No se pueden recibir llamadas de voz a menos que haya conectado un teléfono.

As chamadas de voz não podem ser recebidas, a não ser que um telefone esteja conectado.

FAX priority mode Mode priorité fax Modo prioridad fax Modo prioridade fax (FAX priority mode)

FAX only mode Mode fax seulement Modo sólo fax Modo somente Fax (FAX only mode)

DRPD/Network Switch DRPD/Commutation réseau DRPD/Conmutador de red DRPD/Comutador de Rede

|                                                                                                    | Responses to Calls in Each Mode<br>Réponses aux appels dans chaque mode<br>Respuestas a llamadas en cada modo<br>Respostas às Chamadas em Cada Modo                                                                                                    |                                                                                                    |  |  |
|----------------------------------------------------------------------------------------------------|----------------------------------------------------------------------------------------------------|----------------------------------------------------------------------------------------------------|--|--|
|                                                                                                    | When a fax call arrives:<br>Lorsqu'un appel de télécopie arrive :<br>Si recibe una llamada de fax:<br>Ao receber uma chamada de fax:                                                                                                    | When a voice call arrives:<br>Lorsqu'un appel vocal arrive :<br>Si recibe una llamada de voz:<br>Ao receber uma chamada de voz:                                                                                                    |  |  |
| I EL priority mode<br>Mode priorité tél<br>Modo prioritad tel.<br>(TEL priority mode)                                | <ul> <li>While the telephone's ringtone sounds, pick up the handset. When the fax reception starts, replace the handset. If an answering machine is connected, the fax is received automatically.</li> <li>Lorsque le téléphone sonne, décrochez le combiné. Lorsque la réception du fax démarre, replacez le combiné. Si un répondeur est connecté, le fax est reçu automatiquement.</li> <li>Mientras suene el tono de llamada del teléfono, descuelgue el auricular. Cuando se inicie la recepción de fax, cuelgue el auricular. Si está conectado un contestador automático, el fax se recibe automáticamente.</li> <li>Enquanto o telefone estiver tocando, tire o fone do descanso. Quando o recebimento do fax será recebido automáticamente.</li> </ul> | <ul> <li>While the telephone's ringtone sounds, pick up the handset to answer the call.</li> <li>Lorsque le téléphone sonne, décrochez le combiné pour répondre à l'appel.</li> <li>Mientras suene el tono de llamada del teléfono, descuelgue el auricular para responder a la llamada.</li> <li>Enquanto o telefone estiver tocando, tire o fone do descanso para atender a chamada.</li> </ul>                                                                                                    |  |  |
| FAX priority mode<br>Mode priorité fax<br>Modo prioridad fax<br>(FAX priority mode)                                  | The telephone's ringtone sounds. The fax is received automatically.<br>Le téléphone sonne. Le fax est reçu automatiquement.<br>Suena el tono de llamada del teléfono. El fax se recibe automáticamente.<br>O telefone toca. O fax é recebido automaticamente.                                                                                                    | While the telephone's ringtone sounds, pick up the handset to answer the call. When it switches to the machine's ringtone, pick up the handset and press the <b>Stop</b> button to answer the call.<br>Lorsque le téléphone sonne, décrochez le combiné pour répondre à l'appel. Lorsque la machine émet une sonnerie, décrochez le combiné et appuyez sur le bouton <b>Arrêt</b> pour répondre à l'appel.<br>Mientras suene el tono de llamada del teléfono, descuelgue el auricular para responder a la llamada. Cuando cambie al tono de llamada del equipo, descuelgue el auricular y pulse el botón <b>Parar (Stop)</b> para responder a la llamada.<br>Enquanto o telefone estiver tocando, tire o fone do descanso para atender a chamada.<br>Ao passar para o toque da máquina, tire o fone do descanso e pressione o botão <b>Parar (Stop)</b> para tender a chamada. |  |  |
| FAX only<br>mode<br>Mode fax<br>seulement<br>Modo sólo fax<br>Modo somente<br>Fax (FAX only<br>mode)                 | The fax is received automatically.<br>Le fax est reçu automatiquement.<br>El fax se recibe automáticamente.<br>O fax é recebido automaticamente.                                                                                                    | The call cannot be answered.<br>Il est impossible de répondre à l'appel.<br>No se puede responder a la llamada.<br>A chamada não pode ser atendida.                                                                                                    |  |  |
| DRPD/Network<br>Switch<br>DRPD/Commu-<br>tation réseau<br>DRPD/Commu-<br>tador de red<br>DRPD/Comu-<br>tador de Rede | The telephone's ringtone sounds. The fax is received automatically when the machine detects the fax ring pattern.<br>Le téléphone sonne. Le fax est reçu automatiquement lorsque la machine détecte le code de sonnerie du télécopieur.<br>Suena el tono de llamada del teléfono. El fax se recibe automáticamente cuando el equipo detecta el patrón de sonido de fax.<br>O telefone toca. O fax é recebido automaticamente quando a máquina detecta o padrão de toque de fax.                                                                                                    | The telephone continues to ring.<br>Pick up the handset to answer the call.<br>Le téléphone continue de sonner.<br>Décrochez le combiné pour répondre à l'appel.<br>Sigue sonando el teléfono.<br>Descuelgue el auricular para responder a la llamada.<br>O telefone continua tocando.<br>Pegue o fone de descanso para atender a chamada.                                                                                                    |  |  |

| A     B       Fax settings<br>Receive mode set.       Paramètres fax<br>Param. mode récept.                          | 2<br>Fax settings<br>Receive mode set.<br>Paramètres fax<br>Param. mode récept.                                                                         | 3<br>TEL prior Standard<br>Priotél Standard                                                                                    |
|----------------------------------------------------------------------------------------------------|----------------------------------------------------------------------------------------------------|----------------------------------------------------------------------------------------------------|
| Press the <b>FAX</b> button (A), then press the <b>Menu</b> button (B).                                              | Use the <b>◀</b> or <b>▶</b> button (C) to select <b>Receive mode set.</b> , then press                                                                 | Select a receive mode,                                                                                                    |
| The <b>Fax settings</b> screen is displayed.                                                                         | the <b>OK</b> button.<br>The <b>Receive mode set.</b> screen is displayed.                                                                              | then press the <b>OK</b> button.                                                                                               |
|                                                                                                    |                                                                                                    | is displayed.                                                                                                    |
| Appuyez sur le bouton <b>FAX</b> (A) puis sur le bouton <b>Menu</b> (B).<br>L'écran <b>Paramètres fax</b> s'affiche. | Utilisez le bouton ◀ ou ▶ (C) pour sélectionner <b>Param. mode</b><br>récept., puis appuyez sur le bouton OK.<br>L'écran Param. mode récept. s'affiche. | Sélectionnez un mode de<br>réception et appuyez sur<br>le bouton <b>OK</b> .<br>Le mode de réception<br>sélectionné s'affiche. |
| Pulse el botón <b>FAX</b> (A) y, a continuación, <b>Menú (Menu)</b> (B).                                             | Utilice el botón ◀ o ▶ (C) para seleccionar <b>Modo recep. ajust.</b><br>(Receive mode set.) y, a continuación, pulse el botón OK.                      | Seleccione un modo<br>de recepción y,                                                                                          |
| Aparece la pantalla Configuración del fax (Fax settings).                                                            | Se abrirá la pantalla Ajuste modo recepc. (Receive mode set.).                                                                                          | a continuación, pulse<br>el botón <b>OK</b> .                                                                                  |
|                                                                                                    |                                                                                                    | Se mostrará el modo de<br>recepción seleccionado.                                                                              |
| Pressione o botão <b>FAX</b> (A), em seguida, <b>Menu</b> (B).                                                       | Use o botão ◀ ou ▶ (C) para selecionar <b>Config.modo recep.</b>                                                                                        | Selecione um modo<br>de recebimento e                                                                                          |
| A tela Configurações de FAX (Fax settings) é exibida.                                                                | A tela <b>Def.md.recepção (Receive mode set.)</b> é exibida.                                                                                            | em seguida, pressione<br>o botão <b>OK</b> .                                                                                   |
|                                                                                                    |                                                                                                    | O modo de recepção<br>selecionado é exibido.                                                                                   |
|                                                                                                    | 1                                                                                                    |                                                                                                    |

0 Select Connection Metho 0 conexã onnexi nexi ο Ŏ ŭ **()** Φ  $\check{\mathbf{D}}$ de 10 O  $\bigcirc$ étod méthode 0 **D** Ĕ Ε 0 0 Φ C σ 0 5  $\mathbf{\Phi}$ 0 10 Sele 0 Ŏ <u>Sélection</u> Sele

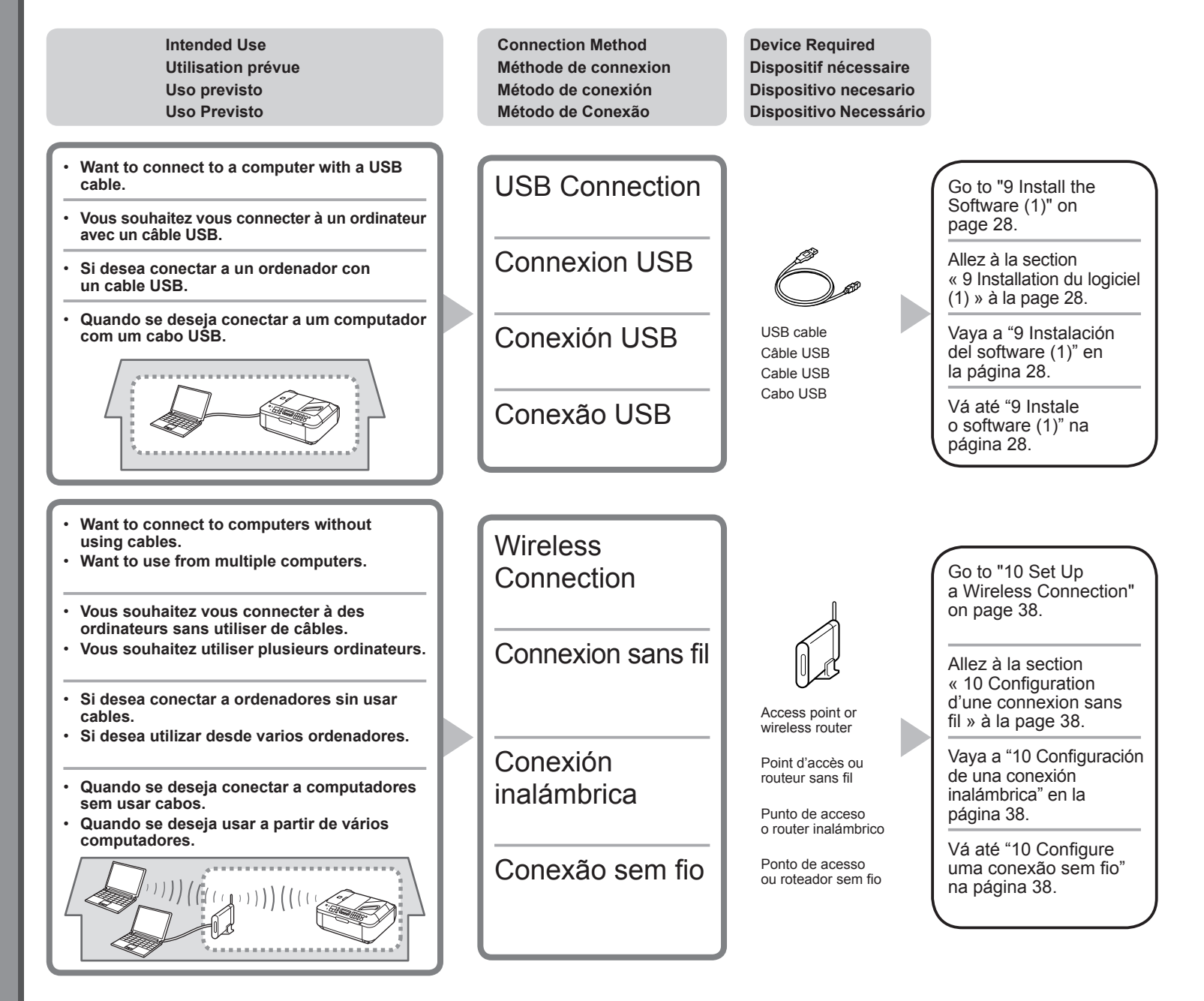

#### What is Network?

A system to exchange information between computers by connecting them to each other with cables or via wireless communication. The Internet and LAN are types of networks.

#### What is LAN (Local Area Network)?

A type of network that connects computers to each other within a limited area (room, building, etc.).

If it is uncertain whether your device (access point, router, etc.) supports wireless connection, refer to the manual supplied with the device, or contact its manufacturer. If your device supports wireless connection, check if it supports IEEE802.11b/g.

#### Qu'est-ce qu'un réseau ?

Un système permettant d'échanger des informations entre des ordinateurs en les connectant entre eux avec des câbles ou via un système de communication sans fil. Citons, par exemple, les réseaux Internet et LAN.

#### Qu'est-ce qu'un réseau LAN (Local Area Network) ?

Un type de réseau qui connecte des ordinateurs entre eux dans une zone restreinte (pièce, bâtiment, etc.).

Si vous ne savez pas si votre périphérique (point d'accès, routeur, etc.) prend en charge les connexions sans fil, reportez-vous au manuel fourni avec celui-ci, ou contactez son fabricant. Si votre périphérique prend en charge les connexions sans fil, vérifiez s'il prend en charge le protocole IEEE802.11b/g.

#### ¿Qué es una red?

Un sistema de intercambio de información entre ordenadores mediante la conexión de éstos entre sí con cables o a través de comunicaciones inalámbricas. Internet y las redes de área local (LAN) son tipos de redes.

#### ¿Qué es una red de área local (LAN)?

Un tipo de red que conecta ordenadores entre sí dentro de un área limitada (habitación, edificio, etc.).

Si no sabe si el dispositivo (punto de acceso, router, etc.) admite una conexión inalámbrica, consulte el manual proporcionado con el mismo o póngase en contacto con el fabricante. Si el dispositivo admite una conexión inalámbrica, compruebe si es compatible con IEEE802.11b/g.

#### O que é rede?

Um sistema para trocar informações entre computadores conectando-os entre si com cabos ou através de comunicação sem fio. A Internet e a LAN são tipos de rede.

#### O que é LAN (Local Area Network, Rede de área local)?

Um tipo de rede que conecta computadores entre si dentro de uma área limitada (salas, prédios etc.).

Se você não souber ao certo se o seu dispositivo (ponto de acesso, roteador etc.) é compatível com a conexão sem fio, consulte o manual fornecido com o dispositivo ou entre em contato com o fabricante.

Se o seu dispositivo for compatível com a conexão sem fio, verifique se ele oferece suporte para IEEE802.11b/g.

| Do not connect the USB cable yet.<br>Ne branchez pas encore le câble USB.<br>Aún no conecte el cable USB.<br>Não conecte o cabo USB ainda.                                                                                                    |                                                                                                    |  |  |  |
|----------------------------------------------------------------------------------------------------|----------------------------------------------------------------------------------------------------|--|--|--|
|                                                                                                    |                                                                                                    |  |  |  |
| <ul> <li>To use the machine by connecting it to a computer, software including the drivers needs to be copied (installed) to the computer's hard disk. The installation process takes about 20 minutes. (The installation time varies depending on the computer environment or the number of application software to be installed.)</li> <li>Screens are based on Windows Vista Ultimate and Mac OS X v.10.5.x.</li> </ul>                                                                                                    | <ul> <li>Pour pouvoir contrôler la machine à partir d'un ordinateur, le logiciel contenant les pilotes doit être copié (installé) sur le disque dur. Le processus d'installation prend environ 20 minutes. (La durée de l'installation varie en fonction de l'environnement de l'ordinateur ou du nombre d'applications à installer.)</li> <li>Les captures d'écran ont été prises sous Windows Vista Ultimate et Mac OS X v.10.5.x.</li> </ul>                                                                                                    |  |  |  |
| <ul> <li>Quit all running applications before installation.</li> <li>Log on as the administrator (or a member of the Administrators group).</li> <li>Do not switch users during the installation process.</li> <li>Internet connection may be required during the installation. Connection fees may apply. Consult the internet service provider.</li> <li>It may be necessary to restart your computer during the installation process. Follow the on-screen instructions and do not remove the Setup CD-ROM during restarting. The installation resumes once your computer has restarted.</li> <li>Mac OS 9, Mac OS X Classic environments, or Mac OS X v.10.4.10 or earlier are not supported.</li> </ul>                        | <ul> <li>Quittez toutes les applications en cours d'exécution avant l'installation.</li> <li>Connectez-vous en tant qu'administrateur (ou membre du groupe<br/>Administrateurs).</li> <li>Ne changez pas d'utilisateur au cours du processus d'installation. Prévoir des<br/>frais de connexion Internet peut être requise lors de l'installation. Prévoir des<br/>frais de connexion. Consultez le fournisseur d'accès Internet.</li> <li>Vous devrez peut-être redémarrer votre ordinateur durant le processus<br/>d'installation. Suivez les instructions à l'écran et ne retirez pas le CD-ROM<br/>d'installation pendant le redémarrage.<br/>L'installation reprend après le redémarrage de votre ordinateur.</li> <li>Les environnements Mac OS 9, Mac OS X Classic et Mac OS X v.10.4.10<br/>ou version antérieure ne sont pas pris en charge.</li> </ul> |  |  |  |
| <ul> <li>Para poder utilizar el equipo conectado a un ordenador, se debe copiar (instalar) el software, incluidos los controladores, en el disco duro del ordenador. El proceso de instalación lleva unos 20 minutos. (El tiempo necesario para instalar varía en función del entorno del ordenador o del número de aplicaciones que se vayan a instalar).</li> <li>Las pantallas se basan en Windows Vista Ultimate y Mac OS X v.10.5.x.</li> </ul>                                                                                                    | <ul> <li>Para utilizar a máquina conectando-a a um computador, o software que inclui os drivers precisa ser copiado (instalado) para o disco rígido do computador. O processo de instalação demora aproximadamente 20 minutos. O tempo de instalação varia de acordo com o ambiente do computador ou o número de softwares a serem instalados.</li> <li>As telas baseiam-se no Windows Vista Ultimate e no Mac OS X v.10.5.x.</li> </ul>                                                                                                    |  |  |  |
| <ul> <li>Cierre las aplicaciones que se estén ejecutando antes de la instalación.</li> <li>Inicie la sesión como administrador (o miembro del grupo de administradores).</li> <li>No cambie de usuario durante el proceso de instalación.</li> <li>Durante la instalación, es posible que se tenga que conectar a Internet. Esto puede implicar gastos de conexión. Consulte con el proveedor de servicios de Internet.</li> <li>Es posible que deba reiniciar el ordenador durante el proceso de instalación. Siga las instrucciones en pantalla y no retire el Setup CD-ROM mientras se reinicia el equipo.</li> <li>La instalación SM ac OS 9, Mac OS X Classic o Mac OS X v.10.4.10 o anteriores no son compatibles.</li> </ul> | <ul> <li>Feche todos os aplicativos em execução antes da instalação.</li> <li>Faça login como administrador (ou membro do grupo de administradores).</li> <li>Não troque de usuário durante o processo de instalação.</li> <li>A conexão com a Internet pode ser necessária durante a instalação.<br/>Podem ser cobradas tarifas de Internet. Consulte o provedor de serviços de Internet.</li> <li>Talvez seja necessário reiniciar o computador durante o processo de instalação. Siga as instruções da tela sem remover o Setup CD-ROM durante a reinicialização.<br/>A instalação é retomada assim que o computador é reiniciado.</li> <li>Os ambientes Mac OS 9, Mac OS X Classic ou Mac OS X v.10.4.10 ou anterior não são suportados.</li> </ul>                                                                                                    |  |  |  |

| Windows                                                                                                    |                                                                                                    | Windows                                                                                                    |     |
|----------------------------------------------------------------------------------------------------|----------------------------------------------------------------------------------------------------|----------------------------------------------------------------------------------------------------|-----|
| If you connect the machine via USB cable before installing the software:                                                                                                    |                                                                                                    | Easy-WebPrint EX                                                                                                    | ~ ~ |
| □ Si vous connectez la machine avec un câble USB avant d'installer le logiciel :                                                                                                    |                                                                                                    | Easy-WebPrint EX                                                                                                    |     |
| □ Si se conecta el equipo mediante un cable USB antes de instalar el software:                                                                                                    |                                                                                                    | Easy-WebPrint EX                                                                                                    |     |
| □ Se você conectar a máquina via cabo USB antes de instalar o software:                                                                                                    |                                                                                                    | Easy-WebPrint EX                                                                                                    |     |
|                                                                                                    |                                                                                                    |                                                                                                    |     |
| Found New Hardware  Windows needs to install driver software for your  series  Locate and install driver software (recommended)  Windows will guide you through the process of installing driver software                                                                                                    | <ul> <li>For Windows 7</li> <li>1. Remove the USB cable connected to your computer.</li> <li>2. Proceed to on page 30.</li> <li>For Windows Vista/Windows XP/Windows 2000</li> <li>The dialog box on the left may appear.</li> <li>1. Remove the USB cable connected to your computer.<br/>If the dialog box closes, proceed to on page 30.</li> <li>2. Click Cancel.</li> <li>3. Proceed to on page 30.</li> </ul>                                                          | If you are using Internet Explorer 7<br>or later, you can use the Web print<br>software Easy-WebPrint EX. An internet<br>connection is required for installation.                                          |     |
| for your device.  Ask me again later Windows will ask again the net time you plug in your device or log on.  Don't show this message again for this device Your device will not function until you install driver software.  Cancel  Nouveau matériel détecté Windows doit installer le pilote logiciel de votre series                                                                                                    | <ul> <li>Sous Windows 7</li> <li>1. Débranchez le câble USB connecté à votre ordinateur.</li> <li>2. Passez à l'étape  a la page 30.</li> <li>Sous Windows Vista/Windows XP/Windows 2000</li> <li>Il se peut que la boîte de dialogue de gauche apparaisse.</li> <li>1. Débranchez le câble USB de l'ordinateur.<br/>Si la boîte de dialogue se ferme, allez à l'étape  à la page 30.</li> <li>2. Cliquez sur Annuler.</li> <li>3. Allez à l'étape  a la page 30.</li> </ul> | Si vous utilisez Internet Explorer 7 ou<br>une version ultérieure, vous pouvez<br>utiliser le logiciel d'impression Web<br>Easy-WebPrint EX. Vous devrez vous<br>connecter à Internet pour l'installation. |     |
| <ul> <li>Rechercher et installer le pilote logiciel (recommandé)<br/>Windows vous guidera dans l'installation du logiciel pilote de votre<br/>periphérique.</li> <li>Me redemander ultérieurement<br/>Windows vous posera à nouveau cette question lorsque vous<br/>brancherez le périphérique ou curvirez une session.</li> <li>Ne plus affichier ce message pour ce périphérique<br/>Votre périphérique pas fonctionnera pas tant que vous n'aurez pas installé<br/>son pilote.</li> </ul> | <ol> <li>Para Windows 7</li> <li>Quite el cable USB que esté conectado al ordenador.</li> <li>Consulte  el cable USB que esté conectado al ordenador.</li> <li>Consulte  el cable USB que lo giundo estudo a la izquierda.</li> <li>Quite el cable USB que lo conecta al ordenador.<br/>Si se cierra el cuadro de diálogo, consulte  el na página 30.</li> <li>Haga clic en Cancelar (Cancel).</li> <li>Consulte  el a página 30.</li> </ol>                                 | Si utiliza Internet Explorer 7 o posterior,<br>puede utilizar el software de impresión<br>para web Easy-WebPrint EX. Para<br>instalarlo, es necesario estar conectado<br>a Internet.                       |     |
|                                                                                                    | <ul> <li>Para Windows 7</li> <li>1. Remova o cabo USB conectado ao computador.</li> <li>2. Passe para ① na página 30.</li> <li>Para Windows Vista/Windows XP/Windows 2000</li> <li>A caixa de diálogo à esquerda pode ser exibida.</li> <li>1. Remova o cabo USB conectado ao computador.<br/>Se a caixa de diálogo fechar, passe para ① na página 30.</li> <li>2. Clique em Cancelar (Cancel).</li> <li>3. Passe para ① na página 30.</li> </ul>                            | Se estiver usando o Internet Explorer<br>7 ou posterior, você poderá usar<br>o software de impressão da Web<br>Easy-WebPrint EX. Uma conexão<br>com a Internet é necessária para<br>a instalação.          |     |

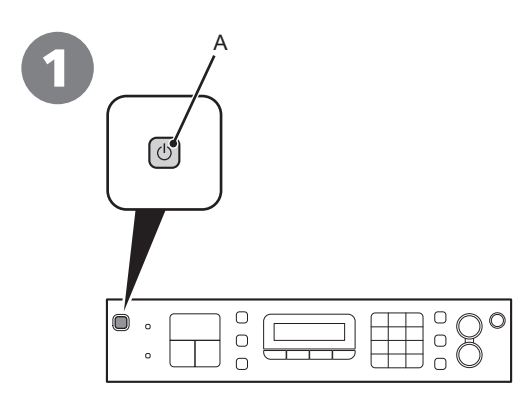

Press the ON button (A) to TURN OFF THE MACHINE.

Operating noise may continue for up to 25 seconds until the machine turns off.

 Do NOT connect the USB cable to the computer and the machine yet. If you have already connected the cable, disconnect it now.

# Appuyez sur le bouton **MARCHE** (A) pour METTRE LA MACHINE HORS TENSION.

Le bruit de fonctionnement peut continuer jusqu'à 25 secondes, jusqu'à la mise hors tension de la machine.

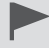

Ne branchez pas encore le câble USB à l'ordinateur et à la machine. Si vous avez déjà branché le câble, débranchez-le.

# Pulse el botón **ACTIVADO (ON)** (A) para APAGAR EL EQUIPO.

Hasta que el equipo se apague, 25 segundos como máximo, se puede seguir escuchando el ruido de funcionamiento.

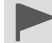

Aún NO conecte el cable USB al ordenador ni al equipo. Si ya lo ha conectado, desconéctelo ahora.

# Pressione o botão **ATIVADO (ON)** (A) para DESLIGAR A MÁQUINA.

O ruído operacional pode continuar por até 25 segundos até a máquina ser desligada.

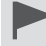

NÃO conecte o cabo USB ao computador e à máquina ainda. Se você já tiver conectado o cabo, desconecte-o agora.

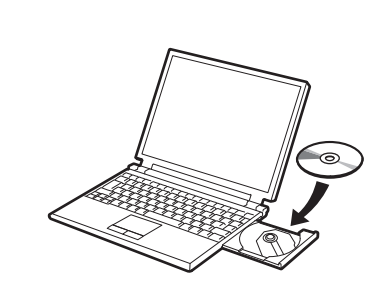

Turn on the computer, then insert the **Setup CD-ROM** into the CD-ROM drive. If you are using Windows, the setup program starts automatically.

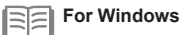

If the program does not start automatically, double-click the CD-ROM icon in **Computer** or **My Computer**. When the CD-ROM contents appear, double-click **MSETUP4.EXE**.

## Allumez l'ordinateur et insérez le CD-ROM d'installation dans le lecteur de CD-ROM.

Si vous utilisez Windows, le programme de configuration démarre automatiquement.

## Sous Windows

Si le programme d'installation ne se lance pas automatiquement, double-cliquez sur l'icône de CD-ROM dans **Ordinateur** ou **Poste** de travail. Une fois le contenu du CD-ROM affiché, double-cliquez sur **MSETUP4.EXE**.

Encienda el ordenador y, a continuación, introduzca el Setup CD-ROM en la unidad de CD-ROM.

Si usa Windows, el programa de instalación se inicia automáticamente.

## Para Windows

• Si el programa no se inicia automáticamente, haga doble clic en el icono del CD-ROM en Equipo (Computer) o Mi PC (My Computer). Cuando aparezca el contenido del CD-ROM, haga doble clic en MSETUP4.EXE.

Ligue o computador e, em seguida, insira o Setup CD-ROM na unidade de CD-ROM.

Se estiver usando o Windows, o programa de instalação será iniciado automaticamente.

#### Para Windows

 Se o programa não for iniciado automaticamente, clique duas vezes no ícone de CD-ROM em Computador (Computer) ou Meu Computador (My Computer). Quando o conteúdo do CD-ROM aparecer, clique duas vezes em MSETUP4.EXE.

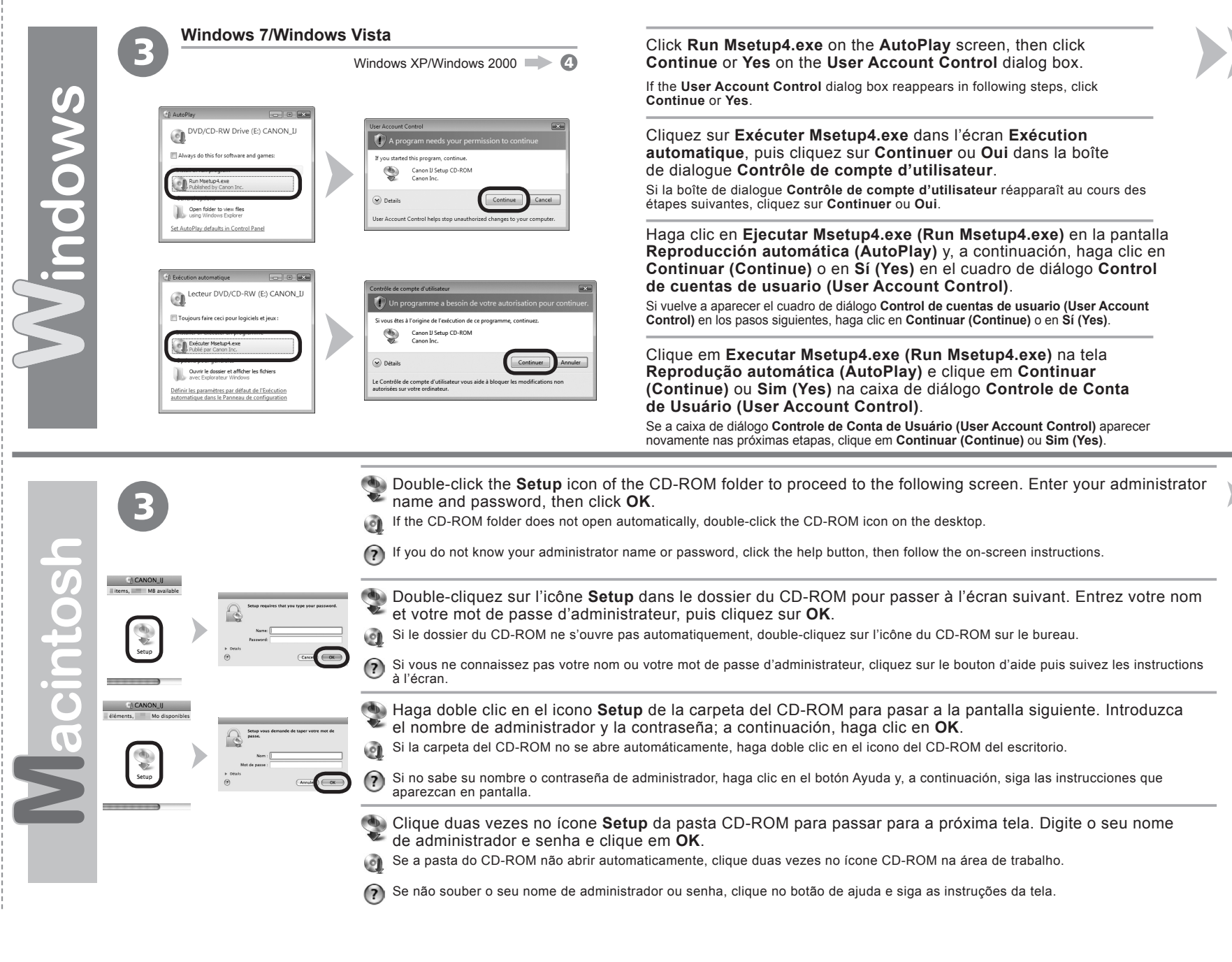

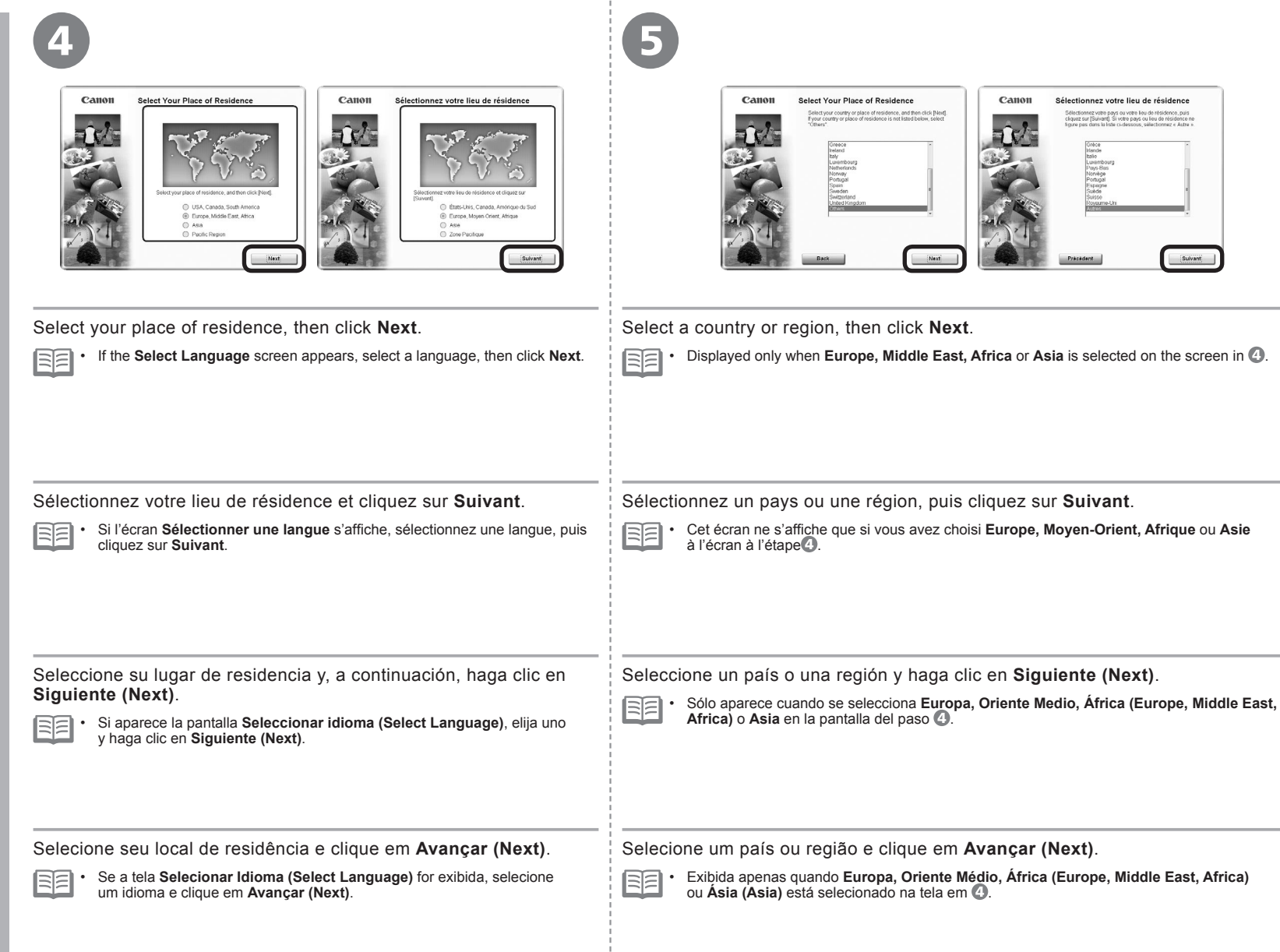

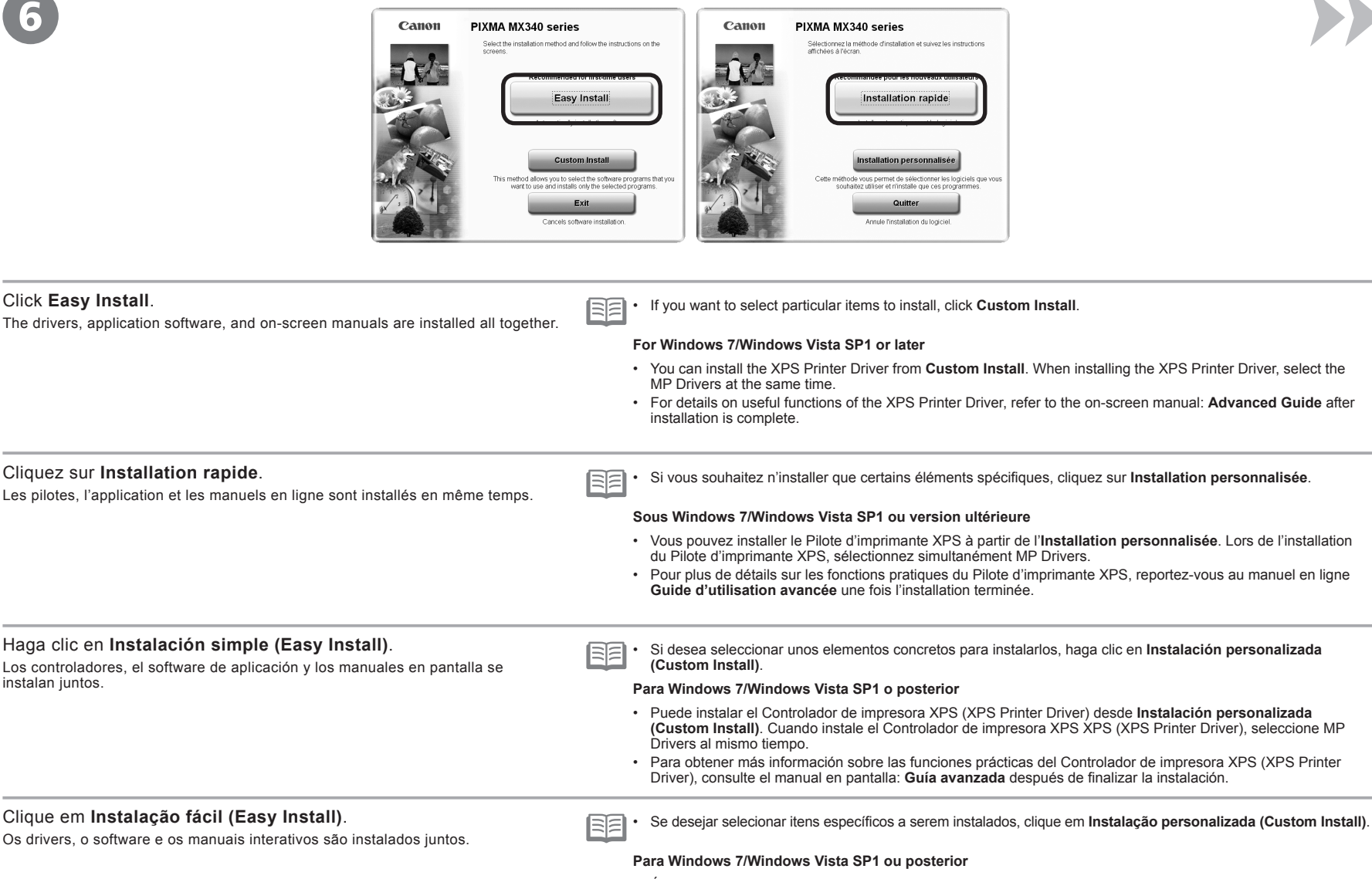

- É possível instalar o Driver da Impressora XPS (XPS Printer Driver) em Instalação personalizada (Custom Install). Ao instalar o Driver da Impressora XPS (XPS Printer Driver), selecione os MP Drivers ao mesmo tempo.
- Para obter detalhes sobre funções úteis do Driver da Impressora XPS (XPS Printer Driver), consulte o manual interativo: Guia Avançado quando a instalação for concluída.

|                                                                                                    | 8                                                                                                    |  |
|----------------------------------------------------------------------------------------------------|----------------------------------------------------------------------------------------------------|--|
| Easy install                                                                                                    | Select the printer connection method                                                                                                    |  |
| Click Install.                                                                                                    | Select Use the printer via USB, then click Next.                                                                                                    |  |
| <ul> <li>For Windows</li> <li>To install Easy-WebPrint EX, you need to connect your computer to the internet at this stage.<br/>(Internet Explorer 7 or later is required.) If an internet connection is not available, it is also<br/>possible to install this software later. For details, refer to "Useful Software Applications" in the<br/>on-screen manual: Basic Guide after installation is complete.</li> </ul>                                                                    | Follow any on-screen instructions to proceed with the software installation.                                                                                                    |  |
| Cliquez sur Installer. Sous Windows Pour installer Easy-WebPrint EX, vous devez, à ce stade, connecter votre ordinateur au réseau Internet. (Internet Explorer 7 ou une version ultérieure est requise.) Si aucune connexion Internet n'est disponible, vous pouvez installer ce logiciel ultérieurement. Pour plus d'informations, reportez-vous à la section « Applications logicielles utiles » dans le manuel en ligne Guide d'utilisation de base lorsque l'installation est terminée. | Sélectionnez <b>Utiliser l'imprimante avec une connexion USB</b> , puis<br>cliquez sur <b>Suivant</b> .<br>Pour poursuivre l'installation du logiciel, suivez les instructions à l'écran.                                              |  |
| <ul> <li>Haga clic en Instalar (Install).</li> <li>Para Windows         <ul> <li>Para instalar Easy-WebPrint EX, debe conectar el ordenador a Internet en este momento.<br/>(Se necesita Internet Explorer 7 o posterior). Si no dispone de conexión a Internet, también es posible instalar este software más tarde. Para obtener más información, consulte</li></ul></li></ul>                                                                                                    | Seleccione <b>Utilizar la impresora mediante USB (Use the printer<br/>via USB)</b> y, a continuación, haga clic en <b>Siguiente (Next)</b> .<br>Siga cualquier instrucción en pantalla para llevar a cabo la instalación del software. |  |
| Clique em Instalar (Install). Para Windows Para instalar o Easy-WebPrint EX, é necessário conectar o computador à Internet nesta etapa. (Internet Explorer 7 ou posterior é necessário.) Se uma conexão com a Internet não estiver disponível, o software também poderá ser instalado posteriormente. Para obter detalhes, consulte "Softwares Uteis" no manual interativo: Guia Básico guando a instalação for concluída.                                                                  | Selecione <b>Utilize a impressora via USB (Use the printer via USB)</b><br>e, em seguida, clique em <b>Avançar (Next)</b> .<br>Siga todas as instruções da tela para continuar com a instalação do software.                           |  |
| mation for the Installation<br>ortantes pour l'installation<br>ortante para la instalación<br>ortantes para a instalação | <ul> <li>USB Port</li> <li>Port USB</li> <li>Puerto USB</li> <li>Porta USB</li> </ul>                                                                                                    | <ul> <li>Necessary Information for</li> <li>Informations nécessaires p</li> <li>Información necesaria para</li> <li>Informações necessárias p</li> </ul>                         | the User Registration<br>bour l'enregistrement utilisateur<br>a el registro de usuario (User Registration)<br>bara o Registro do Usuário (User Registration)                                                                                                    |
|----------------------------------------------------------------------------------------------------|----------------------------------------------------------------------------------------------------|----------------------------------------------------------------------------------------------------|----------------------------------------------------------------------------------------------------|
| Important Info<br>nformations imp<br>nformación imp<br>iformações imp                                                    | When the <b>Printer Connection</b> screen appears, connect the machine to the computer with the USB cable.<br>The USB Port is located on the back center of the machine.                                      | The product serial number is<br>required when registering the<br>product. The serial number<br>is located inside the machine<br>(as shown in the illustration).                  | <ul> <li>If the power is on, the FINE Cartridge Holder will move when the Scanning Unit (Cover) (B) is opened.</li> <li>The User Registration screen will only be displayed when Europe, Middle East, Africa is selected on the Select Your Place of Residence screen.</li> </ul>                                                                                                    |
| <u> </u>                                                                                                    | Lorsque l'écran <b>Connexion de l'imprimante</b> s'affiche, connectez<br>la machine à l'ordinateur à l'aide du câble USB.<br>Le port USB se trouve à l'arrière de la machine, au centre.                      | Le numéro de série<br>est nécessaire pour<br>l'enregistrement du produit.<br>Le numéro de série figure<br>à l'intérieur de la machine<br>(voir l'illustration).                  | <ul> <li>Si la machine est sous tension, le porte-cartouche<br/>FINE se déplace lorsque l'unité de numérisation<br/>(capot) (B) est ouverte.</li> <li>L'écran Enregistrement utilisateur ne s'affiche<br/>que si vous avez choisi Europe, Moyen-Orient,<br/>Afrique sur l'écran Sélectionnez votre lieu<br/>de résidence.</li> </ul>                                                                                                    |
|                                                                                                    | Cuando aparezca la pantalla <b>Conexión de impresora (Printer</b><br><b>Connection)</b> , conecte el equipo al ordenador mediante un cable USB.<br>El puerto USB se encuentra en la parte central del equipo. | A la hora de registrar el<br>producto, es necesario su<br>número de serie. El número<br>de serie está situado en el<br>interior del equipo (tal como<br>muestra la ilustración). | <ul> <li>Si está encendido, el soporte de cartucho FINE<br/>(FINE Cartridge Holder) se desplazará cuando<br/>se abra la unidad de escaneado (cubierta) (B).</li> <li>La pantalla Registro de usuario (User<br/>Registration) sólo aparecerá cuando seleccione<br/>Europa, Oriente Medio, África (Europe, Middle<br/>East, Africa) en la pantalla Seleccionar el lugar<br/>de residencia (Select Your Place of Residence).</li> </ul>     |
|                                                                                                    | Quando a tela <b>Conexão com a impressora (Printer Connection)</b><br>aparecer, conecte a máquina ao computador com o cabo USB.<br>A Porta USB está localizada na parte posterior central da máquina.         | O número de série do produto<br>é necessário ao registrar<br>o produto. O número de<br>série está na parte interna<br>da máquina (como mostra<br>a ilustração).                  | <ul> <li>Se a máquina estiver ligada, o Suporte do Cartucho<br/>FINE (FINE Cartridge Holder) se moverá quando a<br/>Unidade de Digitalização (Tampa) (B) for aberta.</li> <li>A tela Registro do Usuário (User Registration)<br/>só será exibida se Europa, Oriente Médio,<br/>África (Europe, Middle East, Africa) estiver<br/>selecionado na tela Selecione o seu local de<br/>residência (Select Your Place of Residence).</li> </ul> |

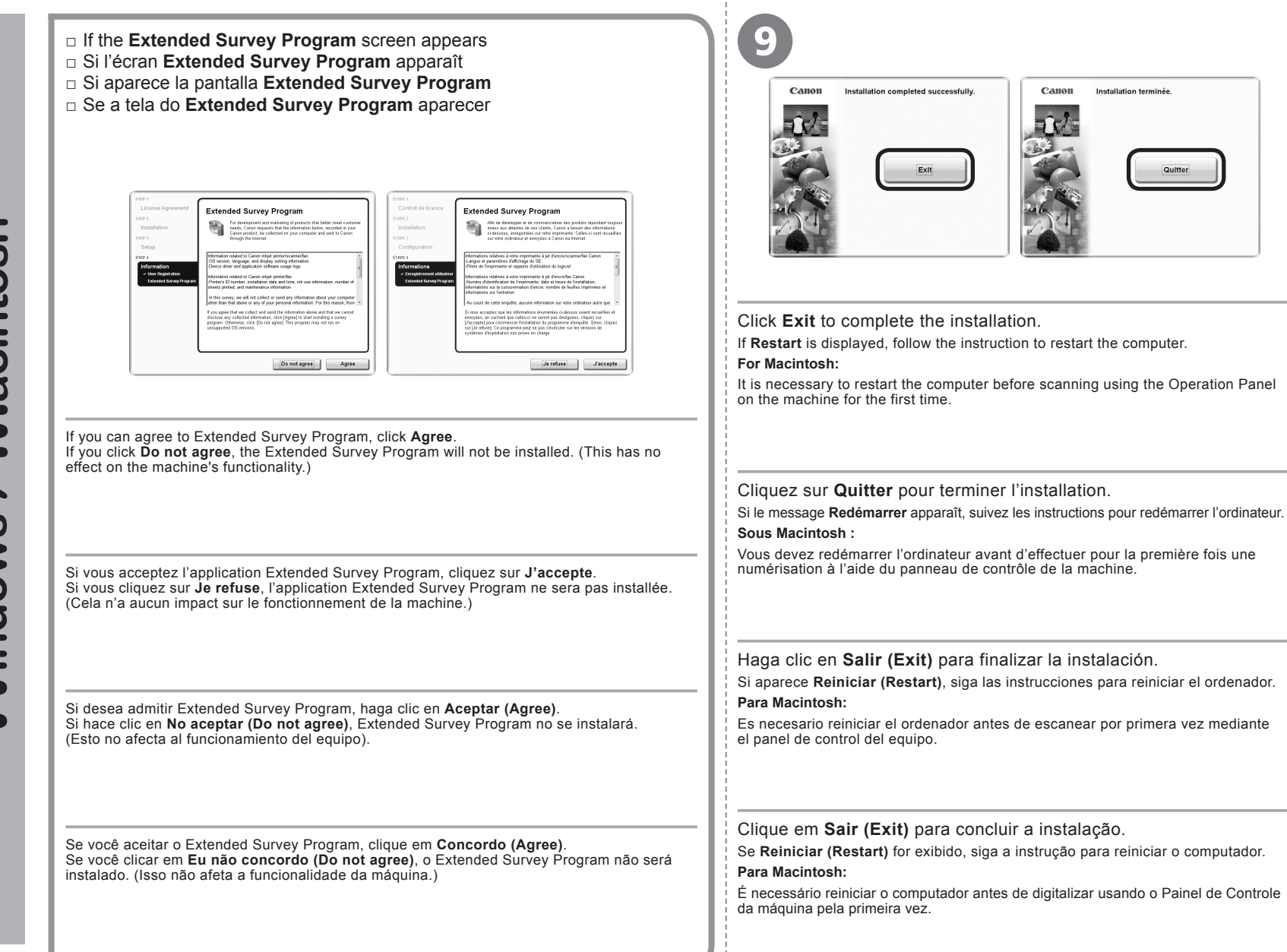

Windows / Macintosh

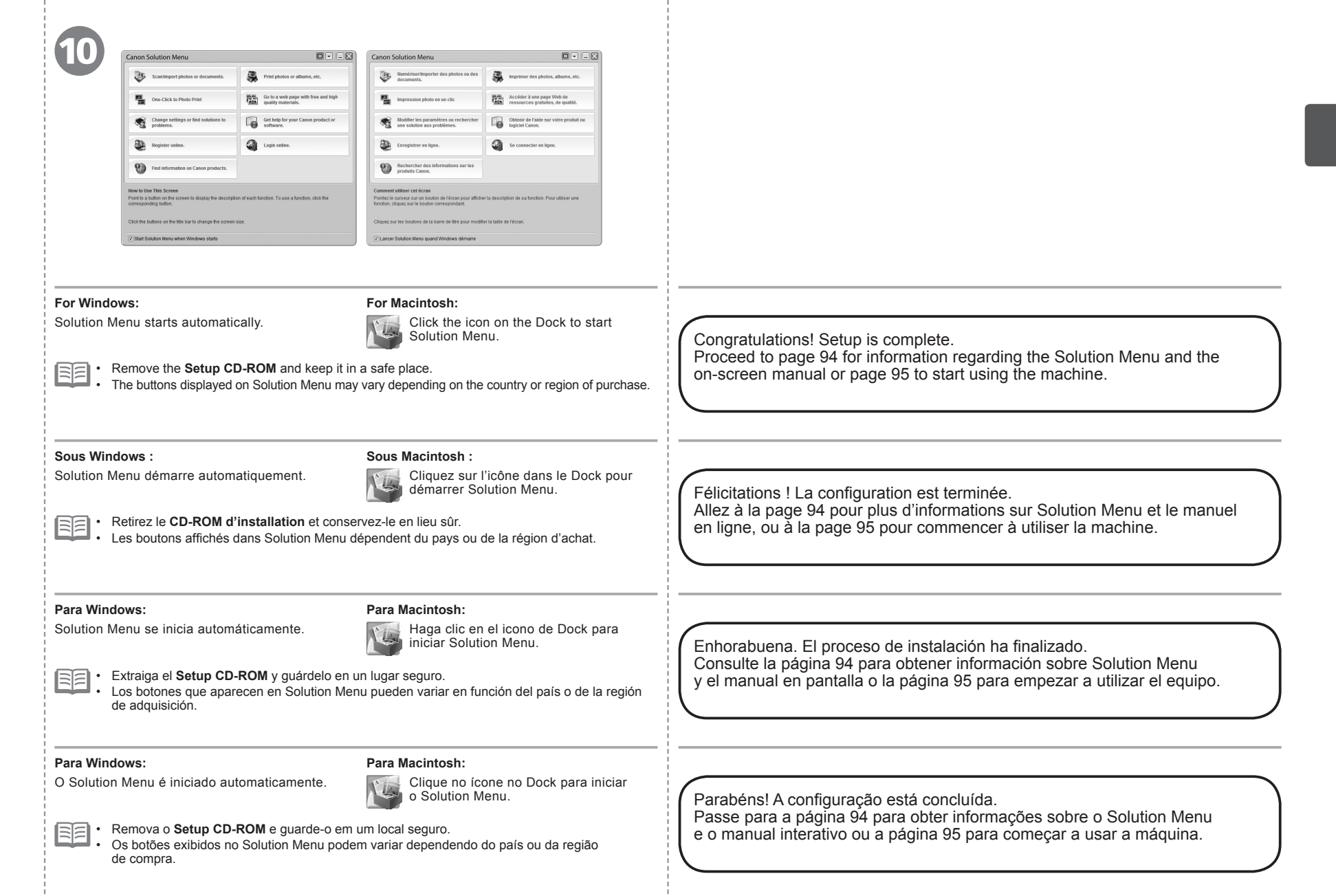

onnecti em ā S 5 90 O (10) 0 202 3 C X đ a Wireless C C C C C C 0 00 D X σ Ē n m De 0 Φ 10 0 σ Set U C 0 ō <u>n</u> C nb Configuraci Confi

Before connecting the machine to the network, the computer needs to be connected to the network. Make sure that configuration of the computer and access point or router is complete.

Avant de connecter la machine au réseau, l'ordinateur doit être connecté au réseau. Vérifiez que la configuration de l'ordinateur et du point d'accès ou du routeur est terminée.

Antes de conectar el equipo a la red, se debe conectar el ordenador a la red. Asegúrese de que haya finalizado la configuración del ordenador y del punto de acceso o del router.

Antes de conectar a máquina à rede, o computador precisa ser conectado à rede. Verifique se a configuração do computador e do ponto de acesso ou do roteador está completa.

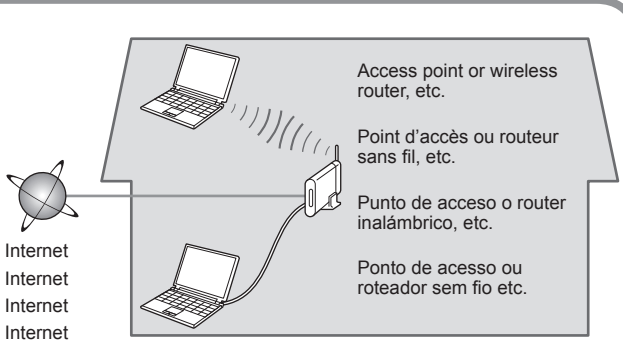

Add (connect) the machine to the network.

Ajoutez (connectez) la machine au réseau.

Agregue, o conecte, el equipo a la red.

Adicione (conecte) a máquina à rede.

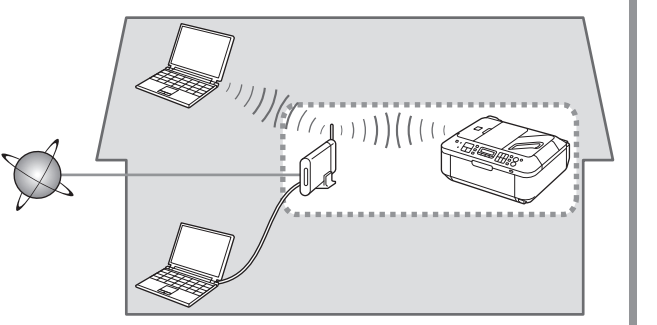

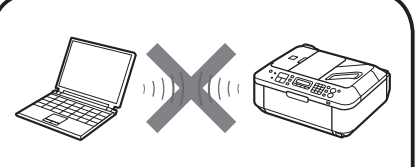

An "Ad-hoc connection," which establishes a direct connection to the computer over a wireless connection without using an access point, is not supported. Be sure to prepare an access point.

La « connexion ad-hoc », qui établit une connexion directe à l'ordinateur via une connexion sans fil sans utiliser de point d'accès, n'est pas prise en charge. Veillez à préparer un point d'accès.

No se admite la "conexión ad-hoc", es decir, la que establece una conexión directa al ordenador a través de una conexión inalámbrica sin utilizar un punto de acceso. Asegúrese de preparar un punto de acceso.

Uma "conexão ad hoc", que estabelece uma conexão direta com o computador em uma rede sem fio sem usar um ponto de acesso, não é permitida. Prepare um ponto de acesso.

- Notes on Wireless Connection
- Remarques relatives à la connexion sans fil
- Notas acerca de la conexión inalámbrica
- Observações sobre a conexão sem fio
- The configuration, router functions, setup procedures and security settings of the network device vary depending on your system environment. For details, refer to your device's instruction manual or contact its manufacturer.
- · In an office setup, consult your network administrator.
- If you connect to a network that is not protected with security measures, there is a risk of disclosing data such as your personal information to a third party.
- If an error message appears or if you have trouble with the network connection, refer to the printed manual: Network Setup Troubleshooting.
- La configuration, les fonctions du routeur, les procédures de configuration et les paramètres de sécurité du périphérique réseau varient selon votre environnement système. Pour plus d'informations, reportez-vous au manuel d'instructions de votre périphérique ou contactez son fabricant.
- · Dans le cadre de la configuration d'un site, consultez votre administrateur réseau.
- Si vous vous connectez à un réseau non protégé par des mesures de sécurité, il existe un risque de divulgation de données, par exemple vos coordonnées personnelles, à une tierce partie.
- Si un message d'erreur apparaît ou que vous rencontrez des problèmes avec la connexion réseau, reportez-vous au manuel imprimé Guide de dépannage réseau.
- La configuración, las funciones del router, los procedimientos de instalación y la configuración de seguridad del dispositivo de red varían en función del entorno del sistema. Si desea obtener más información, consulte el manual de instrucciones del dispositivo o póngase en contacto con el fabricante.
- · En una instalación corporativa, consulte con el administrador de red.
- Si se conecta a una red que no está protegida con medidas de seguridad, existe el riesgo de divulgar información como sus datos personales a terceros.
- Si aparece un mensaje de error o si tiene problemas con la conexión de red, consulte el manual impreso: Solución de problemas de configuración de red.
- A configuração, as funções do roteador, os procedimentos de instalação e as configurações de segurança do dispositivo de rede variam de acordo com o ambiente do sistema. Para obter detalhes, consulte o manual de instruções do seu dispositivo ou entre em contato com o fabricante.
- Em uma configuração de escritório, consulte o administrador de rede.
- Se você estabelecer conexão com uma rede que não é protegida com medidas de segurança, haverá risco de divulgação de dados, como informações pessoais, a terceiros.
- Se uma mensagem de erro aparecer ou acontecer algum problema com a conexão de rede, consulte o manual impresso: Guia para Solução de Problemas de Rede.

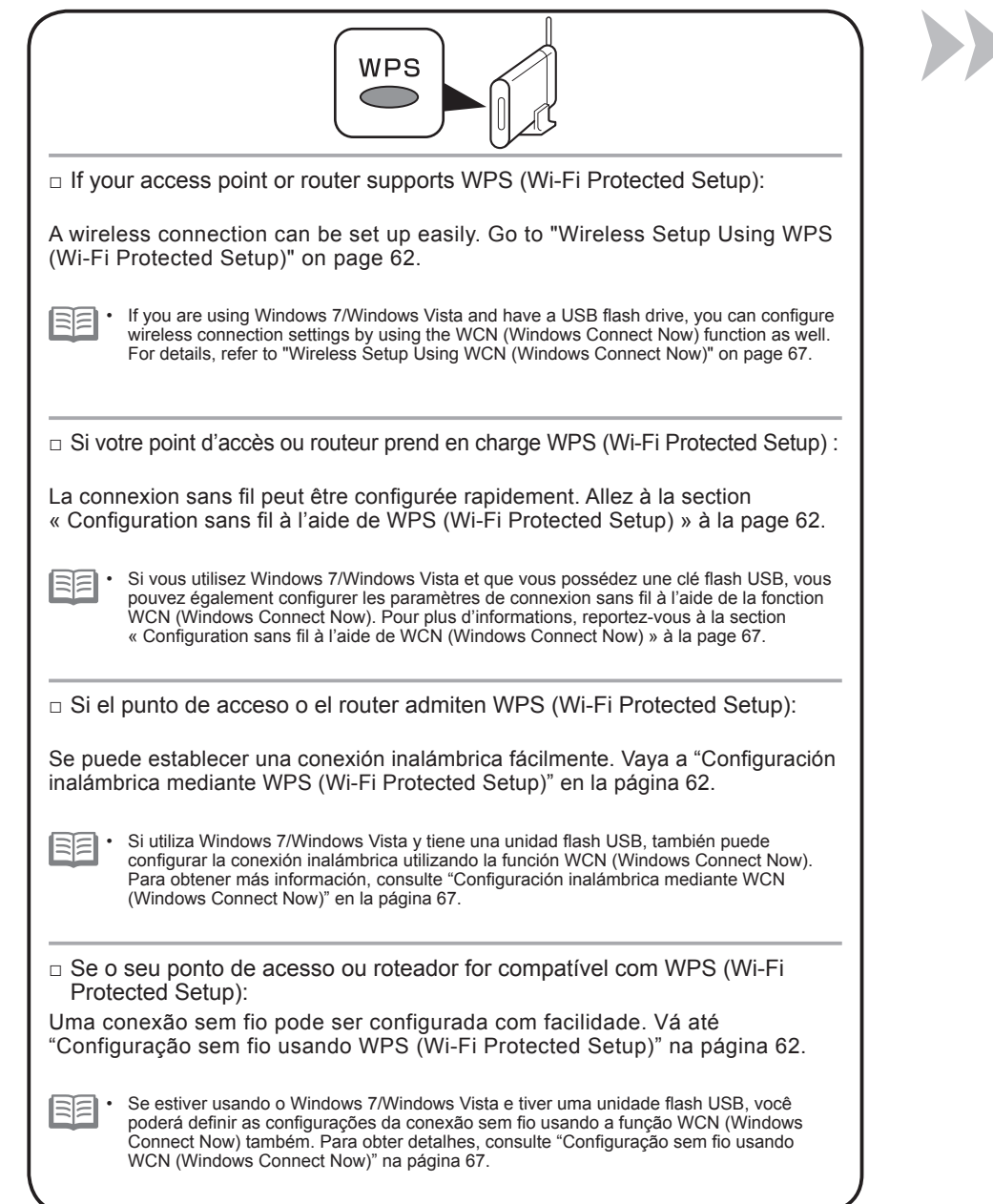

| <ul> <li>To use the machine by connecting it to a computer, software including the drivers needs to be copied (installed) to the computer's hard disk. The installation process takes about 20 minutes. (The installation time varies depending on the computer environment or the number of application software to be installed.)</li> <li>Screens are based on Windows Vista Ultimate and Mac OS X v.10.5.x.</li> </ul>                                                                                                    | <ul> <li>Pour pouvoir contrôler la machine à partir d'un ordinateur, le logiciel contenant les pilotes doit être copié (installé) sur le disque dur. Le processus d'installation prend environ 20 minutes. (La durée de l'installation varie en fonction de l'environnement de l'ordinateur ou du nombre d'applications à installer.)</li> <li>Les captures d'écran ont été prises sous Windows Vista Ultimate et Mac OS X v.10.5.x.</li> </ul>                                                                                                    |
|----------------------------------------------------------------------------------------------------|----------------------------------------------------------------------------------------------------|
| <ul> <li>Quit all running applications before installation.</li> <li>Log on as the administrator (or a member of the Administrators group).</li> <li>Do not switch users during the installation process.</li> <li>Internet connection may be required during the installation. Connection fees may apply. Consult the internet service provider.</li> <li>It may be necessary to restart your computer during the installation process. Follow the on-screen instructions and do not remove the Setup CD-ROM during restarting.<br/>The installation resumes once your computer has restarted.</li> <li>If the firewall function of your security software is turned on, a warning message may appear that Canon software is attempting to access the network. If such a warning message appears, set the security software to always allow access.</li> <li>Mac OS 9, Mac OS X Classic environments, or Mac OS X v.10.4.10 or earlier are not supported.</li> </ul>                                                                                                 | <ul> <li>Quittez toutes les applications en cours d'exécution avant l'installation.</li> <li>Connectez-vous en tant qu'administrateur (ou membre du groupe<br/>Administrateurs).</li> <li>Ne changez pas d'utilisateur au cours du processus d'installation.</li> <li>Une connexion Internet peut être requise lors de l'installation. Prévoir des<br/>frais de connexion. Consultez le fournisseur d'accès Internet.</li> <li>Vous devrez peut-être redémarrer votre ordinateur durant le processus<br/>d'installation pendant le redémarrage.<br/>L'installation reprend après le redémarrage de votre ordinateur.</li> <li>Si la fonction de coupe-feu de votre logiciel de sécurité est activée, un<br/>message d'avertissement peut apparaître indiquant que le logiciel Canon tente<br/>d'accéder au réseau. Si un message de ce type apparaît, configurez le logiciel<br/>de sécurité pour toujours autoriser l'accès.</li> <li>Les environnements Mac OS 9, Mac OS X Classic et Mac OS X v.10.4.10<br/>ou version antérieure ne sont pas pris en charge.</li> </ul> |
| <ul> <li>Para poder utilizar el equipo conectado a un ordenador, se debe copiar (instalar) el software, incluidos los controladores, en el disco duro del ordenador. El proceso de instalación lleva unos 20 minutos. (El tiempo necesario para instalar varía en función del entorno del ordenador o del número de aplicaciones que se vayan a instalar).</li> <li>Las pantallas se basan en Windows Vista Ultimate y Mac OS X v.10.5.x.</li> </ul>                                                                                                    | <ul> <li>Para utilizar a máquina conectando-a a um computador, o software que inclui os drivers precisa ser copiado (instalado) para o disco rígido do computador. O processo de instalação demora aproximadamente 20 minutos. O tempo de instalação varia de acordo com o ambiente do computador ou o número de softwares a serem instalados.</li> <li>As telas baseiam-se no Windows Vista Ultimate e no Mac OS X v.10.5.x.</li> </ul>                                                                                                    |
| <ul> <li>Cierre las aplicaciones que se estén ejecutando antes de la instalación.</li> <li>Inicie la sesión como administrador (o miembro del grupo de administradores).</li> <li>No cambie de usuario durante el proceso de instalación.</li> <li>Durante la instalación, es posible que se tenga que conectar a Internet. Esto puede implicar gastos de conexión. Consulte con el proveedor de servicios de Internet.</li> <li>Es posible que deba reiniciar el ordenador durante el proceso de instalación. Siga las instrucciones en pantalla y no retire el Setup CD-ROM mientras se reinicia el equipo.</li> <li>La instalación se reanuda una vez reiniciado el ordenador.</li> <li>Si tiene activada la función de firewall en el software de seguridad, puede aparecer un mensaje indicando que el software de Canon está intentando acceder a la red. En tal caso, configure el software de seguridad para que permita siempre el acceso.</li> <li>Mac OS 9, Los entornos Mac OS X Classic o Mac OS X v.10.4.10 o anteriores no son compatibles.</li> </ul> | <ul> <li>Feche todos os aplicativos em execução antes da instalação.</li> <li>Faça login como administrador (ou membro do grupo de administradores).</li> <li>Não troque de usuário durante o processo de instalação.</li> <li>A conexão com a Internet pode ser necessária durante a instalação. Podem ser cobradas tarifas de Internet. Consulte o provedor de serviços de Internet.</li> <li>Talvez seja necessário reiniciar o computador durante o processo de instalação. Siga as instruções da tela sem remover o Setup CD-ROM durante a reinicialização.</li> <li>A instalação é retomada assim que o computador é reiniciado.</li> <li>Se a função de firewall do seu software de segurança estiver ativada, uma mensagem de aviso poderá aparecer indicando que o software da Canon está tentando acessar a rede. Se uma mensagem de aviso aparecer, defina o software de segurança para permitir o acesso sempre.</li> <li>Os ambientes Mac OS 9, Mac OS X Classic ou Mac OS X v.10.4.10 ou anterior não são suportados.</li> </ul>                              |

Install the Software (2) Installation du logiciel (2) Instalación del software (2) Instale o software (2)

| Windows <ul> <li>If you connect the machine via Wi</li> <li>Si vous connectez la machine ave</li> <li>Si se conecta el equipo mediante</li> <li>Se você conectar a máquina via conectar a máquina via conectar</li></ul> | reless LAN setup cable before installing the software:<br>ec un câble de configuration du réseau sans fil avant d'installer le logiciel :<br>un cable de configuración LAN inalámbrica antes de instalar el software:<br>eabo de configuração de LAN sem fio antes de instalar o software:                                                                                                    | Windows <ul> <li>Easy-WebPrint EX</li> <li>Easy-WebPrint EX</li> <li>Easy-WebPrint EX</li> <li>Easy-WebPrint EX</li> </ul>                                                                                 |
|----------------------------------------------------------------------------------------------------|----------------------------------------------------------------------------------------------------|----------------------------------------------------------------------------------------------------|
| Found New Hardware     Windows needs to install driver software for your     series     Cocate and install driver software (recommended)     Windows will guide you through the process of installing driver software                                                                                                    | <ul> <li>For Windows 7</li> <li>1. Remove the Wireless LAN setup cable connected to your computer.</li> <li>2. Proceed to 1 on page 42.</li> <li>For Windows Vista/Windows XP/Windows 2000</li> <li>The dialog box on the left may appear.</li> <li>1. Remove the Wireless LAN setup cable connected to your computer.<br/>If the dialog box closes, proceed to 1 on page 42.</li> <li>2. Click Cancel.</li> <li>3. Proceed to 1 on page 42.</li> </ul>                                                                                                 | If you are using Internet Explorer 7<br>or later, you can use the Web print<br>software Easy-WebPrint EX. An internet<br>connection is required for installation.                                          |
| for your device.<br>Ask me again later<br>Windows will ask again the next time you plug in your device or log on.<br>Don't show this message again for this device<br>Your device will not function until you install driver software.<br>Cancel                                                                                                    | <ul> <li>Sous Windows 7</li> <li>1. Débranchez le câble de configuration du réseau sans fil connecté à votre ordinateur.</li> <li>2. Passez à l'étape 1 à la page 42.</li> <li>Sous Windows Vista/Windows XP/Windows 2000</li> <li>Il se peut que la boîte de dialogue de gauche apparaisse.</li> <li>1. Débranchez le câble de configuration du réseau sans fil connecté à votre ordinateur. Si la boîte de dialogue se ferme, allez à l'étape 1 à la page 42.</li> <li>2. Cliquez sur Annuler.</li> <li>3. Allez à l'étape 1 à la page 42.</li> </ul> | Si vous utilisez Internet Explorer 7 ou<br>une version ultérieure, vous pouvez<br>utiliser le logiciel d'impression Web<br>Easy-WebPrint EX. Vous devrez vous<br>connecter à Internet pour l'installation. |
| <ul> <li>Rechercher et installer le pilote logiciel (recommandé)<br/>Windows vous guidera dans l'installation du logiciel pilote de votre<br/>periphérique.</li> <li>Me redemandare uttérieurement<br/>Windows vous posera à nouveau cette question lonque vous<br/>brancherez le périphérique ou ouvrirez une session.</li> <li>Ne plus affichier ce message pour ce périphérique<br/>Votre périphérique ne fonctionnera pas tant que vous n'aurez pas installé<br/>son pilote.</li> </ul>                                                                                                    | <ol> <li>Para Windows 7</li> <li>Quite el cable de configuración LAN inalámbrica que esté conectado al ordenador.</li> <li>Consulte  en la página 42.</li> <li>Para Windows Vista/Windows XP/Windows 2000</li> <li>Puede aparecer el cuadro de diálogo situado a la izquierda.</li> <li>Quite el cable de configuración LAN inalámbrica que esté conectado al ordenador.<br/>Si se cierra el cuadro de diálogo, consulte  en la página 42.</li> <li>Haga clic en Cancelar (Cancel).</li> <li>Consulte  en la página 42.</li> </ol>                      | Si utiliza Internet Explorer 7 o posterior,<br>puede utilizar el software de impresión<br>para web Easy-WebPrint EX. Para<br>instalarlo, es necesario estar conectado<br>a Internet.                       |
|                                                                                                    | <ul> <li>Para Windows 7</li> <li>1. Remova o cabo de configuração de LAN sem fio conectado ao computador.</li> <li>2. Passe para ① na página 42.</li> <li>Para Windows Vista/Windows XP/Windows 2000</li> <li>A caixa de diálogo à esquerda pode ser exibida.</li> <li>1. Remova o cabo de configuração de LAN sem fio conectado ao computador.<br/>Se a caixa de diálogo fechar, passe para ① na página 42.</li> <li>2. Clique em Cancelar (Cancel).</li> <li>3. Passe para ① na página 42.</li> </ul>                                                 | Se estiver usando o Internet Explorer 7<br>ou posterior, você poderá usar o software<br>de impressão da Web Easy-WebPrint EX.<br>Uma conexão com a Internet é necessária<br>para a instalação.             |

| Do not connect the Wireless LAN setup cable yet.                                                               |
|----------------------------------------------------------------------------------------------------|
| Software installation requires temporary use of the Wireless LAN setup cable.                                  |
| Ne branchez pas encore le câble de configuration du réseau sans fil.                                           |
| L'installation du logiciel nécessite l'utilisation provisoire<br>du câble de configuration du réseau sans fil. |
| Aún no conecte el cable de                                                                                     |
| configuración LAN inalámbrica.                                                                                 |
| La instalación del software necesita el uso temporal del cable<br>de configuración LAN inalámbrica.            |
| Não conecte o cabo de configuração de LAN sem fio ainda.                                                       |
| A instalação do software requer o uso temporário do cabo<br>de configuração de LAN sem fio.                    |

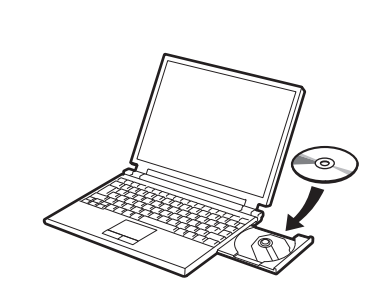

Turn on the computer, then insert the **Setup CD-ROM** into the CD-ROM drive. If you are using Windows, the setup program starts automatically.

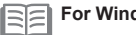

## For Windows

If the program does not start automatically, double-click the CD-ROM icon in Computer or My Computer. When the CD-ROM contents appear, double-click MSETUP4.EXE.

# Allumez l'ordinateur et insérez le CD-ROM d'installation dans le lecteur de CD-ROM.

Si vous utilisez Windows, le programme de configuration démarre automatiquement.

### Sous Windows EF

Si le programme d'installation ne se lance pas automatiquement, double-cliquez sur l'icône de CD-ROM dans **Ordinateur** ou **Poste de travail**. Une fois le contenu du CD-ROM affiché, double-cliquez sur **MSETUP4.EXE**.

Encienda el ordenador y, a continuación, introduzca el Setup CD-ROM en la unidad de CD-ROM.

Si usa Windows, el programa de instalación se inicia automáticamente.

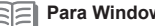

- Para Windows
  - Si el programa no se inicia automáticamente, haga doble clic en el icono del CD-ROM en Equipo (Computer) o Mi PC (My Computer). Cuando aparezca el contenido del CD-ROM, haga doble clic en MSETUP4.EXE.

Ligue o computador e, em seguida, insira o Setup CD-ROM na unidade de CD-ROM.

Se estiver usando o Windows, o programa de instalação será iniciado automaticamente.

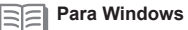

Se o programa não for iniciado automaticamente, clique duas vezes no ícone de CD-ROM em Computador (Computer) ou Meu Computador (My Computer). Quando o conteúdo do CD-ROM aparecer, clique duas vezes em MSETUP4.EXE.

| S     | Windows 7/Windows                                                                                                    | <b>∕ista</b><br>Windows XP/Windows 2000 ➡► 3                                                                                                    | Click <b>Run Msetup4.exe</b> on the <b>AutoPlay</b> screen, then click<br><b>Continue</b> or <b>Yes</b> on the <b>User Account Control</b> dialog box.<br>If the <b>User Account Control</b> dialog box reappears in following steps, click<br><b>Continue</b> or <b>Yes</b> .                                                                                                    |     |
|-------|----------------------------------------------------------------------------------------------------|----------------------------------------------------------------------------------------------------|----------------------------------------------------------------------------------------------------|-----|
| Jo V  | AutoPlay  DVD/CD-RW Drive (E) CANON_U  Always do this for software and games:  Examples for Metabol even Examples for the form line.  Autoplate by Canon line.                                                                                                    | User Account Control  Control  Vou stated this program needs your permission to continue  Vou stated this program, continue,  Control Bestup D-ROM Control Bestup D-ROM Control B    | Cliquez sur <b>Exécuter Msetup4.exe</b> dans l'écran <b>Exécution</b><br><b>automatique</b> , puis cliquez sur <b>Continuer</b> ou <b>Oui</b> dans la boîte<br>de dialogue <b>Contrôle de compte d'utilisateur</b> .<br>Si la boîte de dialogue <b>Contrôle de compte d'utilisateur</b> réapparaît au cours<br>des étapes suivantes, cliquez sur <b>Continuer</b> ou <b>Oui</b> .                                                                                                    |     |
| Vine  | Constant to use file Set AutoPlay defaults in Control Pand  Constant Value Constant Value Const              | Controls de compte d'utilisateur<br>Disposition de la compte d'utilisateur<br>Disposition de la control de la control | Haga clic en <b>Ejecutar Msetup4.exe (Run Msetup4.exe)</b> en la<br>pantalla <b>Reproducción automática (AutoPlay)</b> y, a continuación,<br>haga clic en <b>Continuar (Continue)</b> o en <b>Sí (Yes)</b> en el cuadro de<br>diálogo <b>Control de cuentas de usuario (User Account Control)</b> .<br>Si vuelve a aparecer el cuadro de diálogo <b>Control de cuentas de usuario (User Account<br/>Control)</b> en los pasos siguientes, haga clic en <b>Continuar (Continue)</b> o en <b>Sí (Yes)</b> . |     |
|       | Control Ansaine A stiffact in the factors  Control Ansaine at stiffact in the factors  Control Ansaine at stiffact in the factors  Defining its parameters par diffact de l'Execution  automitique dans le Planetau de configuration                                                                                                    | Continuer<br>Monder<br>Monder<br>Le Controlle de compte d'utilisateur vous aide à bloquer les modifications non<br>autoritées bur voire ordinateur.                                                                                                    | Clique em Executar Msetup4.exe (Run Msetup4.exe) na tela<br>Reprodução automática (AutoPlay) e clique em Continuar<br>(Continue) ou Sim (Yes) na caixa de diálogo Controle de Conta de<br>Usuário (User Account Control).<br>Se a caixa de diálogo Controle de Conta de Usuário (User Account Control) aparecer<br>novamente nas próximas etapas, clique em Continuar (Continue) ou Sim (Yes).                                                                                                    |     |
| F     | 2                                                                                                    | <ul> <li>Double-click the Setup icon of t name and password, then click</li> <li>If the CD-ROM folder does not open at</li> <li>If you do not know your administrator of the setup icon open at the setup icon open at th</li></ul>      | he CD-ROM folder to proceed to the following screen. Enter your administrator <b>OK</b> .<br>utomatically, double-click the CD-ROM icon on the desktop.<br>name or password, click the help button, then follow the on-screen instructions.                                                                                                    |     |
| intos | CANON J<br>Thems, MB available<br>Secure A secure A secure A          | <ul> <li>Double-cliquez sur l'icône Setu et votre mot de passe d'adminis</li> <li>Si le dossier du CD-ROM ne s'ouvre p</li> <li>Si vous ne connaissez pas votre nom a l'écran.</li> </ul>                                                                                                    | <b>p</b> dans le dossier du CD-ROM pour passer à l'écran suivant. Entrez votre nom<br>strateur, puis cliquez sur <b>OK</b> .<br>as automatiquement, double-cliquez sur l'icône du CD-ROM sur le bureau.<br>ou votre mot de passe d'administrateur, cliquez sur le bouton d'aide puis suivez les instructions                                                                                                    |     |
| Mac   | CANON U<br>Cédenents Mo disponibles<br>Secure<br>Secure<br>Secure<br>Mode spaces<br>Control Control Contro | <ul> <li>Haga doble clic en el icono Seta el nombre de administrador y la il Si la carpeta del CD-ROM no se abre a Si no sabe su nombre o contraseña de aparezcan en pantalla.</li> </ul>                                                                                                    | up de la carpeta del CD-ROM para pasar a la pantalla siguiente. Introduzca<br>contraseña; a continuación, haga clic en <b>OK</b> .<br>automáticamente, haga doble clic en el icono del CD-ROM del escritorio.<br>e administrador, haga clic en el botón Ayuda y, a continuación, siga las instrucciones que                                                                                                    |     |
|       |                                                                                                    | <ul> <li>Clique duas vezes no ícone Set de administrador e senha e cliq</li> <li>Se a pasta do CD-ROM não abrir auto</li> <li>Se não souber o seu nome de adminis</li> </ul>                                                                                                    | tup da pasta CD-ROM para passar para a próxima tela. Digite o seu nome<br>ue em <b>OK</b> .<br>maticamente, clique duas vezes no ícone CD-ROM na área de trabalho.<br>trador ou senha, clique no botão de ajuda e siga as instruções da tela.                                                                                                    | 4.7 |

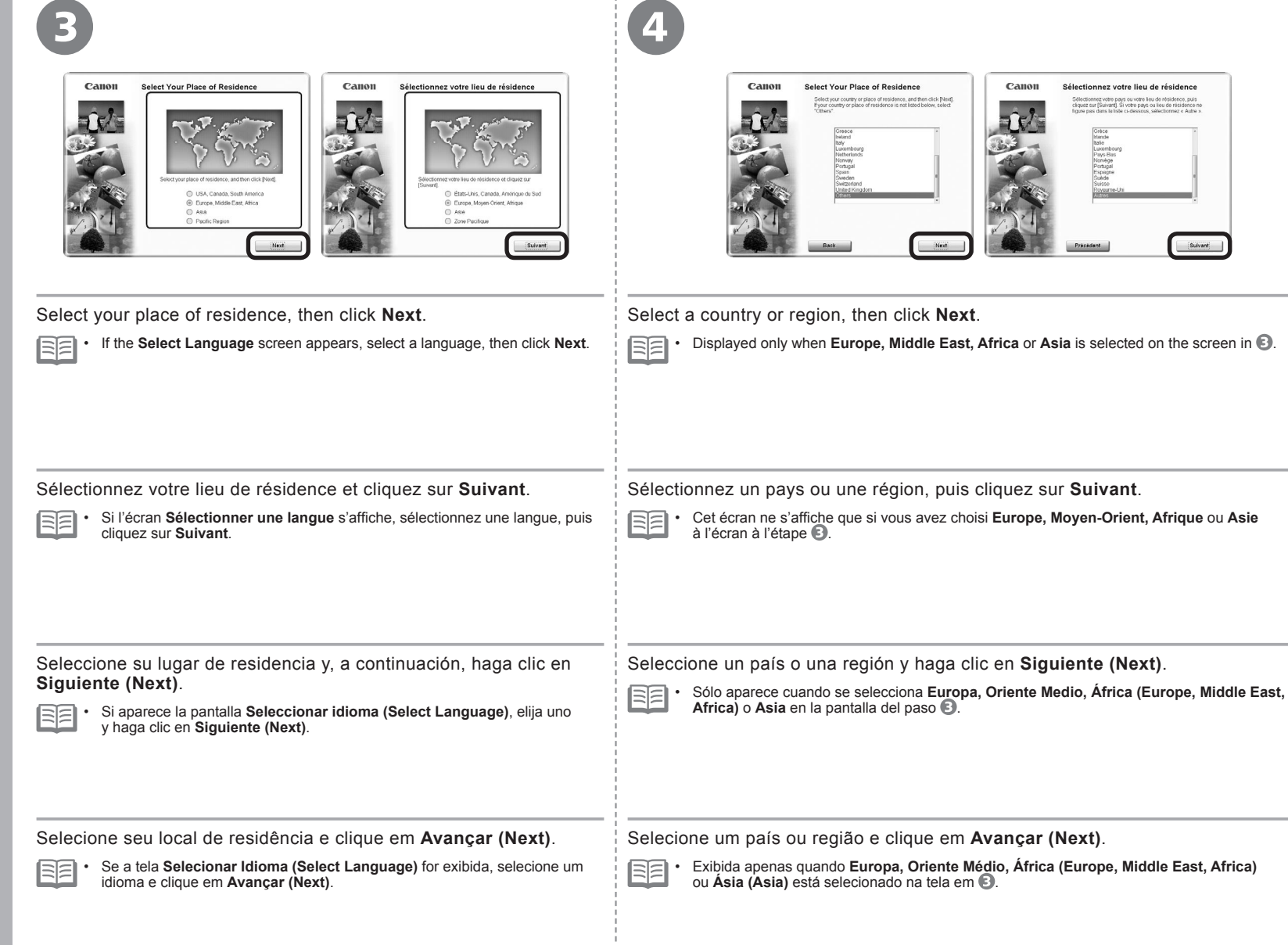

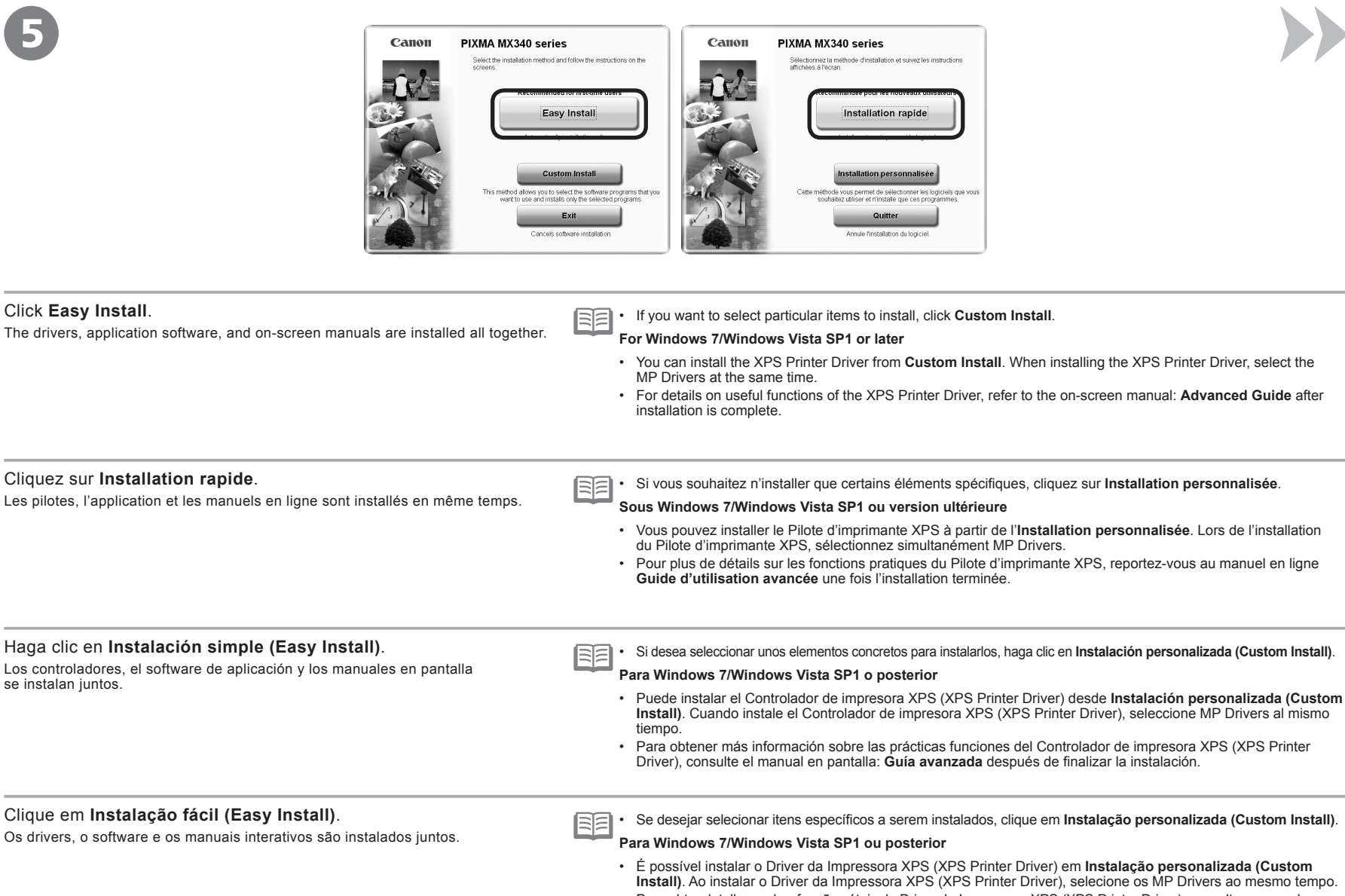

 Para obter detalhes sobre funções úteis do Driver da Impressora XPS (XPS Printer Driver), consulte o manual interativo: Guia Avançado quando a instalação for concluída.

| 6                                                                                                    |                                                                                                    |  |
|----------------------------------------------------------------------------------------------------|----------------------------------------------------------------------------------------------------|--|
| Easy Install Der Constant som mön<br>Der Stand som mön<br>Der Stand som mön<br>Der Stand som mön<br>Der Stand som mön<br>Der Stand som mön som som som som som som som som som som                                                                                                    | Select the printer connection method<br>We we prefer us USB<br>Select the optimer us USB<br>Select the optimer us USB<br>Select the optimer us USB<br>Select the optimer us the prefer us theory<br>(b) the prefer on method<br>Select the optimer us theory<br>Select the optimer us theory<br>Select the optimer us theory<br>Select the optimer us theory<br>Select the optimer us theory<br>Select the optimer us theory<br>Select the optimer us theory<br>Select the optimer us theory<br>Select the optimer us theory<br>Select the optimer us theory<br>Select the optimer us theory<br>Select the optimer us the optimer us theory<br>Select the optimer us the optimer us theory<br>Select the optimer us the optimer us theory<br>Select the optimer us the optimer us theory<br>Select the optimer us the optimer us the optimer us theory<br>Select the optimer us the optimer us the op |  |
| Click Install.                                                                                                    | Select Use the printer on network, then click Next.                                                                                                    |  |
| <ul> <li>For Windows</li> <li>To install Easy-WebPrint EX, you need to connect your computer to the internet at this stage.<br/>(Internet Explorer 7 or later is required.) If an internet connection is not available, it is also<br/>possible to install this software later. For details, refer to "Useful Software Applications" in the<br/>on-screen manual: Basic Guide after installation is complete.</li> </ul>                                                                          | Follow any on-screen instructions to proceed with the software installation.<br>Sélectionnez Utiliser l'imprimante sur le réseau, puis cliquez<br>sur Suivant.<br>Pour poursuivre l'installation du logiciel, suivez les instructions à l'écran.                                                                                                    |  |
| Cliquez sur Installer.                                                                                                    |                                                                                                    |  |
| <ul> <li>Sous Windows</li> <li>Pour installer Easy-WebPrint EX, vous devez, à ce stade, connecter votre ordinateur au réseau Internet. (Internet Explorer 7 ou une version ultérieure est requise.) Si aucune connexion Internet n'est disponible, vous pouvez installer ce logiciel ultérieurement. Pour plus d'informations, reportez-vous à la section « Applications logicielles utiles » dans le manuel en ligne Guide d'utilisation de base lorsque l'installation est terminée.</li> </ul> |                                                                                                    |  |
| Haga clic en <b>Instalar (Install)</b> .                                                                                                    | Seleccione Utilizar la impresora de la red (Use the printer on                                                                                                    |  |
| <ul> <li>Para Windows</li> <li>Para instalar Easy-WebPrint EX, debe conectar el ordenador a Internet en este momento.<br/>(Se necesita Internet Explorer 7 o posterior). Si no dispone de conexión a Internet, también<br/>es posible instalar este software más tarde. Para obtener más información, consulte<br/>"Prácticas aplicaciones de software" en el manual en pantalla: Guía básica después de<br/>finalizar la instalación.</li> </ul>                                                 | Siga cualquier instrucción en pantalla para llevar a cabo la instalación del softwa                                                                                                    |  |
| Clique em Instalar (Install).                                                                                                    | Selecione Utilize a impressora em rede (Use the printer on                                                                                                    |  |
| Para Windows                                                                                                    | network) e, em seguida, clique em Avançar (Next).                                                                                                    |  |
| <ul> <li>Para instalar o Easy-WebPrint EX, é necessário conectar o computador à Internet nesta<br/>etapa. (Internet Explorer 7 ou posterior é necessário.) Se uma conexão com a Internet não<br/>estiver disponível, o software também poderá ser instalado posteriormente. Para obter<br/>detalhes, consulte "Softwares Úteis" no manual interativo: Guia Básico quando a instalação<br/>for concluída.</li> </ul>                                                                               | ເວເງa ເບບas as instruções da teia para continuar com a instalação do software.                                                                                                    |  |

Windows / Macintosh

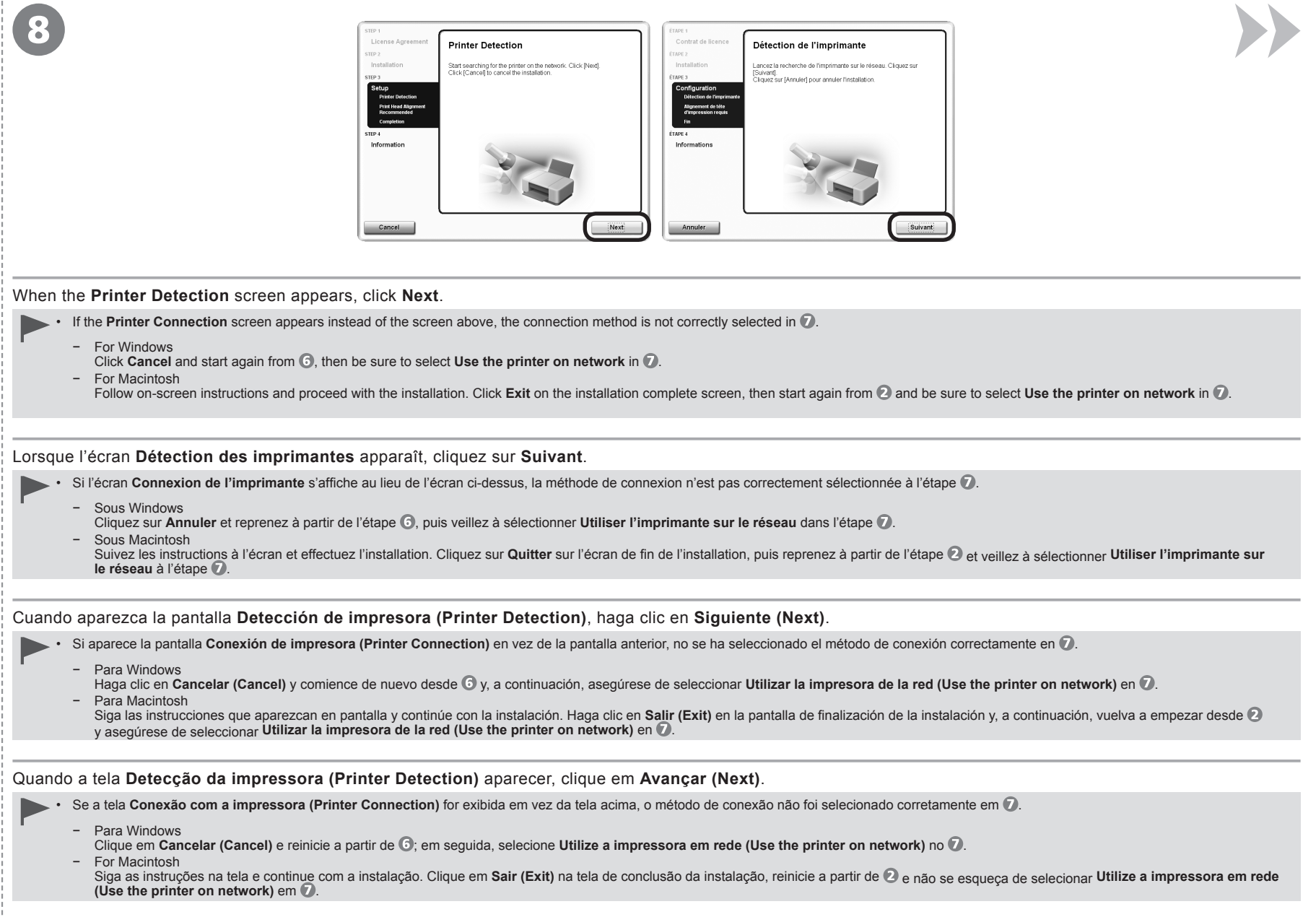

|                                                                                    | <image/>                                                                                                    |
|------------------------------------------------------------------------------------|----------------------------------------------------------------------------------------------------|
| Make sure the machine is turned on, then click <b>OK</b> .                         | When the Set Up New Printer screen appears, click Next.                                                                                                    |
|                                                                                    | • If the Detected Printers List screen appears, click Set Up New Printer.                                                                                                    |
|                                                                                    |                                                                                                    |
| Assurez-vous que la machine est sous tension puis cliquez sur <b>OK</b> .          | Lorsque l'écran <b>Configurer une nouvelle imprimante</b> apparaît,<br>cliquez sur <b>Suivant</b> .<br>Si l'écran Liste des imprimantes détectées apparaît, cliquez sur<br>Configurer une nouvelle imprimante. |
| Compruebe que el equipo está encendido y, a continuación, haga clic en <b>OK</b> . | Cuando aparezca la pantalla <b>Configuración de una nueva</b><br>impresora (Set Up New Printer), haga clic en Siguiente (Next).                                                                                |
|                                                                                    | <ul> <li>Si aparece la pantalla Lista de impresoras detectadas (Detected<br/>Printers List), haga clic en Configuración de una nueva impresora<br/>(Set Up New Printer).</li> </ul>                            |
| Verifique se a máquina está ligada e clique em <b>OK</b> .                         | Quando a tela Set Up New Printer aparecer, clique em Avançar (Next).                                                                                                    |
|                                                                                    | • Se a tela Detected Printers List aparecer, clique em Set Up New Printer.                                                                                                    |

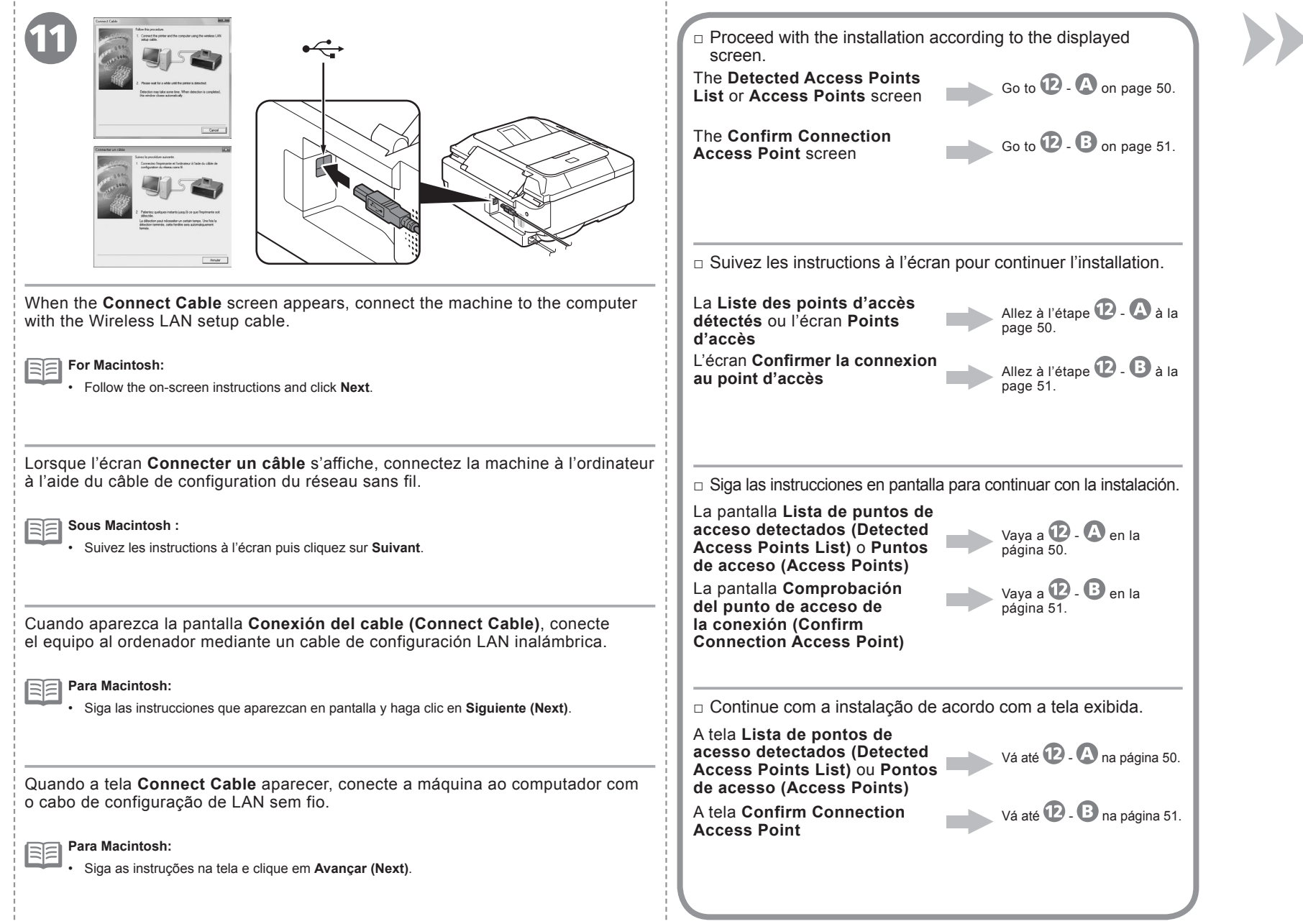

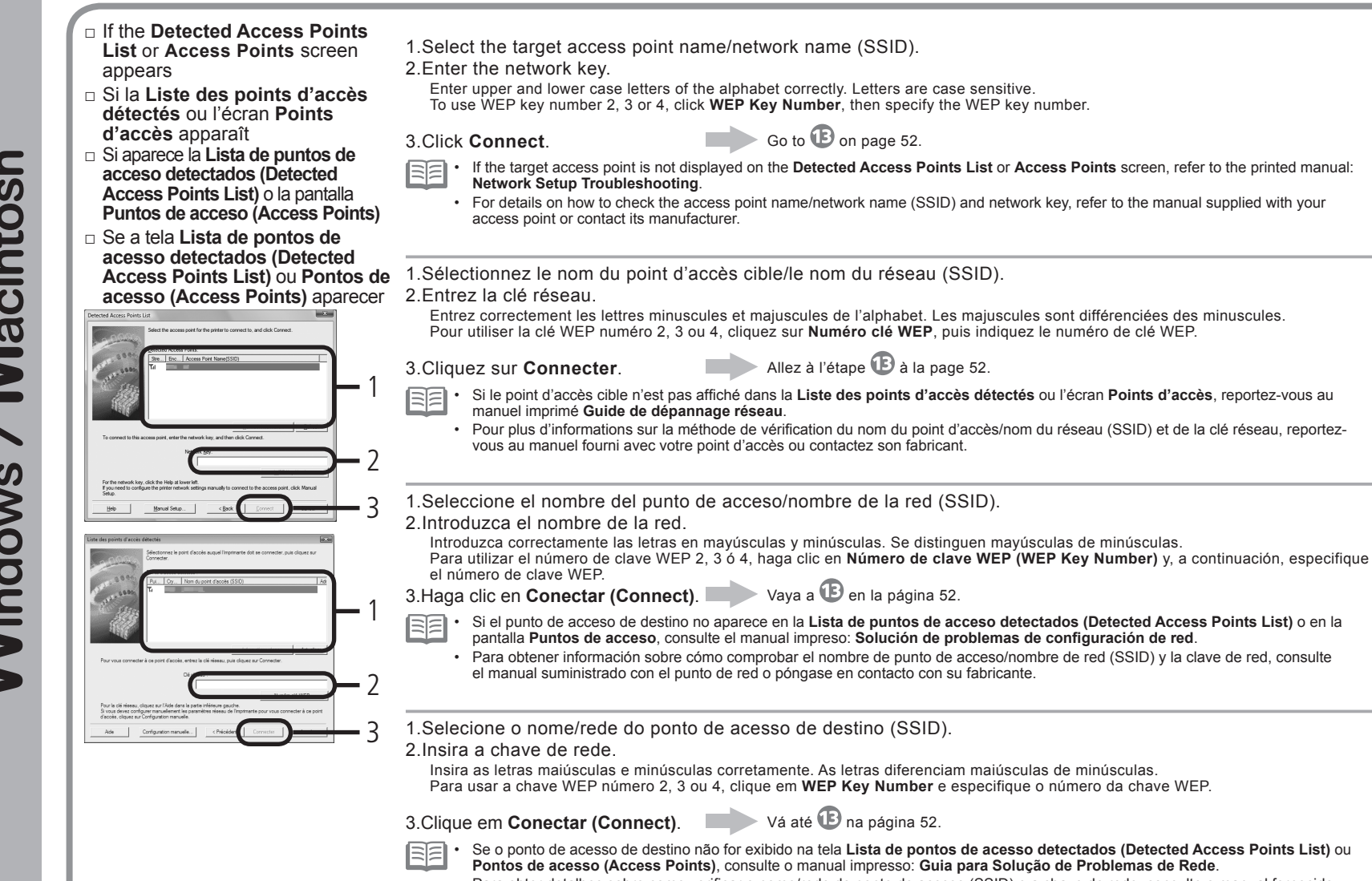

 Para obter detalhes sobre como verificar o nome/rede do ponto de acesso (SSID) e a chave de rede, consulte o manual fornecido com o ponto de acesso ou entre em contato com o fabricante.

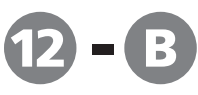

### SSID

An identifier to identify the specific access point.

### **Network Key**

Also referred to as encryption key, WEP key or WPA/WPA2 passphrase, Pre-Shared key. A password required to set to prevent unauthorized access to communication.

SSID

Identificateur identifiant le point d'accès spécifique.

### Clé réseau

Également appelée clé de cryptage, clé WEP ou phrase de passe WPA/WPA2, clé pré-partagée. Mot de passe devant être défini pour empêcher tout accès non autorisé aux communications.

## SSID

Identificador del punto de acceso específico.

### Clave de red

También se conoce como clave de codificación, clave WEP o contraseña WPA/WPA2, clave previamente compartida. Contraseña que se debe establecer para evitar el acceso no autorizado a las comunicaciones.

### SSID

Identifica um ponto de acesso específico.

### Chave da Rede

Também chamada de chave de criptografia, chave WEP ou senha WPA/WPA2 ou chave pré-compartilhada. Senha necessária para impedir o acesso não autorizado à comunicação.

- If the Confirm Connection Access Point screen appears
- Si l'écran Confirmer la connexion au point d'accès apparaît
- Si aparece la pantalla Comprobación del punto de acceso de la conexión (Confirm Connection Access Point)
- Se a tela Confirm Connection Access Point aparecer

| Confirm Connection Access Point                                                                                      | Confirmer le point d'accès de la connexion                                                                                   |
|----------------------------------------------------------------------------------------------------|----------------------------------------------------------------------------------------------------|
| Printer's network connection will be set up by connecting<br>to the following access point. Do you want to continue? | La connexion réseau de l'imprimante sera définie en se<br>connectant au point d'accès suivant. Souhaitez-vous<br>continuer ? |
| Access Point:                                                                                                    | Point d'accès :                                                                                                    |
| If you want to select the connection access point<br>manually, click No.                                             | Pour sélectionner le point d'accès de la connexion<br>manuellement, cliquez sur Non.                                         |
| <u>Yes</u> <u>N</u> o                                                                                                | Qui Non                                                                                                    |

Make sure that the target access point is displayed, then click Yes.

If you are using Macintosh, a screen asking for permission to access the **keychain** appears. In this case, click **Allow** or **Allow Once**.

Go to 🕑 on page 52.

If the target access point is not displayed in the above screen, click **No**, then perform 😰 - 🚯 on page 50.

Vérifiez que le point d'accès cible s'affiche, puis cliquez sur Oui.

Si vous utilisez Macintosh, un écran demandant les droits d'accès au trousseau apparaît. Cliquez alors sur Autoriser ou Autoriser une fois.

🕨 Allez à l'étape 🕒 à la page 52.

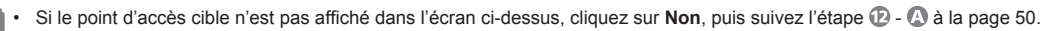

Asegúrese de que se muestre el punto de acceso de destino y, a continuación, haga clic en Sí (Yes).

Si utiliza Macintosh, aparece una pantalla que le pide permiso para acceder a las **Ilavero (keychain)**. En este caso, haga clic en **Permitir (Allow)** o en **Permitir una vez (Allow Once)**.

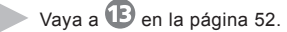

vaya a 🕑 en la pagina 52.

Si el punto de acceso de destino no se muestra en la pantalla anterior, haga clic en No y, a continuación, lleve a cabo 😰 - 🙆 en la página 50.

Verifique se o ponto de acesso de destino está sendo exibido e clique em Sim (Yes).

Se estiver usando o Macintosh, será exibida uma tela pedindo permissão para acessar as chaves (keychain). Nesse caso, clique em Permitir (Allow) ou Permitir Uma Vez (Allow Once).

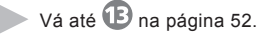

🗐 • Se o ponto de acesso de destino não for exibido na tela acima, clique em Não (No) e realize 😰 - 🔕 na página 50.

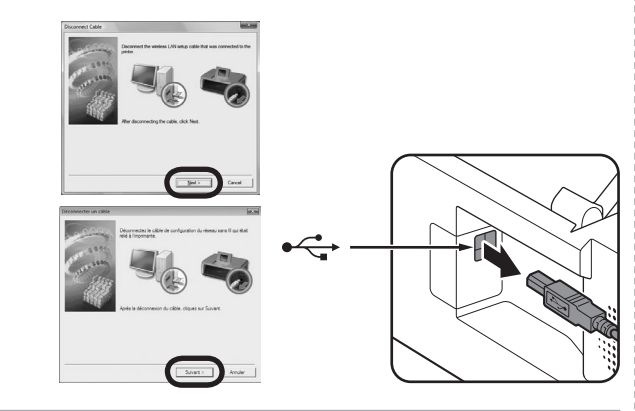

When the **Disconnect Cable** screen appears, remove the Wireless LAN setup cable, then click Next.

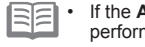

If the Automatic Setup or Auto Setup screen appears, click OK, then perform 🕑 - 🚯

Lorsque l'écran Déconnecter un câble s'affiche, débranchez le câble de configuration du réseau sans fil, puis cliquez sur Suivant.

Si l'écran Configuration automatique ou Config. automatique apparaît, cliquez sur OK, puis suivez l'étape 孢 - 🕰.

Cuando aparezca la pantalla Desconexión del cable (Disconnect Cable), retire el cable de configuración LAN inalámbrica y, a continuación, haga clic en Siguiente (Next).

· Si aparece la pantalla Configuración automática (Automatic Setup) or E Config. Automática (Auto Setup), haga clic en OK y, a continuación, lleve a cabo 🖸 - 🗛

Quando a tela Disconnect Cable aparecer, retire o cabo de configuração de LAN sem fio e clique em Avancar (Next).

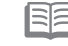

Se a tela Configuração automática (Automatic Setup) ou Configuração autom. (Auto Setup) aparecer, clique em OK e realize 12 - 12.

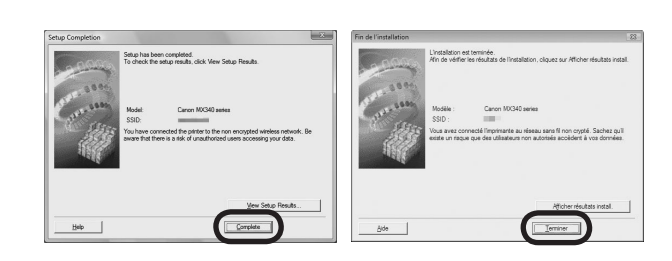

When the **Setup Completion** screen appears, click **Complete** or **OK**.

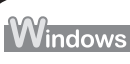

Go to "Install the Software (2) (Information)" on page 58!

Macintosh

Go to "Install the Software (2) (Registration)" on page 53!

Lorsque l'écran Fin de l'installation apparaît, cliquez sur Terminer ou OK.

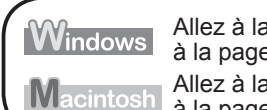

Allez à la section « Installation du logiciel (2) (Informations) » à la page 58.

Allez à la section « Installation du logiciel (2) (Enregistrement) » à la page 53.

Cuando aparezca la pantalla Finalización de la configuración (Setup Completion). haga clic en Completada (Complete) o en OK.

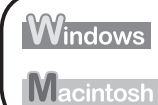

Vaya a "Instalación del software (2) (Información)" en la página 58.

Vaya a "Instalación del software (2) (Registro)" en la página 53.

Quando a tela Conclusão da instalação (Setup Completion) aparecer, clique em Concluído (Complete) ou OK.

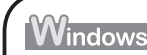

Vá até "Instale o software (2) (Informação)", na página 58.

Vá até "Instale o software (2) (Registro)", na página 53. Macintosh

|       | This section describes how to register<br>the machine on a Macintosh computer.<br>Windows users: read "Install the Software<br>(2) (Information)" on page 58.                                                  | <text><text><text><text><text><text><text><text><text><text><text><text><text><text><text><text><text></text></text></text></text></text></text></text></text></text></text></text></text></text></text></text></text></text> |
|-------|----------------------------------------------------------------------------------------------------|----------------------------------------------------------------------------------------------------|
| tosh  | Cette section explique comment<br>enregistrer la machine sur un ordinateur<br>Macintosh.<br>Pour les utilisateurs Windows Lisez<br>la section « Installation du logiciel (2)<br>(Informations) » à la page 58. | When the Register Printer and Scanner screen appears, click Register Printer.                                                                                                    |
| Macin | En esta sección se describe cómo<br>registrar el equipo en un ordenador<br>Macintosh.<br>Usuarios de Windows: lea "Instalación del<br>software (2) (Información)" en la página 58.                             | Lorsque l'écran <b>Enregistrement de l'imprimante et du scanner</b> apparaît, cliquez<br>sur <b>Enregistrer l'imprimante</b> .                                                                                                |
|       | Esta seção descreve como registrar<br>a máquina em um computador Macintosh.<br>Usuários do Windows: leiam "Instale o                                                                                           | Cuando aparezca la pantalla <b>Registro de la impresora y del escáner (Register Printer and Scanner)</b> , haga clic en <b>Registrar la impresora (Register Printer)</b> .                                                    |
|       | sonware (Z) (informação) na pagina 58.                                                                                                    | Quando a tela <b>Registrar a impressora e o scanner (Register Printer and Scanner)</b> for exibida, clique em <b>Registrar a impressora (Register Printer)</b> .                                                              |

| <ul> <li>Proceed to the section that relates to your operating system for further installation instructions.</li> <li>Mac OS X</li> <li>V.10.6.x</li> <li>V.10.5.x</li> <li>Go to O O O O o page 55.</li> <li>V.10.4.11</li> <li>Go to O O O O O o page 55.</li> <li>The alphanumeric characters after Canon MX340 series is the machine's Bonjour service name or MAC address.</li> <li>If the machine has not been detected, make sure of the following.</li> <li>The machine is turned on.</li> <li>The firewall function of any security software is turned off.</li> <li>The computer is connected to the access point.</li> </ul> | <ul> <li>Pour connaître les instructions d'installation suivantes, lisez la section relative à votre système d'exploitation.</li> <li>Mac OS X <ul> <li>V.10.6.x</li> <li>V.10.5.x</li> <li>Allez à l'étape 2 - 3 à la page 55.</li> </ul> </li> <li>Les caractères alphanumériques après Canon MX340 series correspondent au nom de service Bonjour ou à l'adresse MAC de la machine.</li> <li>Si la machine a été détectée, vérifiez les points ci-après.</li> <li>La machine est sous tension.</li> <li>La fonction de coupe-feu des logiciels de sécurité est désactivée.</li> <li>L'ordinateur est connecté au point d'accès.</li> </ul> |
|----------------------------------------------------------------------------------------------------|----------------------------------------------------------------------------------------------------|
| <ul> <li>Consulte las demas instrucciones de instalación en la sección que<br/>trate de su sistema operativo.</li> </ul>                                                                                                    | <ul> <li>Continue na seção relacionada ao seu sistema operacional para obter<br/>mais instruções de instalação.</li> </ul>                                                                                                    |
| Mac OS X                                                                                                    | Mac OS X                                                                                                    |
| V. 10.6.X<br>V.10.5.X<br>Vaya a 2 - A en la página 55.                                                                                                    | Vá até 2 - 🗛 na página 55.                                                                                                    |
| v.10.4.11 Vaya a <b>2</b> - <b>B</b> en la página 55.                                                                                                    | v.10.4.11 Vá até <b>2</b> - <b>B</b> na página 55.                                                                                                    |
| <ul> <li>Los caracteres alfanuméricos que aparecen a continuación de Canon MX340 series son el nombre del servicio Bonjour o la dirección MAC del equipo.</li> <li>Si no se ha detectado el equipo, compruebe lo siguiente.</li> </ul>                                                                                                    | <ul> <li>Os caracteres alfanuméricos depois de Canon MX340 series são o nome do serviço Bonjour ou o endereço MAC da máquina.</li> <li>Se a máquina não tiver sido detectada, verifique o seguinte.</li> </ul>                                                                                                    |
| <ul> <li>El equipo está encendido.</li> <li>La función de firewall de cualquier software de seguridad está desactivada.</li> </ul>                                                                                                    | <ul> <li>A máquina está ligada.</li> <li>A função de firewall de algum software de segurança está desativada.</li> </ul>                                                                                                    |
| <ul> <li>El ordenador está conectado al punto de acceso.</li> </ul>                                                                                                    | <ul> <li>O computador está conectado ao ponto de acesso.</li> </ul>                                                                                                    |

Macintosh

| <b>2</b> - A Mac OS X v.10.6.x/v.10.5.x<br>Mac OS X v.10.4.11 > 2 - 3                                               | <b>2 - B</b> Mac OS X v.10.4.11                                                                                                    |                                                                                                    |
|----------------------------------------------------------------------------------------------------|----------------------------------------------------------------------------------------------------|----------------------------------------------------------------------------------------------------|
|                                                                                                    |                                                                                                    |                                                                                                    |
| Select Canon MX340 series and click Add.                                                                            | When the <b>Printer List</b> window appears, click <b>Add</b> .                                                                                                    | Click More Printers in the Printer Browser window.                                                                               |
| Go to 3 on page 56.                                                                                                 | • When the You have no printers available. screen appears, click Add.                                                                                                    |                                                                                                    |
| Sélectionnez <b>Canon MX340 series</b> et cliquez sur<br><b>Ajouter</b> .<br>Allez à l'étape <b>3</b> à la page 56. | Lorsque la fenêtre Liste des imprimantes apparaît,<br>cliquez sur Ajouter.<br>EE · Lorsque l'écran Aucune imprimante disponible<br>apparaît, cliquez sur Ajouter.                                                               | Cliquez sur <b>Plus d'imprimantes</b> dans la fenêtre<br><b>Navigateur d'imprimantes</b> .                                       |
| Seleccione <b>Canon MX340 series</b> y haga clic en <b>Agregar (Add)</b> .<br>Vaya a <b>3</b> en la página 56.      | Cuando aparezca la ventana Lista de impresoras<br>(Printer List), haga clic en Añadir (Add).<br>Cuando aparezca la pantalla No hay impresoras<br>disponibles. (You have no printers available.), haga<br>clic en Añadir (Add).  | Haga clic en <b>Más impresoras (More Printers)</b> en<br>la ventana <b>Navegador de impresoras (Printer</b><br><b>Browser)</b> . |
| Selecione <b>Canon MX340 series</b> e clique em <b>Adicionar (Add)</b> .<br>Vá até 3 na página 56.                  | Quando a janela Lista de Impressoras (Printer<br>List) aparecer, clique em Adicionar (Add).<br>Quando a tela Não há nenhuma impressora<br>disponível. (You have no printers available.)<br>aparecer, clique em Adicionar (Add). | Clique em <b>Mais Impressoras (More Printers)</b> na<br>janela <b>Navegador da Impressora (Printer Browser)</b> .                |

|        |                                                                                                    |                                                                                                 | 3                                                                                                    |
|--------|----------------------------------------------------------------------------------------------------|-------------------------------------------------------------------------------------------------|----------------------------------------------------------------------------------------------------|
|        |                                                                                                    | 4                                                                                               | <complex-block></complex-block>                                                                                                    |
| ILUSUI | Select <b>Canon IJ Network</b> in the pop-up<br>menu, select <b>Canon MX340 series</b> in<br>the list of printers, then click <b>Add</b> .                                                       | Make sure that <b>Canon MX340 series</b> is added to the list of printers.                      | When the <b>Register Printer and Scanner</b> screen appears, click <b>Register Scanner</b> .                                                                                     |
|        | Sélectionnez <b>Canon IJ Network</b> dans<br>le menu contextuel, puis <b>Canon MX340</b><br><b>series</b> dans la liste des imprimantes et<br>cliquez sur <b>Ajouter</b> .                       | Vérifiez que <b>Canon MX340 series</b><br>figure dans la liste des imprimantes.                 | Lorsque l'écran <b>Enregistrement de l'imprimante et du scanner</b><br>apparaît, cliquez sur <b>Enregistrer le scanner</b> .                                                     |
|        | Seleccione <b>Canon IJ Network</b> en el<br>menú emergente, seleccione <b>Canon</b><br><b>MX340 series</b> en la lista de impresoras<br>y, a continuación, haga clic en <b>Agregar</b><br>(Add). | Asegúrese de que se ha agregado<br>Canon MX340 series a la lista de<br>impresoras.<br>Vaya a 3. | Cuando aparezca la pantalla <b>Registro de la impresora y del<br/>escáner (Register Printer and Scanner)</b> , haga clic en <b>Registrar<br/>el escáner (Register Scanner)</b> . |
|        | Selecione <b>Canon IJ Network</b> no menu<br>pop-up, selecione <b>Canon MX340</b><br><b>series</b> na lista de impressoras e clique<br>em <b>Adicionar (Add)</b> .                               | Verifique se <b>Canon MX340 series</b> foi<br>adicionado à lista de impressoras.                | Quando a tela <b>Registrar a impressora e o scanner (Register Printer and Scanner)</b> for exibida, clique em <b>Registrar o scanner (Register Scanner)</b> .                    |

Macintos

| 4                                                                                                    | 6                                                                                                    |                                                                                           |
|----------------------------------------------------------------------------------------------------|----------------------------------------------------------------------------------------------------|-------------------------------------------------------------------------------------------|
|                                                                                                    | Image: Section of the section of the section of t |                                                                                           |
| Select Canon MX340 series on the Scan-from-PC Settings screen, then click OK.                                                                                   | Click <b>Next</b> on the <b>Register Printer and Scanner</b> screen.                                                                                                    |                                                                                           |
|                                                                                                    |                                                                                                    | Next, read "Install the Software (2) (Information)"<br>on page 58!                        |
| Sélectionnez <b>Canon MX340 series</b> dans l'écran<br><b>Paramètres de numérisation à partir d'un PC</b> ,<br>puis cliquez sur <b>OK</b> .                     | Cliquez sur <b>Suivant</b> dans l'écran <b>Enregistrement de</b><br>l'imprimante et du scanner.                                                                                                    | Lisez ensuite la section « Installation du logiciel (2)<br>(Informations) » à la page 58. |
| Seleccione <b>Canon MX340 series</b> en la pantalla <b>Conf.<br/>de escaneo desde PC (Scan-from-PC Settings)</b> y,<br>a continuación, haga clic en <b>OK</b> . | Haga clic en Siguiente (Next) en la pantalla Registro<br>de la impresora y del escáner (Register Printer<br>and Scanner).                                                                                                    | A continuación, lea "Instalación del software (2)<br>(Información)" en la página 58.      |
| Selecione <b>Canon MX340 series</b> na tela <b>Scan-from-</b><br><b>PC Settings</b> e, em seguida, clique em <b>OK</b> .                                        | Clique em <b>Avançar (Next)</b> na tela <b>Register Printer</b><br>and Scanner.                                                                                                    | Em seguida, leia "Instale o software (2)<br>(Informação)", na página 58.                  |

# Windows / Macintosh

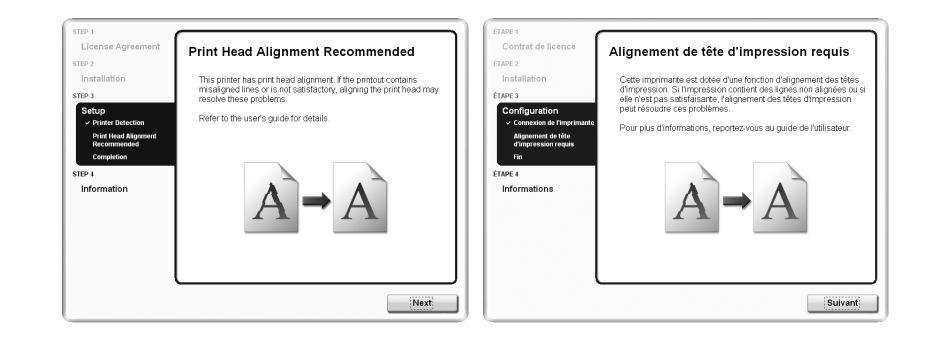

### Click Next.

Follow any on-screen instructions to proceed with the software installation.

Cliquez sur **Suivant**. Pour poursuivre l'installation du logiciel, suivez les instructions à l'écran.

Haga clic en Siguiente (Next).

Siga cualquier instrucción en pantalla para llevar a cabo la instalación del software.

Clique em **Avançar (Next)**. Siga todas as instruções da tela para continuar com a instalação do software.

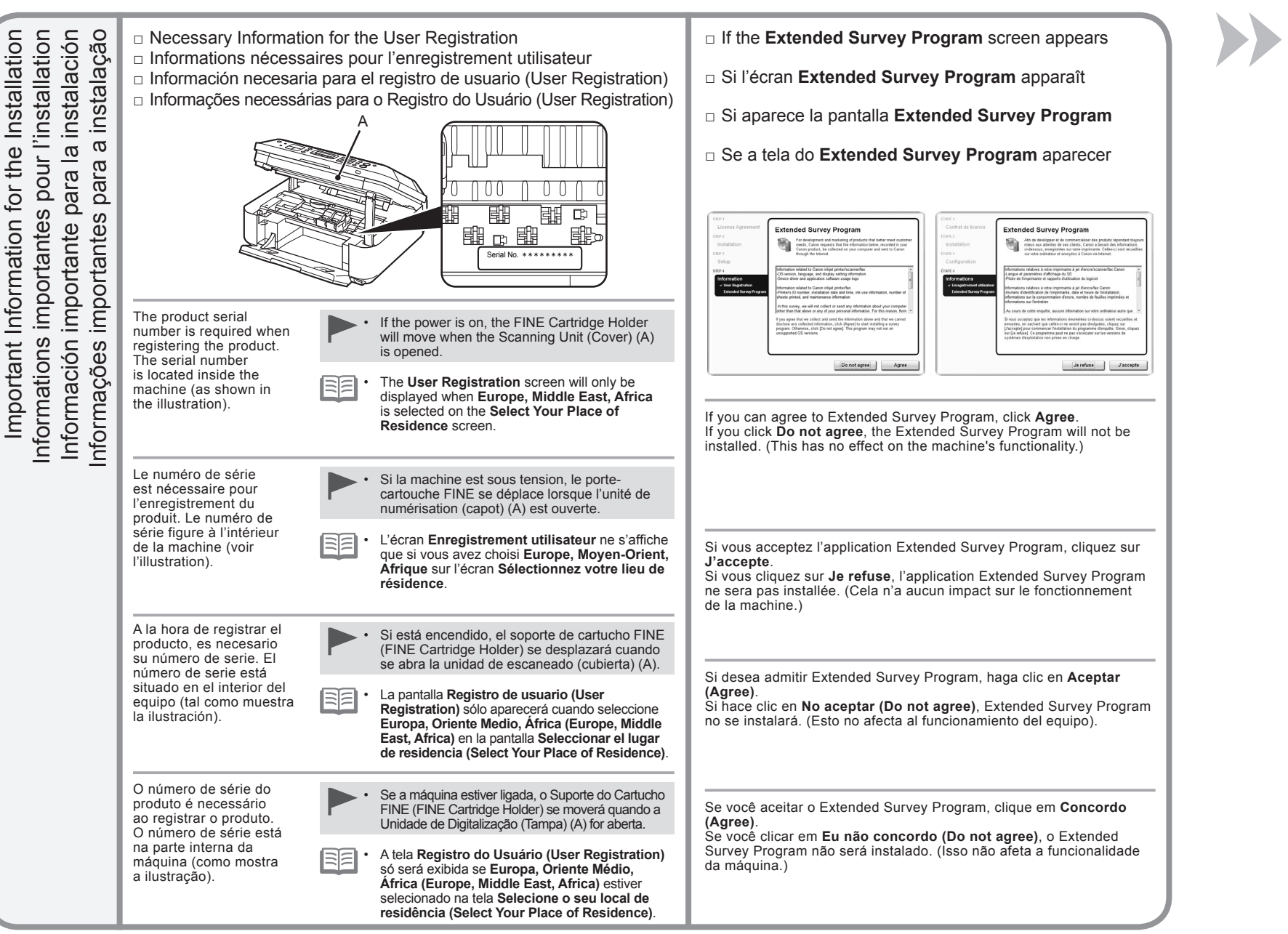

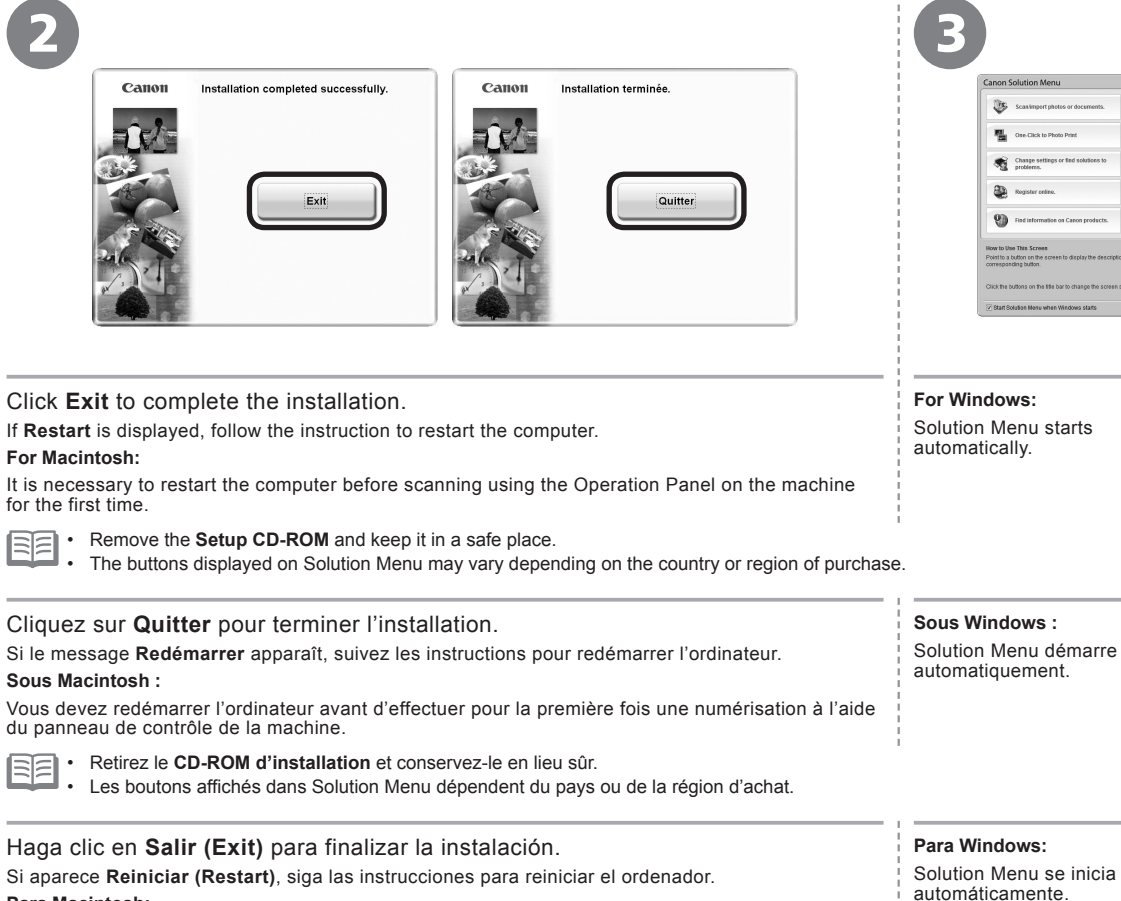

|                                        | Canon Solution Menu                                                                                                    |                                                             |
|----------------------------------------|----------------------------------------------------------------------------------------------------|-------------------------------------------------------------|
| otos or albums, etc.                   | Mamériser Importer des photos ou des<br>decuments.                                                                                       | imprimer des photos, albums, etc.                           |
| ob page with free and high<br>derials. | improvision photo en un cito                                                                                                    | Accúder à une page Web de ressources gratuites, de qualité. |
| or your Cason product or               | Modifier les paramètres ou rechercher<br>une solution aux problèmen.                                                                     | Obtenir de l'aide sur votre produit ou<br>logiciel Canze.   |
| н.                                     | Enrogistrer en ligne.                                                                                                    | Se connector en ligne.                                      |
|                                        | Rechercher des informations sur les<br>produits Canos.                                                                                   |                                                             |
| se a function, click the               | Comment utiliser cet écran<br>Pointe: le curseur sur un bouten de l'écran pour affiche<br>frenction, diquez sur le bouten correspondant. | r la description de sa fonction. Pour utiliser une          |
|                                        | Cliquez sur les boutons de la barre de litre pour modifi                                                                                 | er la taille de l'écran.                                    |
|                                        | Z Lancer Solution Menu quand Windows démana                                                                                              |                                                             |

5 82 1 a

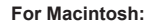

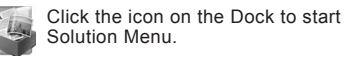

### Sous Macintosh :

Para Macintosh:

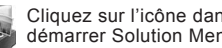

iniciar Solution Menu.

Cliquez sur l'icône dans le Dock pour démarrer Solution Menu.

Haga clic en el icono de Dock para

Haga clic en Salir (Exit) para finalizar la instalación.

Para Macintosh:

Es necesario reiniciar el ordenador antes de escanear por primera vez mediante el panel de control del equipo.

Extraiga el Setup CD-ROM y guárdelo en un lugar seguro.

Los botones que aparecen en Solution Menu pueden variar en función del país o de la región de adquisición.

| Clique em <b>Sair (Exit)</b> para concluir a instalação.                                                              | Para Windows:              | Para Macintosh:                     |
|----------------------------------------------------------------------------------------------------|----------------------------|-------------------------------------|
| Se Reiniciar (Restart) for exibido, siga a instrução para reiniciar o computador.                                     | O Solution Menu é iniciado | Clique no ícone no Dock para inicia |
| Para Macintosh:                                                                                                    | automaticamente.           | o Solution Menu.                    |
| É necessário reiniciar o computador antes de digitalizar usando o Painel de Controle da máquina<br>pela primeira vez. |                            |                                     |
|                                                                                                    | 1                          |                                     |

Remova o Setup CD-ROM e guarde-o em um local seguro. 

Os botões exibidos no Solution Menu podem variar dependendo do país ou da região de compra.

Congratulations! Setup is complete. Proceed to page 94 for information regarding the Solution Menu and the on-screen manual or page 95 to start using the machine.

Félicitations ! La configuration est terminée. Allez à la page 94 pour plus d'informations sur Solution Menu et le manuel en ligne, ou à la page 95 pour commencer à utiliser la machine.

Enhorabuena. El proceso de instalación ha finalizado.

Consulte la página 94 para obtener información sobre Solution Menu y el manual en pantalla o la página 95 para empezar a utilizar el equipo.

Parabéns! A instalação está concluída. Passe para a página 94 para obter informações sobre o Solution Menu e o manual interativo ou a página 95 para começar a usar a máquina.

### Using the Machine from Additional Computers

Now that the wireless connection of the machine is complete, it can be used from additional computers on the same network. Install software including the drivers on the computer from which you want to use the machine. Other settings are not required.

For the software installation procedure, refer to "Install the Software (3)" on page 74.

### Utilisation de la machine sur d'autres ordinateurs

Une fois que la connexion sans fil de la machine est établie, la machine peut être utilisée sur d'autres ordinateurs du même réseau. Installez le logiciel, y compris les pilotes, sur l'ordinateur sur lequel vous souhaitez utiliser la machine. Les autres paramètres ne sont pas obligatoires.

Pour la procédure d'installation du logiciel, reportez-vous à la section « Installation du logiciel (3) » à la page 74.

### Uso del equipo desde ordenadores adicionales

Una vez finalizado el proceso de instalación de la conexión inalámbrica del equipo, se puede utilizar desde ordenadores adicionales de la misma red.

Instale el software, incluidos los controladores, en el ordenador desde el que desee utilizar el equipo. No se necesitan configuraciones adicionales.

Para obtener más información sobre el procedimiento de instalación del software, consulte "Instalación del software (3)" en la página 74.

### Usando a Máquina a Partir de Outros Computadores

Agora que a conexão sem fio da máquina está concluída, ela pode ser usada em outros computadores na mesma rede. Instale o software, incluindo os drivers, no computador a partir do qual deseja usar a máquina. Outras configurações não são necessárias.

Para obter o procedimento de instalação do software, consulte "Instale o software (3)" na página 74.

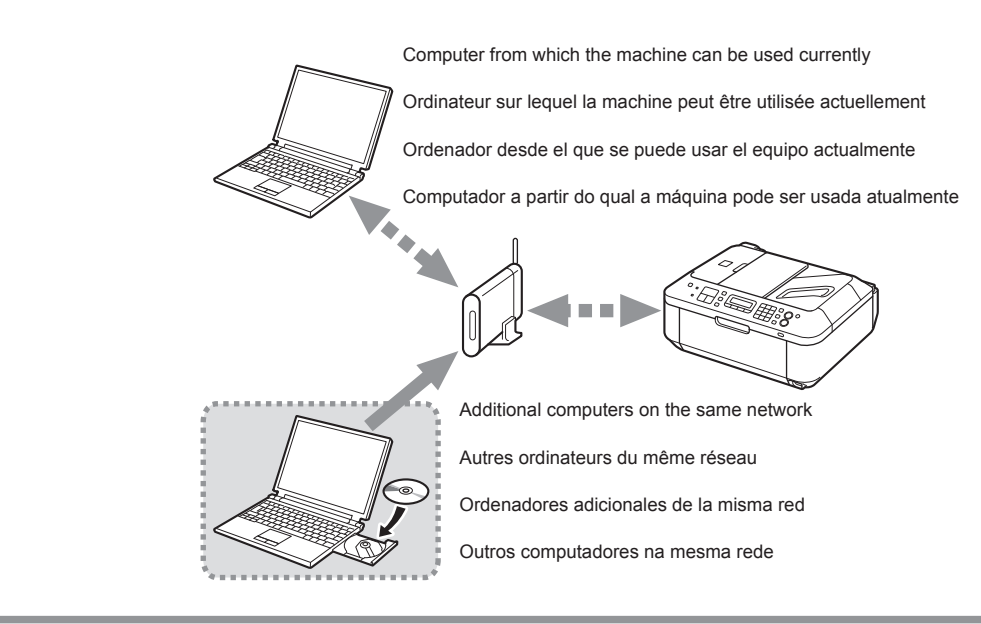

| rotected Setup)<br>rotected Setup)  | Read this section only when setting up a wireless connection by using the WPS (Wi-Fi Protected Setup).<br>If not using WPS, the following procedure is not necessary.                                                                                   | Image: A state of the state of the state of |
|-------------------------------------|----------------------------------------------------------------------------------------------------|----------------------------------------------------------------------------------------------------|
|                                     | Protected Setup).                                                                                                    | Use the <b>Menu</b> button (A) to select <b>Device settings</b> .                                                                                                    |
| e WPS (Wi-I<br>o WPS (Wi-I          | Si vous n'utilisez pas WPS, la procédure suivante n'est<br>pas nécessaire.<br>Pour plus d'informations sur WPS, consultez le guide<br>d'utilisation de votre point d'accès.                                                                             |                                                                                                    |
| ambrica mediant<br>to sem fio usand | Lea esta sección sólo si utiliza una conexión inalámbrica<br>mediante WPS (Wi-Fi Protected Setup).<br>Si no utiliza WPS, no es necesario el siguiente<br>procedimiento.<br>© Consulte en el manual del punto de acceso todos los detalles<br>sobre WPS. | Utilisez le bouton <b>Menu</b> (A) pour sélectionner <b>Param. périphérique</b> .                                                                                                    |
| nııguracıon ınal<br>Configuraçâ     | Leia esta seção somente quando configurar uma conexão sem fio usando a WPS (Wi-Fi Protected Setup).                                                                                                    | Utilice el botón <b>Menú (Menu)</b> (A) para seleccionar <b>Config. dispositivo</b><br>( <b>Device settings)</b> .                                                                                                    |
| O<br>O                              | Se nao estiver usando WPS, o procedimento a seguir<br>não será necessário.<br>Para obter detalhes sobre WPS, consulte o manual do ponto<br>de acesso.                                                                                                   | Use o botão <b>Menu</b> (A) para selecionar <b>Conf.dispositivo (Device settings)</b> .                                                                                                    |

Configuration sans fil à l'aide de WPS (Wi-Fi Protected Setup) Wireless Setup Using WPS (Wi-Fi Protected Setup)

| 2<br>B<br>Device settings<br>LAN settings                                                                                                    | 3                                                                                                    | 4                                                                                                    |
|----------------------------------------------------------------------------------------------------|----------------------------------------------------------------------------------------------------|----------------------------------------------------------------------------------------------------|
| Param. périphérique<br>→ Paramètres réseau →<br>○ ○ ○ □ □ □ □ □ □ □ 0 0 0 0 0 0 0 0 0 0                                                                                                    | LAN settings<br>WLAN active/inactive ►<br>Paramètres réseau<br>Rés. ss fil act/inact ►                                                                                              | WLAN active/inactive<br>Wireless LAN active  Rés. ss fil act/inact<br>Réseau sans fil actif                                                                                                    |
| Use the ◀ or ▶ button (B) to select <b>LAN settings</b> , then press the <b>OK</b> button.<br>The <b>LAN settings</b> screen is displayed.                                                          | Select WLAN active/<br>inactive, then press the<br>OK button.<br>The WLAN active/inactive<br>screen is displayed.                                                                   | Select <b>Wireless LAN active</b> , then press the <b>OK</b> button.<br>When wireless connection is enabled, the <b>Wi-Fi</b> lamp (C) lights blue.<br>The <b>LAN settings</b> screen is displayed.                                                                          |
| Utilisez le bouton ◀ ou ▶ (B) pour sélectionner <b>Paramètres</b><br>réseau, puis appuyez sur le bouton OK.<br>L'écran <b>Paramètres réseau</b> s'affiche.                                          | Sélectionnez <b>Rés. ss fil</b><br>act/inact, puis appuyez<br>sur le bouton <b>OK</b> .<br>L'écran <b>Rés. ss fil act/inact</b><br>s'affiche.                                       | Sélectionnez <b>Réseau sans fil actif</b> , puis appuyez sur le bouton <b>OK</b> .<br>Lorsque la connexion sans fil est activée, le voyant <b>Wi-Fi</b> (C) est allumé en bleu.<br>L'écran <b>Paramètres réseau</b> est affiché.                                             |
| Utilice el botón ◀ o ▶ (B) para seleccionar <b>Configuración de LAN</b><br>(LAN settings) y, a continuación, pulse el botón OK.<br>Aparece la pantalla <b>Configuración de LAN (LAN settings)</b> . | Seleccione WLAN<br>activa/inactiva (WLAN<br>active/inactive) y,<br>a continuación, pulse<br>el botón OK.<br>Aparece la pantalla WLAN<br>activa/inactiva (WLAN active/<br>inactive). | Seleccione <b>LAN inal. activa (Wireless LAN active)</b> y, a continuación,<br>pulse el botón <b>OK</b> .<br>Cuando se activa la conexión inalámbrica, la luz de <b>Wi-Fi</b> (C) es azul.<br>Se muestra la pantalla <b>Configuración de LAN (LAN settings)</b> .            |
| Use o botão ◀ ou ▶ (B) para selecionar <b>Config. da LAN (LAN settings)</b> e, em seguida, pressione o botão <b>OK</b> .<br>A tela <b>Config. da LAN (LAN settings)</b> é exibida.                  | Selecione WLAN ativa/<br>inativa (WLAN active/<br>inactive) e, em seguida,<br>pressione o botão OK.<br>A tela WLAN ativa/inativa<br>(WLAN active/inactive)<br>é exibida.            | Selecione <b>LAN sem fio ativa (Wireless LAN active)</b> e, em seguida,<br>pressione o botão <b>OK</b> .<br>Quando a conexão sem fio estiver ativada, o Indicator luminoso <b>sem fio</b> (C)<br>acenderá em azul.<br>A tela <b>Config. da LAN (LAN settings)</b> é exibida. |

.

. .

| 5                                                                                                    | 6                                                                                                    | 7                                                                                                    |            |                                                                                                    |
|----------------------------------------------------------------------------------------------------|----------------------------------------------------------------------------------------------------|----------------------------------------------------------------------------------------------------|------------|----------------------------------------------------------------------------------------------------|
| LAN settings<br>◀ Wireless LAN setup ►<br>Paramètres réseau<br>◀ Config. du rés. ss fil ►                                                                                                    | Wireless LAN setup<br>◀ WPS ►<br>Config. du rés. ss fil<br>◀ WPS ►                                            |                                                                                                    | WPS<br>Pus | h button method ► WPS<br>Bouton poussoir ►                                                                                                    |
| Select <b>Wireless LAN</b><br><b>setup</b> , then press the <b>OK</b><br>button.<br>The <b>Wireless LAN setup</b><br>screen is displayed.                                                                                   | Select <b>WPS</b> , then press<br>the <b>OK</b> button.<br>The <b>WPS</b> screen is displayed.                | Select <b>Push button</b><br><b>method</b> , then press the<br><b>OK</b> button.<br>The When the access point<br>is ready, press [OK] of the<br>device. screen is displayed.                                                                                     |            | To use the PIN code method for setup, select <b>PIN code method</b> in <b>O</b> , then press the <b>OK</b> button. Follow the on-screen instructions to operate the machine and access point. When the screen in <b>O</b> appears, press the <b>OK</b> button. When the screen in <b>O</b> appears, press the <b>COPY</b> button to return to the copy standby screen. A timeout error occurs if setup is not completed within 10 minutes. If the timeout error screen appears, press the <b>OK</b> button, then perform the setup again and set the new PIN code displayed on the screen to the access point. If another error appears, refer to the printed manual: <b>Network Setup Troubleshooting</b> .                                                                                                    |
| Sélectionnez <b>Config. du</b><br><b>rés. ss fil</b> , puis appuyez<br>sur le bouton <b>OK</b> .<br>L'écran <b>Config. du rés. ss fil</b><br>s'affiche.                                                                     | Sélectionnez <b>WPS</b> , puis<br>appuyez sur le bouton <b>OK</b> .<br>L'écran <b>WPS</b> s'affiche.          | Sélectionnez Bouton<br>poussoir, puis appuyez<br>sur le bouton OK.<br>L'écran Lorsque le point<br>d'accès est prêt, app.sur [OK]<br>sur le périph. s'affiche.                                                                                                    |            | Pour utiliser le code PIN pour la configuration, sélectionnez <b>Code PIN</b> à l'étape , puis appuyez sur le bouton <b>OK</b> . Suivez les instructions à l'écran pour faire fonctionner la machine et le point d'accès. Lorsque l'écran de l'étape  apparaît, appuyez sur le bouton <b>OK</b> . Lorsque l'écran de l'étape  apparaît, appuyez sur le bouton <b>OK</b> . Lorsque l'écran de l'étape  apparaît, appuyez sur le bouton <b>OK</b> . Lorsque l'écran de l'étape  bouton <b>COPIE</b> pour revenir à l'écran d'attente de copie. Une erreur de délai d'attente se produit si la configuration n'est pas terminée dans un délai de 10 minutes. Si l'écran d'erreur de temporisation apparaît, appuyez sur le bouton <b>OK</b> , recommencez la configuration et définissez le nouveau code PIN affiché à l'écran pour le point d'accès. Si une autre erreur apparaît, reportez-vous au manuel imprimé : <b>Guide de dépannage réseau</b> . |
| Seleccione <b>Conf. LAN</b><br><b>inalámb. (Wireless LAN</b><br><b>setup)</b> y, a continuación,<br>pulse el botón <b>OK</b> .<br>Aparece la pantalla <b>Config.</b><br><b>LAN inalám. (Wireless</b><br><b>LAN setup)</b> . | Seleccione <b>WPS</b> y,<br>a continuación, pulse<br>el botón <b>OK</b> .<br>Aparece la pantalla <b>WPS</b> . | Seleccione Método de<br>pulsador (Push button<br>method) y, a continuación,<br>pulse el botón OK.<br>Aparece la pantalla Cuando<br>el punto de acceso esté listo,<br>pulse [OK] en el dispos. (When<br>the access point is ready, press<br>[OK] of the device.). | <u> </u>   | Para utilizar el método de código PIN en la instalación, seleccione <b>Método código PIN (PIN code method)</b> en <b>2</b> , a continuación, pulse el botón <b>OK</b> . Siga las instrucciones en pantalla para hacer las operaciones en el equipo y el punto de acceso. Cuando aparezca la pantalla en <b>9</b> , pulse el botón <b>COFIA (COPY)</b> para volver a la pantalla de espera de copia. Aparecerá un error de tiempo de espera agotado si el proceso de instalación no se completa al cabo de 10 minutos. En el caso de que se produzca el error de tiempo de espera, pulse el botón <b>OK</b> , vuelva a llevar a cabo la instalación y establezca el código PIN nuevo que aparezca en la pantalla para el punto de acceso. Si se produce otro error, consulte el manual impreso: <b>Solución de problemas de configuración de red</b> .                                                                                                 |
| Selecione Config. LAN<br>sem fio (Wireless LAN<br>setup) e, em seguida,<br>pressione o botão OK.<br>A tela Config. LAN sem<br>fio (Wireless LAN setup)<br>é exibida.                                                        | Selecione <b>WPS</b> e pressione<br>o botão <b>OK</b> .<br>A tela <b>WPS</b> é exibida.                       | Selecione Método botão<br>de pressão (Push button<br>method) e, em seguida,<br>pressione o botão OK.<br>A tela Quando o ponto de<br>acesso estiver pronto, press.<br>[OK] no disp. (When the<br>access point is ready, press<br>[OK] of the device.) é exibida.  |            | Para usar o método do código PIN para configuração, selecione Método código PIN (PIN code method) em                                                                                                    |

| 8                                                                                                    | 9                                                                                                    |  |  |
|----------------------------------------------------------------------------------------------------|----------------------------------------------------------------------------------------------------|--|--|
| When the access point is I<br>Lorsque le point d'accès e                                                                                                    | Connected<br>Press [OK] Connecté<br>Appuyez sur [OK]                                                                                                    |  |  |
| Press and hold the WPS button on the access point (for about 5 seconds), then press the <b>OK</b> button on the machine within 2 minutes.<br>For details on the WPS button pressing, refer to the manual of your access point.<br>The <b>Connected</b> screen is displayed.<br>The <b>Wi-Fi</b> lamp (blue) flashes while searching for or connecting to an access point.                                                                                            | <ul> <li>Press the OK button.</li> <li>The LAN settings screen is displayed.</li> <li>If the timeout error screen appears, press the OK button, then start over from <sup>(G)</sup>.</li> <li>If another error appears, refer to the printed manual: Network Setup Troubleshooting.</li> </ul>                                            |  |  |
| Appuyez sur le bouton WPS sur le point d'accès et maintenez-le enfoncé pendant environ<br>5 secondes, puis appuyez sur le bouton <b>OK</b> de la machine dans un délai de 2 minutes.<br>Pour plus d'informations sur l'utilisation du bouton WPS, reportez-vous au manuel de votre point d'accès.<br>L'écran <b>Connecté</b> s'affiche.<br>Le voyant <b>Wi-Fi</b> (bleu) clignote lors de la recherche d'un point d'accès ou de la connexion à un point d'accès.     | <ul> <li>Appuyez sur le bouton OK.</li> <li>L'écran Paramètres réseau s'affiche.</li> <li>Si l'écran d'erreur de temporisation apparaît, appuyez sur le bouton OK et reprenez depuis l'étape 3.</li> <li>Si une autre erreur apparaît, reportez-vous au manuel imprimé Guide de dépannage réseau.</li> </ul>                              |  |  |
| Mantenga pulsado el botón WPS del punto de acceso (durante unos 5 segundos) y,<br>a continuación, pulse el botón <b>OK</b> en el equipo en menos de 2 minutos.<br>Para obtener más información sobre cómo pulsar el botón WPS, consulte el manual del punto de acceso.<br>Aparece la pantalla <b>Conectado (Connected)</b> .<br>La luz de <b>Wi-Fi</b> (azul) parpadea al buscar un punto de acceso o al conectar a un punto de acceso.                              | <ul> <li>Pulse el botón OK.</li> <li>Aparece la pantalla Configuración de LAN (LAN settings).</li> <li>Si aparece la pantalla de error de tiempo de espera agotado, pulse el botón OK, vuelva a empezar desde G.</li> <li>Si se produce otro error, consulte el manual impreso: Solución de problemas de configuración de red.</li> </ul> |  |  |
| Pressione e mantenha pressionado o botão WPS no ponto de acesso (por aproximadamente<br>5 segundos) e, em seguida, pressione o botão <b>OK</b> na máquina em 2 minutos.<br>Para obter detalhes sobre o pressionamento do botão WPS, consulte o manual do ponto de acesso.<br>A tela <b>Conectado (Connected)</b> é exibida.<br>O indicador luminoso <b>Sem fio (Wi-Fi)</b> (azul) pisca enquanto está procurando ou estabelecendo conexão com<br>um ponto de acesso. | <ul> <li>Pressione o botão OK.</li> <li>A tela Config. da LAN (LAN settings) é exibida.</li> <li>Se a tela de erro de tempo limite aparecer, pressione o botão OK e reinicie a partir de G.</li> <li>Se outro erro aparecer, consulte o manual impresso: Guia para Solução de Problemas de Rede.</li> </ul>                               |  |  |

1

| D<br>LAN settings<br>• Print LAN details •<br>Paramètres réseau<br>• Imp. info. param rés. • |                                                                    |
|----------------------------------------------------------------------------------------------|--------------------------------------------------------------------|
| Press the <b>COPY</b> button (D).                                                            |                                                                    |
| The copy standby screen is displayed.                                                        | Next, read "Install the Software (3)" on page 74!                  |
| Appuyez sur le bouton <b>COPIE</b> (D).<br>L'écran d'attente de copie s'affiche.             | Lisez ensuite « Installation du logiciel (3) » à la page 74.       |
| Pulse el botón <b>COPIA (COPY)</b> (D).<br>Aparece la pantalla de espera de copia.           | A continuación, lea "Instalación del software (3)" en la página 74 |
| Pressione o botão <b>COPIAR (COPY)</b> (D).                                                  |                                                                    |
| A tela de espera de cópia é exibida.                                                         | Em seguida, leia "Instale o software (3)", na página 74.           |

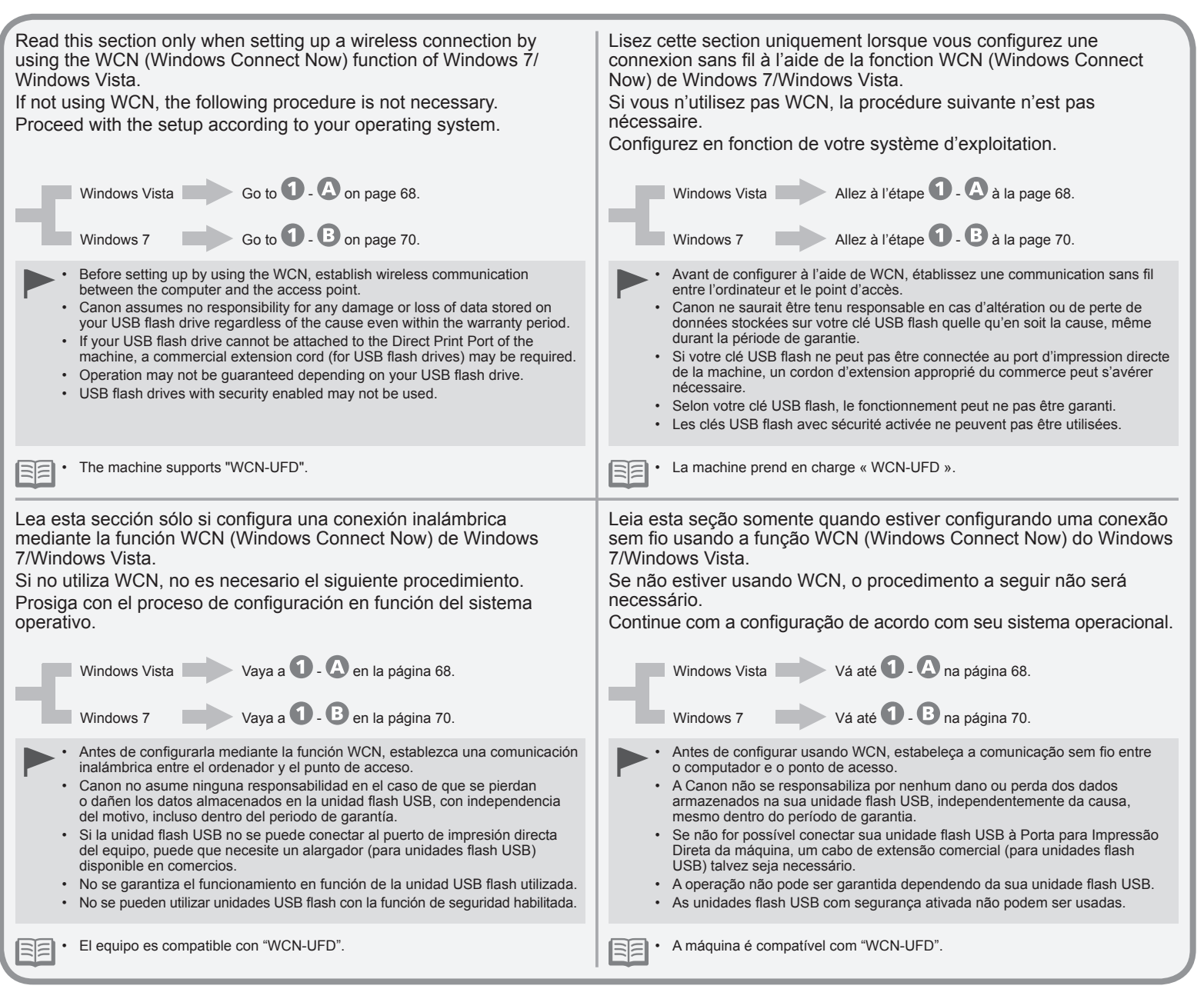

Now) Now) Now) Connect Now) Connect Connect Connect (Windows (Windows (Windows (Windows Wireless Setup Using WCN WCN WCN WCN Configuration sans fil à l'aide de mediante usando fio Configuración inalámbrica sem . Configuração

| 1                | • A Windows Vista                                                                                                    | Windows 7 - 3 (P.70)                                                                                                    |                                                                                                    |                                                                                                    |
|------------------|----------------------------------------------------------------------------------------------------|----------------------------------------------------------------------------------------------------|----------------------------------------------------------------------------------------------------|----------------------------------------------------------------------------------------------------|
| 1                | Version Barrier<br>Version Barrier<br>Barrier<br>Barri | 2                                                                                                    | <complex-block></complex-block>                                                                                                    | <text><text><text><text><text><text><text><text><text></text></text></text></text></text></text></text></text></text>                       |
| Fr<br>sid        | om the <b>Start</b> menu of the Windows<br>de, click <b>Network</b> .<br>le <b>Network</b> folder opens.                                                                                                    | Click <b>Add a wireless device</b> on the menu.<br>The <b>Add a wireless device to the network</b> screen will be displayed.                                                                                        | Click I want to add a wireless device<br>or computer that is not on the list,<br>using a USB flash drive.                                                                                                    | Click Add the device or computer using a USB flash drive.                                                                                   |
| Da<br>cli<br>Le  | ans le menu <b>Démarrer</b> de Windows,<br>iquez sur <b>Réseau</b> .<br>dossier <b>Réseau</b> s'ouvre.                                                                                                    | Dans le menu, cliquez sur Ajouter un<br>périphérique sans fil.<br>L'écran Ajouter un périphérique sans fil au<br>réseau s'affiche.                                                                                  | Cliquez sur <b>Je veux ajouter un</b><br>périphérique sans fil ou un<br>ordinateur qui ne figure pas dans la<br>liste à l'aide d'un lecteur flash USB.                                                                                           | Cliquez sur Ajouter le périphérique<br>ou l'ordinateur à l'aide d'un lecteur<br>flash USB.                                                  |
| Er<br>ha         | n el menú <b>Inicio (Start)</b> de Windows,<br>aga clic en <b>Red (Network)</b> .<br>e abre la carpeta <b>Red (Network)</b> .                                                                                                    | Haga clic en <b>Agregar un dispositivo</b><br>inalámbrico (Add a wireless device)<br>en el menú.<br>Aparecerá la pantalla Agregar un dispositivo<br>inalámbrico a la red (Add a wireless device<br>to the network). | Haga clic en Deseo agregar un<br>dispositivo inalámbrico o equipo<br>que no está en la lista mediante el<br>uso de una unidad USB flash (I want<br>to add a wireless device or computer<br>that is not on the list, using a USB<br>flash drive). | Haga clic en Agregar el dispositivo<br>o equipo usando una unidad USB<br>flash (Add the device or computer<br>using a USB flash drive).     |
| No<br>cli<br>A p | o menu <b>Iniciar (Start)</b> do Windows,<br>ique em <b>Rede (Network)</b> .<br>pasta <b>Rede (Network)</b> é exibida.                                                                                                    | Clique em Adicionar um dispositivo sem<br>fio (Add a wireless device) no menu.<br>A tela Adicionar um dispositivo sem fio<br>à rede (Add a wireless device to the network)<br>será exibida.                         | Clique em Quero adicionar um<br>dispositivo ou computador sem<br>fio que não está na lista usando<br>uma unidade flash USB (I want to<br>add a wireless device or computer<br>that is not on the list, using a USB<br>flash drive).              | Clique em Adicionar o dispositivo<br>ou computador usando uma unidade<br>flash USB (Add the device or<br>computer using a USB flash drive). |

| 5                                                                                                    |                                                                                                    | Image: State and State and St |
|----------------------------------------------------------------------------------------------------|----------------------------------------------------------------------------------------------------|----------------------------------------------------------------------------------------------------|
| From the list, select the network name (SSID), then click <b>Next</b> .<br>(If the <b>User Account Control</b> dialog box appears, click <b>Continue</b> .<br>If the same dialog box reappears in subsequent steps, click <b>Continue</b> .                                                                                                    | Connect the USB flash drive to the computer, make sure that the drive name is displayed, then click <b>Next</b> .                                            | When the above screen appears, remove the USB flash drive from the computer, then click <b>Close</b> .                                                                                                    |
| <ul> <li>Dans la liste, sélectionnez le nom du réseau (SSID), puis cliquez sur Suivant.</li> <li>Si la boîte de dialogue Contrôle de compte d'utilisateur apparaît, cliquez sur Continuer.<br/>Si la même boîte de dialogue s'affiche de nouveau au cours des étapes suivantes, cliquez sur Continuer.</li> </ul>                                                      | Connectez la clé USB flash à l'ordinateur,<br>vérifiez que son nom s'affiche, puis<br>cliquez sur <b>Suivant</b> .                                           | Lorsque l'écran ci-dessus apparaît,<br>retirez la clé USB flash de<br>l'ordinateur, puis cliquez sur <b>Fermer</b> .<br>Allez à l'étape <b>2</b> à la page 71.                                                                                                    |
| <ul> <li>En la lista seleccione el nombre de la red (SSID) y, a continuación, haga clic en Siguiente (Next).</li> <li>Si aparece el cuadro de diálogo Control de cuentas de usuario (User Account Control), haga clic en Continuar (Continue).<br/>Si vuelve a aparecer el mismo cuadro de diálogo en pasos posteriores, haga clic en Continuar (Continue).</li> </ul> | Conecte la unidad flash USB al ordenador,<br>asegúrese de que aparece el nombre de<br>la unidad y, a continuación, haga clic en<br><b>Siguiente (Next)</b> . | Cuando aparezca la pantalla indicada<br>arriba, extraiga la unidad USB flash<br>del ordenador y, a continuación, haga<br>clic en <b>Cerrar (Close)</b> .<br>Vaya a <b>2</b> en la página 71.                                                                                                    |
| <ul> <li>Na lista, selecione o nome da rede (SSID) e clique em Avançar (Next).</li> <li>Se a caixa de diálogo Controle de Conta de Usuário (User Account Control) aparecer, clique em Continuar (Continue).<br/>Se a mesma caixa de diálogo reaparecer nas etapas subsequentes, clique em Continuar (Continue).</li> </ul>                                             | Conecte a unidade flash USB ao<br>computador, verifique se o nome<br>da unidade é exibido e clique em<br><b>Avançar (Next)</b> .                             | Quando a tela acima aparecer, retire<br>a unidade flash USB do computador<br>e clique em <b>Fechar (Close)</b> .<br>Vá até <b>2</b> na página 71.                                                                                                    |

| <b>1 - B</b> Windows 7                                                                                                    |                                                                                                    |                                                                                                    |                                                                                                    |
|----------------------------------------------------------------------------------------------------|----------------------------------------------------------------------------------------------------|----------------------------------------------------------------------------------------------------|----------------------------------------------------------------------------------------------------|
|                                                                                                    |                                                                                                    | Image: state in the state is the state is the state | <complex-block>          Image: State of the state of the state of the</complex-block> |
| Click Start > Control Panel > View<br>network status and tasks > Manage<br>wireless networks.                                                                                                    | Select the network name (SSID) from<br>the list and right-click it, then select<br><b>Properties</b> .                                                              | Select <b>Copy this network profile to</b><br><b>a USB flash drive</b> .<br>Follow the on-screen instructions to connect the<br>USB flash drive to the computer.                                                                                                    | When the above screen appears, remove the USB flash drive from the computer, then click <b>Close</b> .                                                                                                    |
| Cliquez sur Démarrer > Panneau<br>de configuration > Afficher l'état<br>et la gestion du réseau > Gérer les<br>réseaux sans fil.                                                                               | Dans la liste, sélectionnez le nom du<br>réseau (SSID), puis cliquez dessus<br>avec le bouton droit et sélectionnez<br><b>Propriétés</b> .                          | Sélectionnez <b>Copier ce profil réseau</b><br><b>vers un lecteur flash USB</b> .<br>Suivez les instructions à l'écran pour connecter<br>la clé USB flash à l'ordinateur.                                                                                                    | Lorsque l'écran ci-dessus apparaît,<br>retirez la clé USB flash de<br>l'ordinateur, puis cliquez sur <b>Fermer</b> .<br>Allez à l'étape <b>2</b> à la page 71.                                                                                                    |
| Haga clic en Inicio (Start) > Panel<br>de control (Control Panel) > Ver<br>el estado y las tareas de red<br>(View network status and tasks) ><br>Administrar redes inalámbricas<br>(Manage wireless networks). | Seleccione el nombre de la red (SSID)<br>en la lista, haga clic con el botón<br>secundario en él y, a continuación,<br>seleccione <b>Propiedades (Properties)</b> . | Seleccione Copiar este perfil de red<br>en una unidad flash USB (Copy this<br>network profile to a USB flash drive).<br>Siga las instrucciones que aparezcan en<br>pantalla para conectar la unidad flash USB al<br>ordenador.                                                                                                    | Cuando aparezca la pantalla indicada<br>arriba, extraiga la unidad USB flash<br>del ordenador y, a continuación, haga<br>clic en <b>Cerrar (Close)</b> .<br>Vaya a <b>2</b> en la página 71.                                                                                                    |
| Clique em Iniciar (Start) > Painel<br>de controle (Control Panel) ><br>Visualizar status e tarefas de rede<br>(View network status and tasks) ><br>Gerenciar redes sem fio (Manage<br>wireless networks).      | Selecione o nome da rede (SSID) na<br>lista e clique com o botão direito nele;<br>em seguida, selecione <b>Propriedades</b><br>(Properties).                        | Selecione Copiar este perfil de<br>rede em uma unidade flash USB<br>(Copy this network profile to a USB<br>flash drive).<br>Siga as instruções da tela para conectar<br>a unidade flash USB ao computador.                                                                                                    | Quando a tela acima aparecer, retire<br>a unidade flash USB do computador<br>e clique em <b>Fechar (Close)</b> .<br>Vá até <b>2</b> na página 71.                                                                                                    |
| 2<br>A<br>Device settings<br>Print settings<br>Param. périphérique<br>Param. d'impression<br>C<br>C<br>C<br>C<br>C<br>C<br>C<br>C<br>C<br>C<br>C<br>C<br>C | B<br>Device settings<br>• LAN settings<br>Param. périphérique<br>• Paramètres réseau<br>• Device settings                                                                                           | 4 ► LAN settings<br>WLAN active/inactive ►<br>Paramètres réseau<br>Rés. ss fil act/inact ►                                                                                |
|----------------------------------------------------------------------------------------------------|----------------------------------------------------------------------------------------------------|----------------------------------------------------------------------------------------------------|
| Use the <b>Menu</b> button (A) to select <b>Device settings</b> .                                                                                          | Use the ◀ or ▶ button (B) to select LAN settings, then press the OK button.<br>The LAN settings screen is displayed.                                                                                | Select <b>WLAN active/inactive</b> , then press the <b>OK</b> button.<br>The <b>WLAN active/inactive</b> screen is displayed.                                             |
| Utilisez le bouton <b>Menu</b> (A) pour sélectionner <b>Param.</b><br>périphérique.                                                                        | Utilisez le bouton ◀ ou ▶ (B) pour sélectionner <b>Paramètres</b><br>réseau, puis appuyez sur le bouton <b>OK</b> .<br>L'écran <b>Paramètres réseau</b> s'affiche.                                  | Sélectionnez <b>Rés. ss fil act/inact</b> , puis<br>appuyez sur le bouton <b>OK</b> .<br>L'écran <b>Rés. ss fil act/inact</b> s'affiche.                                  |
| Utilice el botón <b>Menú (Menu)</b> (A) para seleccionar<br><b>Config. dispositivo (Device settings)</b> .                                                 | Utilice el botón ◀ o ▶ (B) para seleccionar <b>Configuración de</b><br>LAN (LAN settings) y, a continuación, pulse el botón OK.<br>Aparece la pantalla <b>Configuración de LAN (LAN settings)</b> . | Seleccione WLAN activa/inactiva<br>(WLAN active/inactive) y,<br>a continuación, pulse el botón OK.<br>Aparece la pantalla WLAN activa/inactiva<br>(WLAN active/inactive). |
| Use o botão <b>Menu</b> (A) para selecionar <b>Conf.</b><br>dispositivo (Device settings).                                                                 | Use o botão ◀ ou ▶ (B) para selecionar <b>Config. da LAN</b><br>(LAN settings) e, em seguida, pressione o botão OK.<br>A tela <b>Config. da LAN (LAN settings)</b> é exibida.                       | Selecione WLAN ativa/inativa (WLAN<br>active/inactive) e, em seguida,<br>pressione o botão OK.<br>A tela WLAN ativa/inativa (WLAN active/<br>inactive) é exibida.         |

. .

. .

- 1

| 5                                                                                                    | 6                                                                                                    | 7                                                                                                    |
|----------------------------------------------------------------------------------------------------|----------------------------------------------------------------------------------------------------|----------------------------------------------------------------------------------------------------|
| WLAN active/inactive<br>Wireless LAN active  Rés. ss fil act/inact<br>Réseau sans fil actif                                                                                                    | LAN settings<br>◀ Wireless LAN setup ►<br>Paramètres réseau<br>◀ Config. du rés. ss fil ►                                                                                        | Wireless LAN setup<br>◀ WCN<br>Config. du rés. ss fil<br>◀ WCN                                                                                                    |
| Select Wireless LAN active, then press the OK button.                                                                                                    | Select Wireless LAN setup, then press the OK                                                                                                    | Select <b>WCN</b> , then press the <b>OK</b> button.                                                                                                    |
| When wireless connection is enabled, the <b>Wi-Fi</b> lamp (C) lights blue.<br>The <b>LAN settings</b> screen is displayed.                                                                                                    | button.<br>The Wireless LAN setup screen is displayed.                                                                                                    | The Connect USB drive on which LAN details are saved and press [OK] screen is displayed.                                                                                                    |
| Sélectionnez <b>Réseau sans fil actif</b> , puis appuyez sur le bouton <b>OK</b> .<br>Lorsque la connexion sans fil est activée, le voyant <b>Wi-Fi</b> (C) est allumé en bleu.<br>L'écran <b>Paramètres réseau</b> est affiché.                                  | Sélectionnez <b>Config. du rés. ss fil</b> , puis appuyez<br>sur le bouton <b>OK</b> .<br>L'écran <b>Config. du rés. ss fil</b> s'affiche.                                       | Sélectionnez <b>WCN</b> , puis appuyez sur<br>le bouton <b>OK</b> .<br>L'écran <b>Connect. clé USB flash avec infos<br/>réseau et app. sur [OK]</b> s'affiche.                                                                                  |
| Seleccione <b>LAN inal. activa (Wireless LAN active)</b> y, a continuación,<br>pulse el botón <b>OK</b> .<br>Cuando se activa la conexión inalámbrica, la luz de <b>Wi-Fi</b> (C) es azul.<br>Se muestra la pantalla <b>Configuración de LAN (LAN settings)</b> . | Seleccione <b>Conf. LAN inalámb. (Wireless LAN setup)</b> y, a continuación, pulse el botón <b>OK</b> .<br>Aparece la pantalla <b>Config. LAN inalám. (Wireless LAN setup)</b> . | Seleccione <b>WCN</b> y, a continuación,<br>pulse el botón <b>OK</b> .<br>Aparece la pantalla <b>Conecte unidad USB</b><br>flash con los detalles de LAN y pulse [OK].<br>(Connect USB drive on which LAN details<br>are saved and press [OK]). |
| Selecione LAN sem fio ativa (Wireless LAN active) e, em seguida,<br>pressione o botão OK.<br>Quando a conexão sem fio estiver ativada, o indicador luminoso Sem fio (Wi-Fi)<br>(C) acenderá em azul.<br>A tela Config. da LAN (LAN settings) é exibida.           | Selecione <b>Config. LAN sem fio (Wireless LAN setup)</b> e, em seguida, pressione o botão <b>OK</b> .<br>A tela <b>Config. LAN sem fio (Wireless LAN setup)</b> é exibida.      | Selecione WCN e pressione o botão OK.<br>A tela Conecte unid. flash USB onde det. LAN<br>foram salvos; press. [OK]. (Connect USB<br>drive on which LAN details are saved and<br>press [OK]) é exibida.                                          |

. .

| B<br>Connect USB drive on whic<br>Connect. clé USB flash ave                                                                                                    | 9<br>Setting completed<br>Press [OK]<br>Paramétrage effectué<br>Appuyez sur [OK]                                                                                     | LAN settings<br>Paramètres réseau<br>Imp. info. param rés.                                                                                                |
|----------------------------------------------------------------------------------------------------|----------------------------------------------------------------------------------------------------|----------------------------------------------------------------------------------------------------|
| Connect the USB flash drive to the Direct Print Port (USB connector) (D) on the front of the machine, then press the <b>OK</b> button.<br>The <b>Setting completed</b> screen is displayed.                                                   | Press the <b>OK</b> button,<br>then remove the USB<br>flash drive from the<br>machine.<br>The <b>LAN settings</b> screen<br>is displayed.                            | Press the <b>COPY</b> button (E).<br>The copy standby screen is displayed.<br>Next, read "Install the Software (3)" on page 74!                           |
| Connectez la clé USB flash au port d'impression directe (connecteur<br>USB) (D) situé à l'avant de la machine, puis appuyez sur le bouton <b>OK</b> .<br>L'écran <b>Paramétrage effectué</b> s'affiche.                                       | Appuyez sur le bouton<br><b>OK</b> , puis retirez la clé<br>USB flash de la machine.<br>L'écran <b>Paramètres réseau</b><br>s'affiche.                               | Appuyez sur le bouton <b>COPIE</b> (E).<br>L'écran d'attente de copie s'affiche.<br>Lisez ensuite « Installation du logiciel (3) » à la page 74.          |
| Conecte la unidad USB flash al puerto de impresión directa<br>(conector USB) (D) en la parte frontal del equipo y, a continuación,<br>pulse el botón <b>OK</b> .<br>Aparece la pantalla <b>Configuración completada (Setting completed)</b> . | Pulse el botón <b>OK</b> y,<br>a continuación, retire la<br>unidad flash USB del<br>equipo.<br>Aparece la pantalla<br><b>Configuración de LAN</b><br>(LAN settings). | Pulse el botón <b>COPIA (COPY)</b> (E).<br>Aparece la pantalla de espera de copia.<br>A continuación, lea "Instalación del software (3)" en la página 74. |
| Conecte a unidade flash USB à Porta para Impressão Direta<br>(conector USB) (D) na parte frontal da máquina e pressione<br>o botão <b>OK</b> .<br>A tela <b>Configuração concluída (Setting completed)</b> é exibida.                         | Pressione o botão <b>OK</b><br>e remova a unidade flash<br>USB da máquina.<br>A tela <b>Config. da LAN (LAN</b><br><b>settings)</b> é exibida.                       | Pressione o botão <b>COPIAR (COPY)</b> (E).<br>A tela de espera de cópia é exibida.<br>Em seguida, leia "Instale o software (3)", na página 74.           |

| <ul> <li>To use the machine by connecting it to a computer, software including the drivers needs to be copied (installed) to the computer's hard disk. The installation process takes about 20 minutes. (The installation time varies depending on the computer environment or the number of application software to be installed.)</li> <li>Screens are based on Windows Vista Ultimate and Mac OS X v.10.5.x.</li> </ul>                                                                                                    | <ul> <li>Pour pouvoir contrôler la machine à partir d'un ordinateur, le logiciel contenant les pilotes doit être copié (installé) sur le disque dur. Le processus d'installation prend environ 20 minutes. (La durée de l'installation varie en fonction de l'environnement de l'ordinateur ou du nombre d'applications à installer.)</li> <li>Les captures d'écran ont été prises sous Windows Vista Ultimate et Mac OS X v.10.5.x.</li> </ul>                                                                                                    |
|----------------------------------------------------------------------------------------------------|----------------------------------------------------------------------------------------------------|
| <ul> <li>Quit all running applications before installation.</li> <li>Log on as the administrator (or a member of the Administrators group).</li> <li>Do not switch users during the installation process.</li> <li>Internet connection may be required during the installation. Connection fees may apply. Consult the internet service provider.</li> <li>It may be necessary to restart your computer during the installation process. Follow the on-screen instructions and do not remove the Setup CD-ROM during restarting. The installation resumes once your computer has restarted.</li> <li>If the firewall function of your security software is turned on, a warning message may appear that Canon software is attempting to access the network. If such a warning message appears, set the security software to always allow access.</li> <li>Mac OS 9, Mac OS X Classic environments, or Mac OS X v.10.4.10 or earlier are not supported.</li> </ul>                       | <ul> <li>Quittez toutes les applications en cours d'exécution avant l'installation.</li> <li>Connectez-vous en tant qu'administrateur (ou membre du groupe<br/>Administrateurs).</li> <li>Ne changez pas d'utilisateur au cours du processus d'installation.</li> <li>Une connexion Internet peut être requise lors de l'installation. Prévoir des frais<br/>de connexion. Consultez le fournisseur d'accès Internet.</li> <li>Vous devrez peut-être redémarrer votre ordinateur durant le processus<br/>d'installation. Suivez les instructions à l'écran et ne retirez pas le CD-ROM<br/>d'installation pendant le redémarrage.<br/>L'installation reprend après le redémarrage de votre ordinateur.</li> <li>Si la fonction de coupe-feu de votre logiciel de sécurité est activée, un<br/>message d'avertissement peut apparaître indiquant que le logiciel Canon tente<br/>d'accèder au réseau. Si un message de ce type apparaît, configurez le logiciel<br/>de sécurité pour toujours autoriser l'accès.</li> <li>Les environnements Mac OS 9, Mac OS X Classic et Mac OS X v.10.4.10 ou<br/>version antérieure ne sont pas pris en charge.</li> </ul> |
| <ul> <li>Para poder utilizar el equipo conectado a un ordenador, se debe copiar (instalar) el software, incluidos los controladores, en el disco duro del ordenador. El proceso de instalación lleva unos 20 minutos. (El tiempo necesario para instalar varía en función del entorno del ordenador o del número de aplicaciones que se vayan a instalar).</li> <li>Las pantallas se basan en Windows Vista Ultimate y Mac OS X v.10.5.x.</li> </ul>                                                                                                    | <ul> <li>Para utilizar a máquina conectando-a a um computador, o software que inclui os drivers precisa ser copiado (instalado) para o disco rígido do computador. O processo de instalação demora aproximadamente 20 minutos. O tempo de instalação varia de acordo com o ambiente do computador ou o número de softwares a serem instalados.</li> <li>As telas baseiam-se no Windows Vista Ultimate e no Mac OS X v.10.5.x.</li> </ul>                                                                                                    |
| <ul> <li>Cierre las aplicaciones que se estén ejecutando antes de la instalación.</li> <li>Inicie la sesión como administrador (o miembro del grupo de administradores).</li> <li>No cambie de usuario durante el proceso de instalación.</li> <li>Durante la instalación, es posible que se tenga que conectar a Internet. Esto puede implicar gastos de conexión. Consulte con el proveedor de servicios de Internet.</li> <li>Es posible que deba reiniciar el ordenador durante el proceso de instalación. Siga las instrucciones en pantalla y no retire el Setup CD-ROM mientras se reinicia el equipo.</li> <li>La instalación se reanuda una vez reiniciado el ordenador.</li> <li>Si tiene activada la función de firewall en el software de seguridad, puede aparecer un mensaje indicando que el software de seguridad para que permita siempre el acceso.</li> <li>Mac OS 9, Los entornos Mac OS X Classic o Mac OS X v.10.4.10 o anteriores no son compatibles.</li> </ul> | <ul> <li>Feche todos os aplicativos em execução antes da instalação.</li> <li>Faça login como administrador (ou membro do grupo de administradores).</li> <li>Não troque de usuário durante o processo de instalação.</li> <li>A conexão com a Internet pode ser necessária durante a instalação. Podem ser cobradas tarifas de Internet. Consulte o provedor de serviços de Internet.</li> <li>Talvez seja necessário reiniciar o computador durante o processo de instalação. Siga as instruções da tela sem remover o Setup CD-ROM durante a reinicialização.</li> <li>A instalação é retomada assim que o computador é reiniciado.</li> <li>Se a função de firewall do seu software de segurança estiver ativada, uma mensagem de aviso poderá aparecer indicando que o software da Canon está tentando acessar a rede. Se uma mensagem de aviso aparecer, defina o software de segurança para permitir o acesso sempre.</li> <li>Os ambientes Mac OS 9, Mac OS X Classic ou Mac OS X v.10.4.10 ou anterior não são suportados.</li> </ul>                                                                                                    |

Install the Software (3) Installation du logiciel (3) Instalación del software (3) Instale o software (3)

74

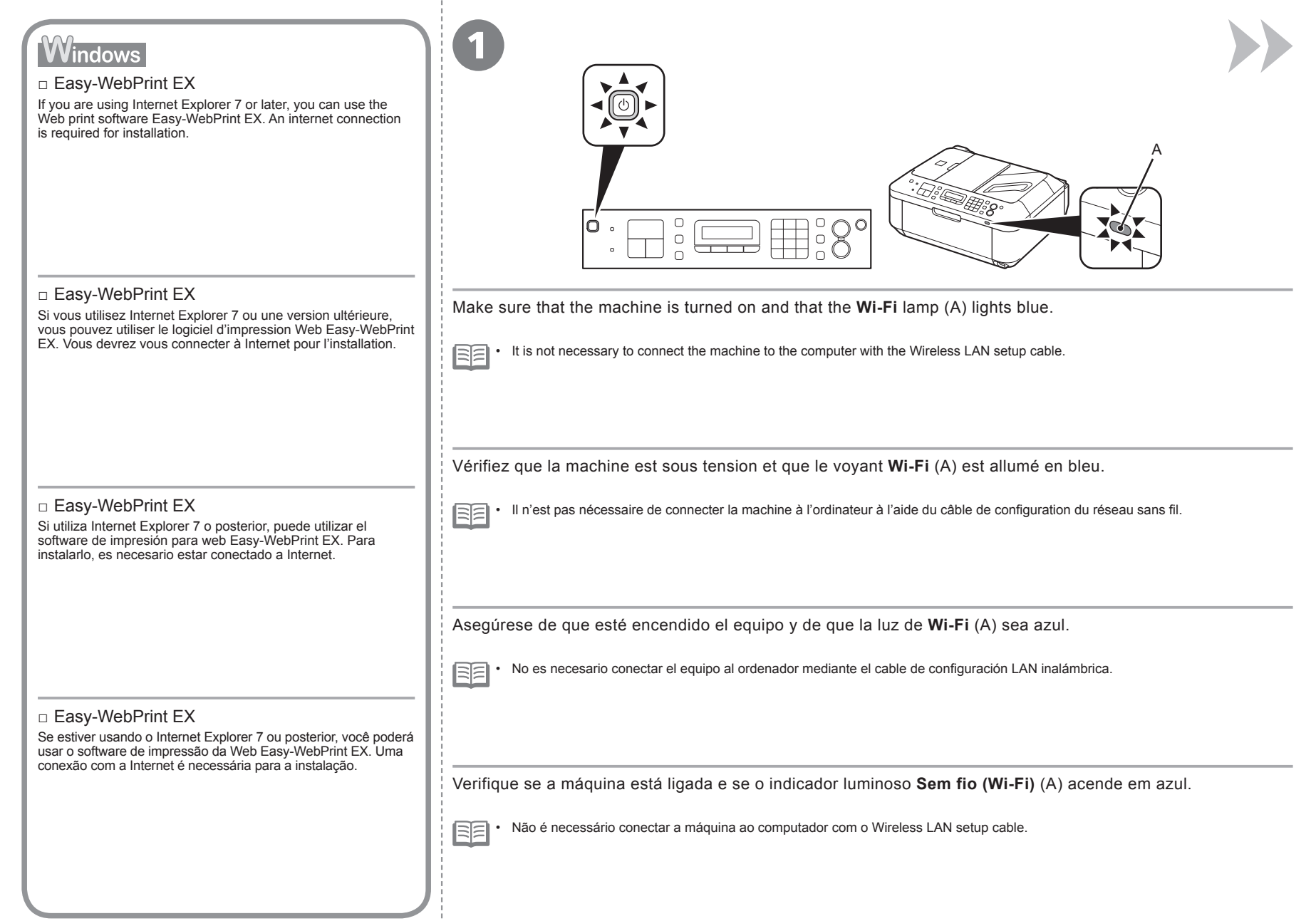

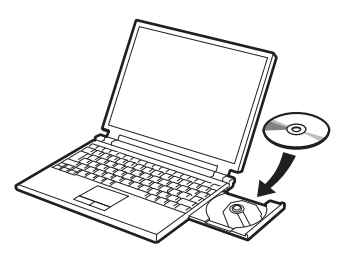

Turn on the computer, then insert the  $\ensuremath{\textbf{Setup CD-ROM}}$  into the CD-ROM drive.

If you are using Windows, the setup program starts automatically.

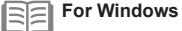

If the program does not start automatically, double-click the CD-ROM icon in Computer or My Computer. When the CD-ROM contents appear, double-click MSETUP4.EXE.

Allumez l'ordinateur et insérez le CD-ROM d'installation dans le lecteur de CD-ROM.

Si vous utilisez Windows, le programme de configuration démarre automatiquement.

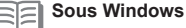

Si le programme d'installation ne se lance pas automatiquement, double-cliquez sur l'icône de CD-ROM dans Ordinateur ou Poste de travail. Une fois le contenu du CD-ROM affiché, double-cliquez sur MSETUP4.EXE.

Encienda el ordenador y, a continuación, introduzca el Setup CD-ROM en la unidad de CD-ROM.

Si usa Windows, el programa de instalación se inicia automáticamente.

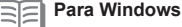

• Si el programa no se inicia automáticamente, haga doble clic en el icono del CD-ROM en Equipo (Computer) o Mi PC (My Computer). Cuando aparezca el contenido del CD-ROM, haga doble clic en MSETUP4.EXE.

Ligue o computador e, em seguida, insira o Setup CD-ROM na unidade de CD-ROM.

Se estiver usando o Windows, o programa de instalação será iniciado automaticamente.

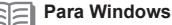

<sup>•</sup> Se o programa não for iniciado automaticamente, clique duas vezes no ícone de CD-ROM em Computador (Computer) ou Meu Computador (My Computer). Quando o conteúdo do CD-ROM aparecer, clique duas vezes em MSETUP4.EXE.

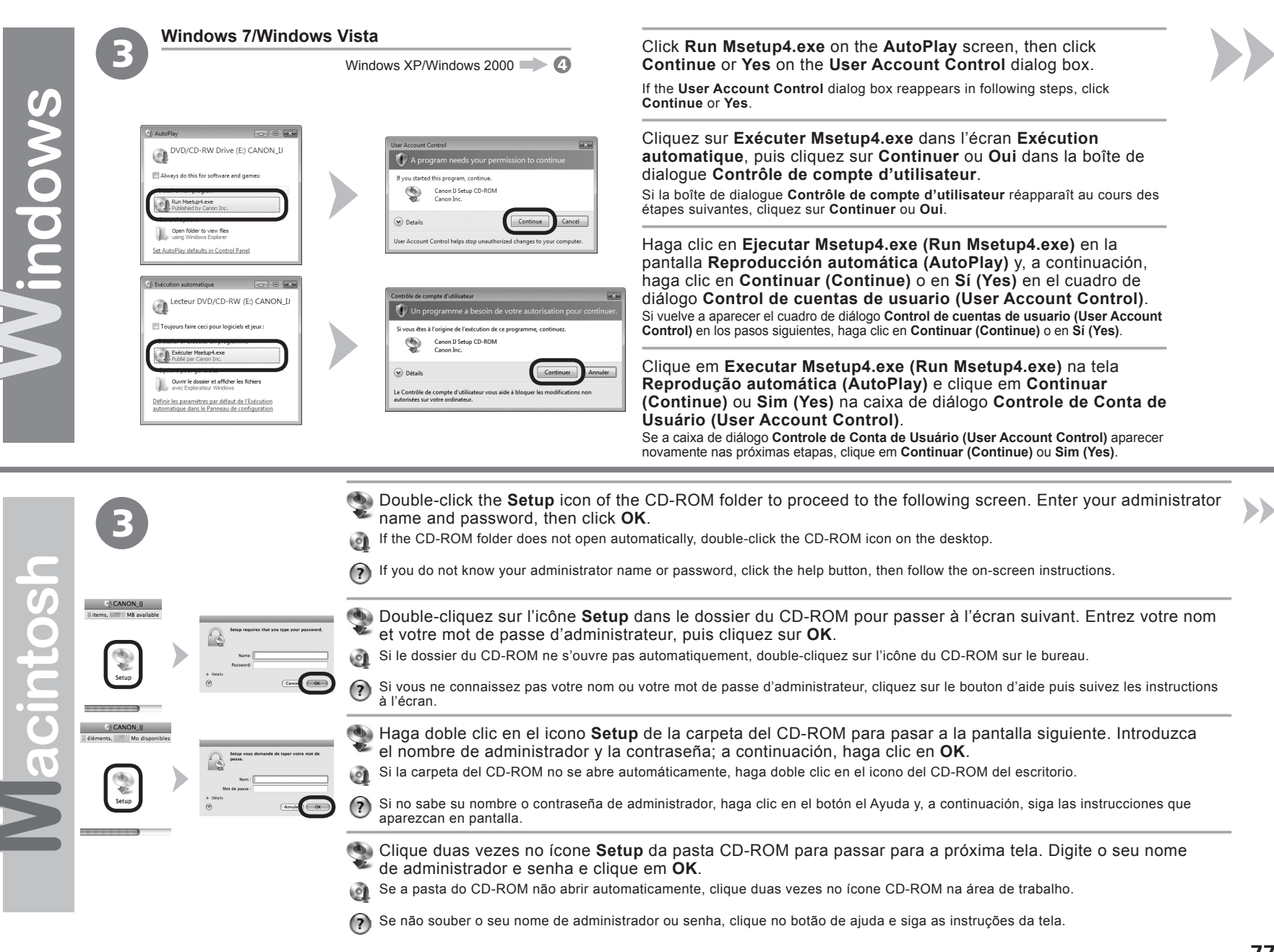

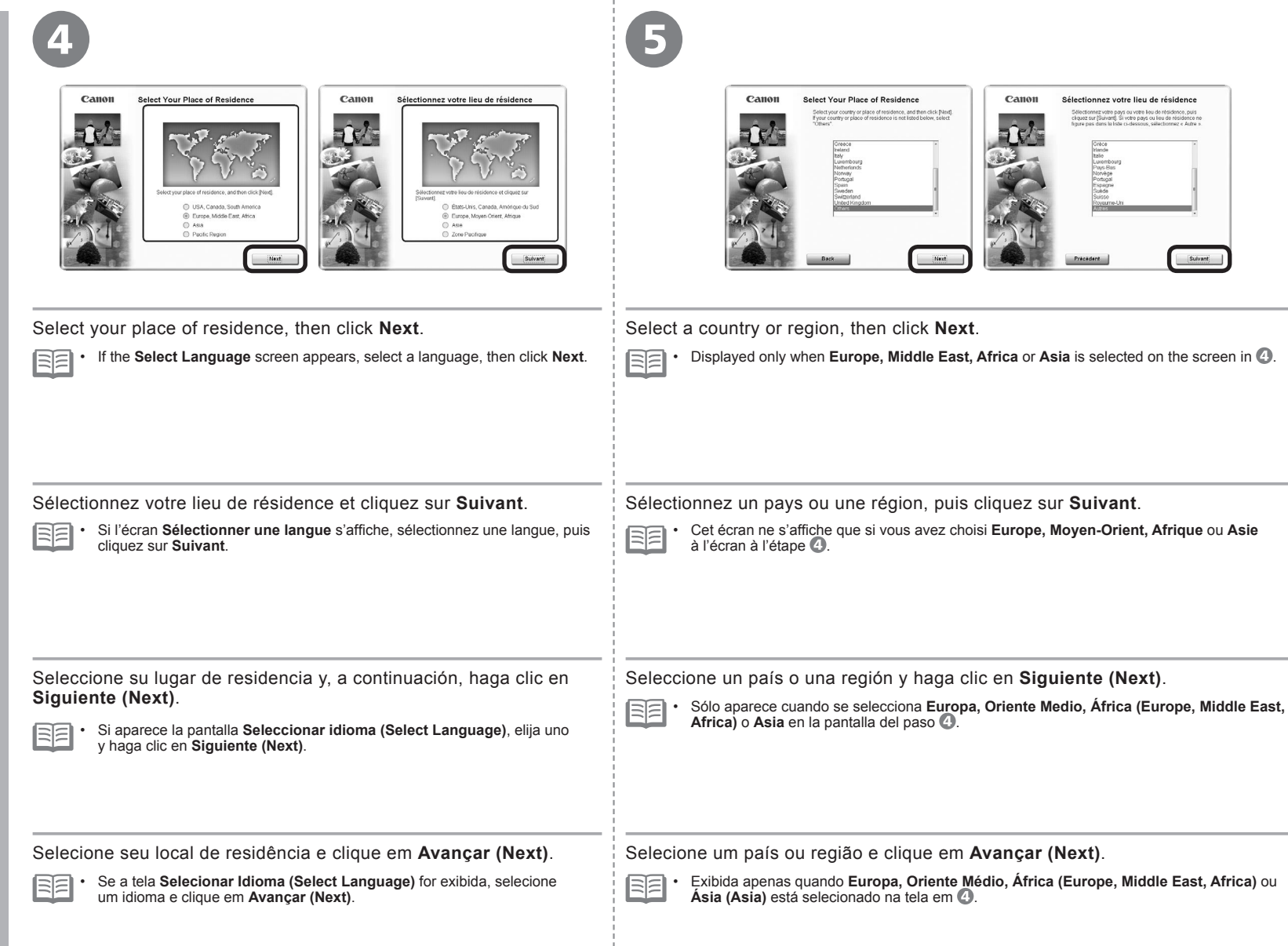

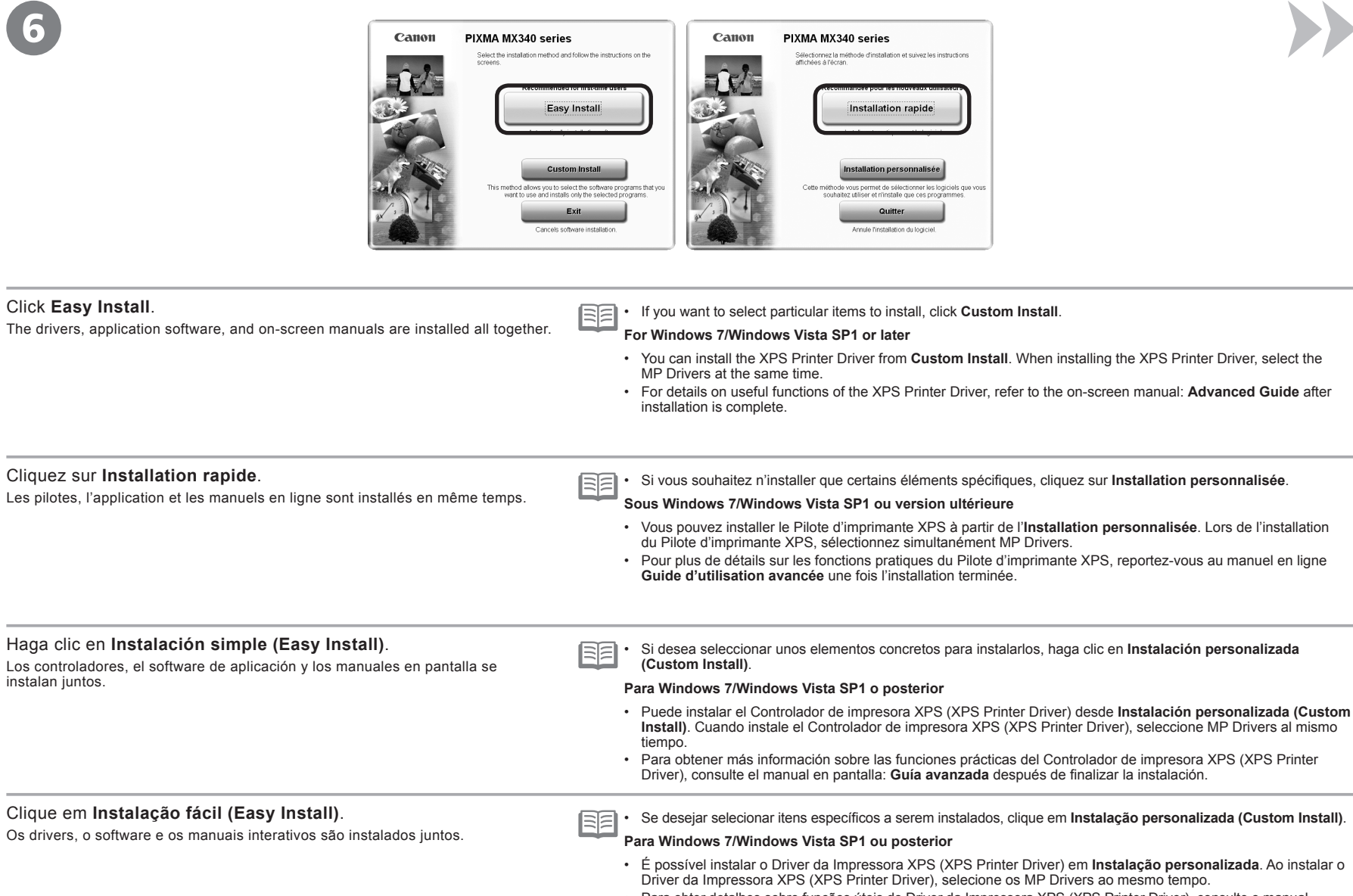

 Para obter detalhes sobre funções úteis do Driver da Impressora XPS (XPS Printer Driver), consulte o manual interativo: Guia Avançado quando a instalação for concluída.

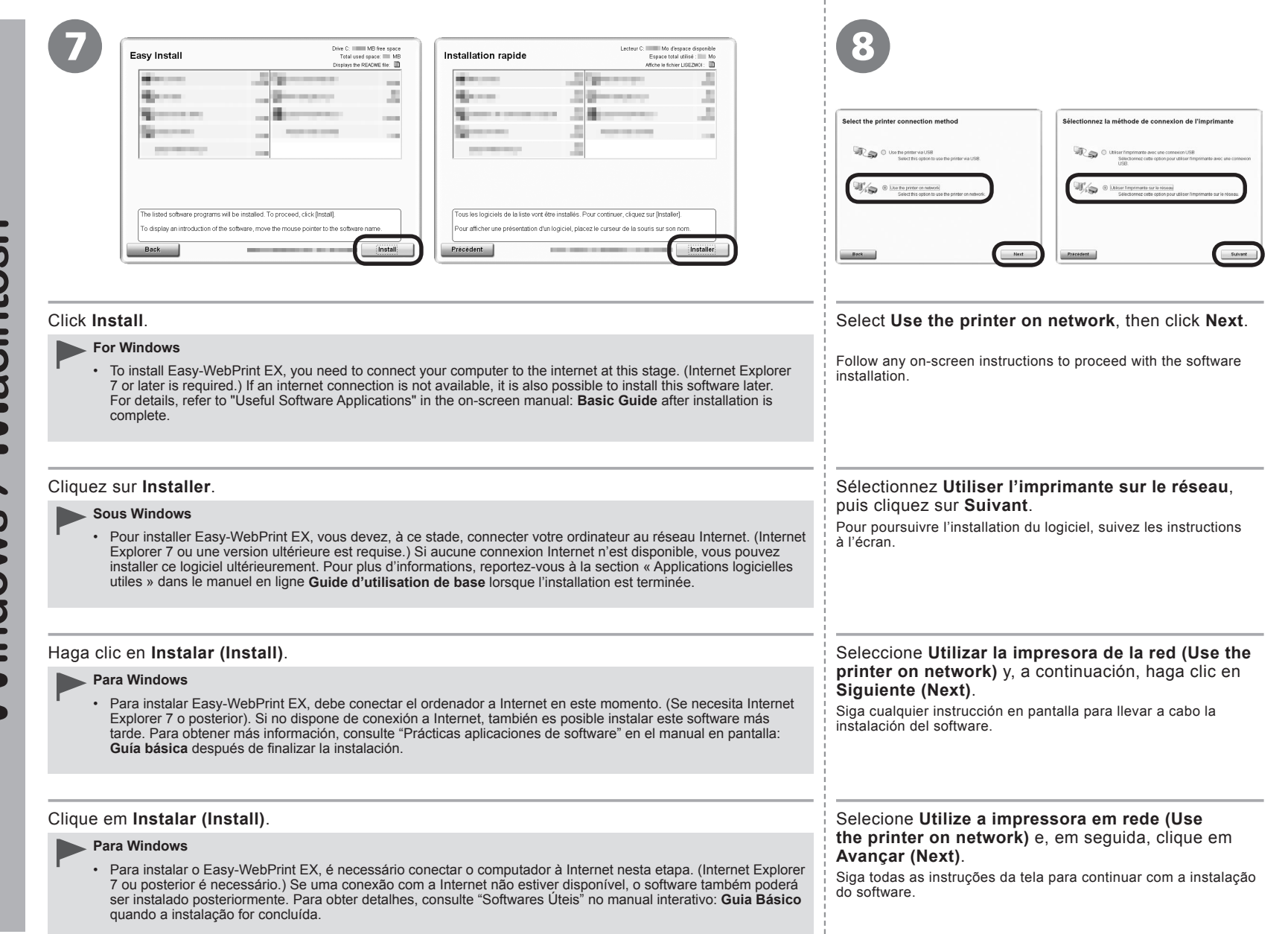

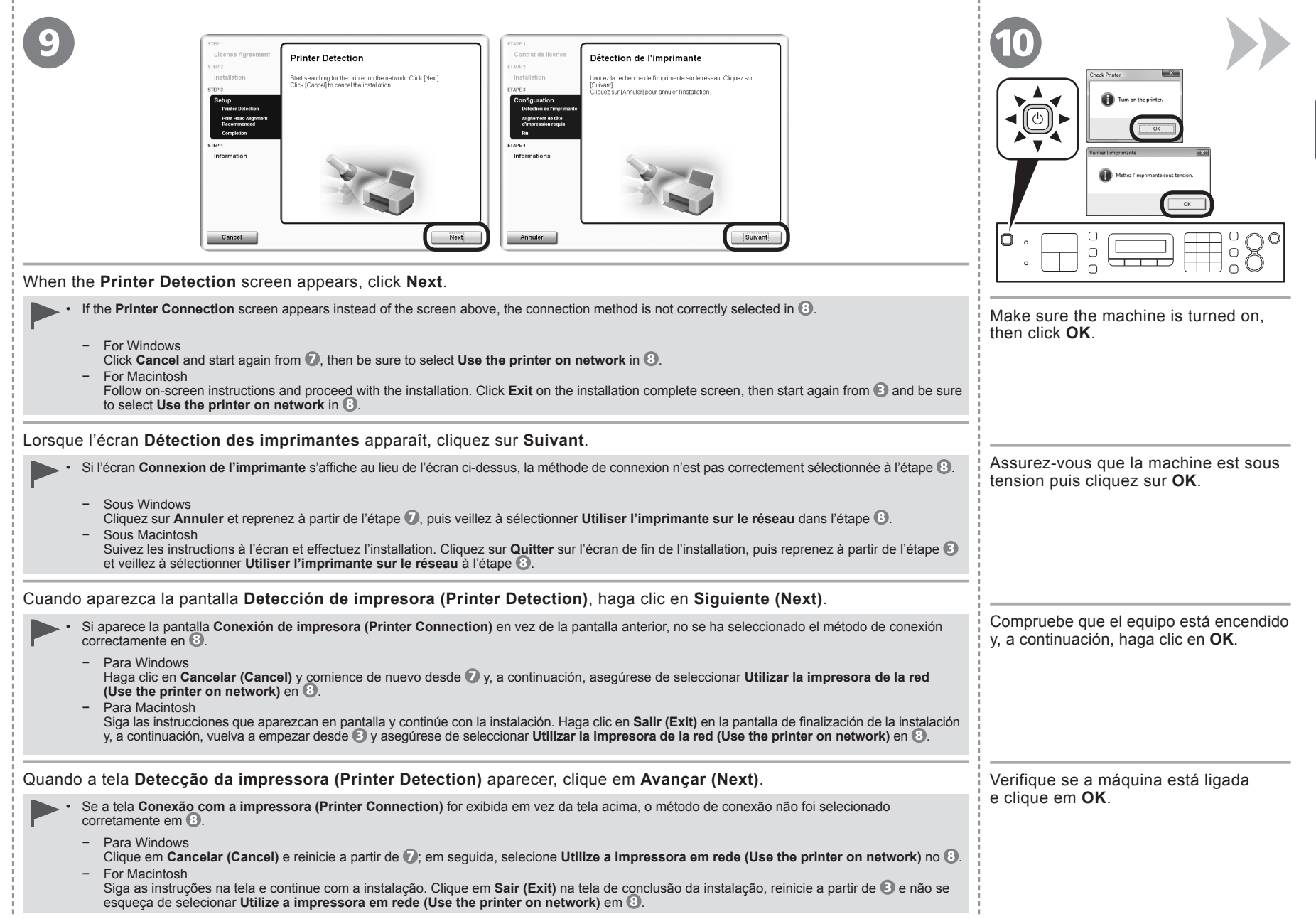

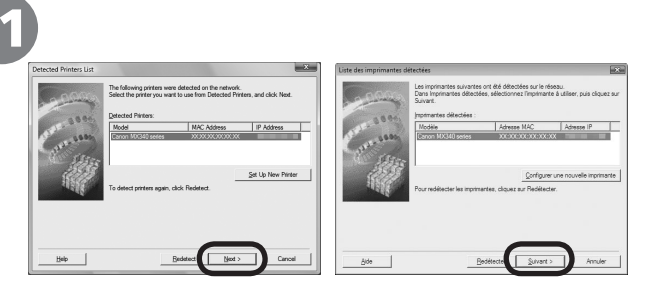

 Setup Completer
 The de la maintenance

 Back hu teen constantial
 Back hu teen constantial

 Back hu teen constantial
 The de la maintenance

 Back hu teen constantial
 The de la maintenance

 Back hu teen constantial
 The de la maintenance

 Back hu teen constantial
 The de la maintenance

 Back hu teen constantial
 The de la maintenance

 Station Constantiane
 The de la maintenance

 Station Constantiane
 The de la maintenance

 Station Constantiane
 The de la maintenance

 Station Constantiane
 The de la maintenance

 Station Constantiane
 The de la maintenance

 Station Constantiane
 The de la maintenance

 Station Constantiane
 The de la maintenance

 Station Constantiane
 The de la maintenance

 Station Constantiane
 The de la maintenance

 Station Constantiane
 The de la maintenance

 Station Constantiane
 The de la maintenance

 Station Constantiane
 The de la maintenance

 Station Constantiane
 The de la maintenance

 Station Constantiane
 The de la maintenance

 Station Constantiane
 The de la maintenance

 Station Constantiane
 The de la maintenance

 Station Constantine
 The de la maintenance

When the **Detected Printers List** dialog box appears, select **Canon MX340 series**, then click **Next**.

 If the machine is not detected, Set Up New Printer dialog box is displayed. Refer to the printed manual: Network Setup Troubleshooting. Make sure there is no problem, then click Redetect.

Lorsque la boîte de dialogue Liste des imprimantes détectées apparaît, sélectionnez Canon MX340 series, puis cliquez sur Suivant.

 Si la machine n'est pas détectée, la boîte de dialogue Configurer une nouvelle imprimante s'affiche. Reportez-vous au manuel imprimé : Guide de dépannage réseau. Vérifiez qu'il n'y a pas de problème, puis cliquez sur Redétecter.

Cuando aparezca el cuadro de diálogo Lista de impresoras detectadas (Detected Printers List), seleccione Canon MX340 series y, a continuación, haga clic en Siguiente (Next).

 Cuando no se detecte el equipo, se mostrará el cuadro de diálogo Configuración de una nueva impresora (Set Up New Printer). Consulte el manual impreso: Solución de problemas de configuración de red. Asegúrese de que no exista ningún problema y, a continuación, haga clic en Volver a detectar (Redetect).

Quando a caixa de diálogo Detected Printers List aparecer, selecione Canon MX340 series e clique em Avançar (Next).

 Se a máquina não for detectada, a caixa de diálogo Set Up New Printer será exibida. Consulte o manual impresso: Guia para Solução de Problemas de Rede. Verifique se não existe nenhum problema e clique em Redetect. When the Setup Completion screen appears, click Complete or OK.

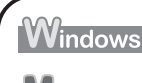

Next, read "Install the Software (3) (Information)" on page 88!

Macintosh

Next, read "Install the Software (3) (Registration)" on page 83!

Lorsque l'écran Fin de l'installation apparaît, cliquez sur Terminer ou OK.

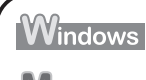

Lisez ensuite la section « Installation du logiciel (3) (Informations) » à la page 88.

Macintosh Lisez ensuite la section « Installation du logiciel (3) (Enregistrement) » à la page 83.

Cuando aparezca la pantalla Finalización de la configuración (Setup Completion), haga clic en Completada (Complete) o en OK.

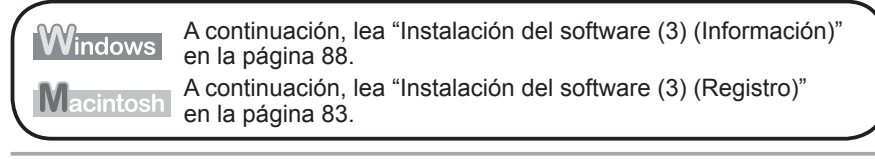

Quando a tela Conclusão da instalação (Setup Completion) aparecer, clique em Concluído (Complete) ou OK.

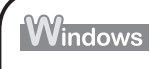

Em seguida, leia "Instale o software (3) (Informação)", na página 88!

Macintosh

Em seguida, leia "Instale o software (3) (Registro)", na página 83.

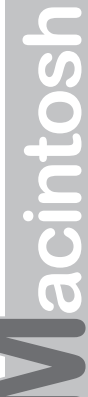

|     | This section describes how to register the<br>machine on a Macintosh computer.<br>Windows users: read "Install the Software<br>(3) (Information)" on page 88.                                               | <text><text><text><text><text><text><text><text><text><text><text><text><text><text><text></text></text></text></text></text></text></text></text></text></text></text></text></text></text></text>                                                                                                  |  |
|-----|----------------------------------------------------------------------------------------------------|----------------------------------------------------------------------------------------------------|--|
| OSU | Cette section explique comment enregistrer<br>la machine sur un ordinateur Macintosh.<br>Pour les utilisateurs Windows Lisez<br>la section « Installation du logiciel (3)<br>(Informations) » à la page 88. | When the <b>Register Printer and Scanner</b> screen appears, click <b>Register Printer</b> .                                                                                                    |  |
|     | En esta sección se describe cómo registrar<br>el equipo en un ordenador Macintosh.<br>Usuarios de Windows: lea "Instalación del<br>software (3) (Información)" en la página 88.                             | Lorsque l'écran <b>Enregistrement de l'imprimante et du scanner</b><br>apparaît, cliquez sur <b>Enregistrer l'imprimante</b> .                                                                                                    |  |
|     | Esta seção descreve como registrar<br>a máquina em um computador Macintosh.<br>Usuários do Windows: leiam "Instale<br>o software (3) (Informação)" na página 88!                                            | Cuando aparezca la pantalla Registro de la impresora y del<br>escáner (Register Printer and Scanner), haga clic en Registrar<br>la impresora (Register Printer).<br>Quando a tela Registrar a impressora e o scanner (Register<br>Printer and Scanner) for exibida, clique em Registrar a impressora |  |
|     |                                                                                                    | (Register Printer).                                                                                                    |  |

| <ul> <li>Proceed to the section that relates to your operating system for further<br/>installation instructions.</li> </ul>                                                                                                    | <ul> <li>Pour connaître les instructions d'installation suivantes, lisez la section<br/>relative à votre système d'exploitation.</li> </ul>                                                                                    |
|----------------------------------------------------------------------------------------------------|----------------------------------------------------------------------------------------------------|
| Mac OS X                                                                                                    | Mac OS X                                                                                                    |
| v.10.6.x<br>v.10.5.x Go to <b>2</b> - <b>A</b> on page 85.                                                                                                    | V.10.6.X<br>V.10.5.X Allez à l'étape <b>2</b> - <b>A</b> à la page 85.                                                                                                    |
| v.10.4.11 Go to 2 - B on page 85.                                                                                                    | v.10.4.11 Allez à l'étape 2 - B à la page 85.                                                                                                    |
| <ul> <li>The alphanumeric characters after Canon MX340 series is the machine's Bonjour service name or MAC address.</li> <li>If the machine has not been detected, make sure of the following.</li> </ul>                              | <ul> <li>Les caractères alphanumériques après Canon MX340 series correspondent<br/>au nom de service Bonjour ou à l'adresse MAC de la machine.</li> <li>Si la machine a été détectée, vérifiez les points ci-après.</li> </ul> |
| <ul> <li>The machine is turned on.</li> <li>The firewall function of any security software is turned off.</li> <li>The computer is connected to the access point.</li> </ul>                                                           | <ul> <li>La machine est sous tension.</li> <li>La fonction de coupe-feu des logiciels de sécurité est désactivée.</li> <li>L'ordinateur est connecté au point d'accès.</li> </ul>                                              |
| <ul> <li>Consulte las demás instrucciones de instalación en la sección que</li> </ul>                                                                                                    | <ul> <li>Continue na seção relacionada ao seu sistema operacional para obter</li> </ul>                                                                                                    |
| trate de su sistema operativo.                                                                                                    | mais instruções de instalação.                                                                                                    |
| Mac OS X                                                                                                    | Mac OS X                                                                                                    |
| v.10.6.x<br>v.10.5.x Vaya a <b>2</b> - <b>A</b> en la página 85.                                                                                                    | V.10.6.x<br>v.10.5.x Vá até <b>2</b> - <b>A</b> na página 85.                                                                                                    |
| v.10.4.11 Vaya a <b>2</b> - <b>B</b> en la página 85.                                                                                                    | v.10.4.11 Vá até <b>2</b> - <b>B</b> na página 85.                                                                                                    |
| <ul> <li>Los caracteres alfanuméricos que aparecen a continuación de Canon MX340 series son el nombre del servicio Bonjour o la dirección MAC del equipo.</li> <li>Si no se ha detectado el equipo, compruebe lo siguiente.</li> </ul> | <ul> <li>Os caracteres alfanuméricos depois de Canon MX340 series são o nome do serviço Bonjour ou o endereço MAC da máquina.</li> <li>Se a máquina não tiver sido detectada, verifique o seguinte.</li> </ul>                 |
| <ul> <li>El equipo está encendido.</li> <li>La función de firewall de cualquier software de seguridad está desactivada.</li> <li>El ordenador está conectado al punto de acceso.</li> </ul>                                            | <ul> <li>A máquina está ligada.</li> <li>A função de firewall de algum software de segurança está desativada.</li> <li>O computador está conectado ao ponto de acesso.</li> </ul>                                              |
|                                                                                                    |                                                                                                    |
|                                                                                                    |                                                                                                    |

Macintosh

| <b>2 - A</b> Mac OS X v.10.6.x/v.10.5.x<br>Mac OS X v.10.4.11 <b>&gt; 2</b> - <b>3</b>                    | <b>2 - B</b> Mac OS X v.10.4.11                                                                                                    |                                                                                                    |  |
|----------------------------------------------------------------------------------------------------|----------------------------------------------------------------------------------------------------|----------------------------------------------------------------------------------------------------|--|
|                                                                                                    |                                                                                                    |                                                                                                    |  |
| Go to 3 on page 86.                                                                                       | When the <b>Printer List</b> window appears, click <b>Add</b> .<br>When the <b>You have no printers</b><br><b>available</b> . screen appears, click <b>Add</b> .                                                                                                    | Click More Printers in the Printer<br>Browser window.                                                                       |  |
| Sélectionnez <b>Canon MX340 series</b> et cliquez sur <b>Ajouter</b> .<br>Allez à l'étape 3 à la page 86. | Lorsque la fenêtre Liste des<br>imprimantes apparaît, cliquez sur<br>Ajouter.                                                                                                    | Cliquez sur <b>Plus d'imprimantes</b> dans<br>la fenêtre <b>Navigateur d'imprimantes</b> .                                  |  |
| Seleccione <b>Canon MX340 series</b> y haga clic en <b>Agregar (Add)</b> .                                | Cuando aparezca la ventana Lista<br>de impresoras (Printer List), haga<br>clic en Añadir (Add).<br>Cuando aparezca la pantalla No hay<br>impresoras disponibles. (You have<br>no printers available.), haga clic en<br>Añadir (Add).                                 | Haga clic en <b>Más impresoras (More<br/>Printers)</b> en la ventana <b>Navegador<br/>de impresoras (Printer Browser)</b> . |  |
| Selecione <b>Canon MX340 series</b> e clique em <b>Adicionar (Add)</b> .<br>Vá até <b>3</b> na página 86. | <ul> <li>Quando a janela Lista de<br/>Impressoras (Printer List) aparecer,<br/>clique em Adicionar (Add).</li> <li>Quando a tela Não há nenhuma<br/>impressora disponível. (You have<br/>no printers available.) aparecer,<br/>clique em Adicionar (Add).</li> </ul> | Clique em <b>Mais Impressoras (More</b><br>Printers) na janela Navegador da<br>Impressora (Printer Browser).                |  |

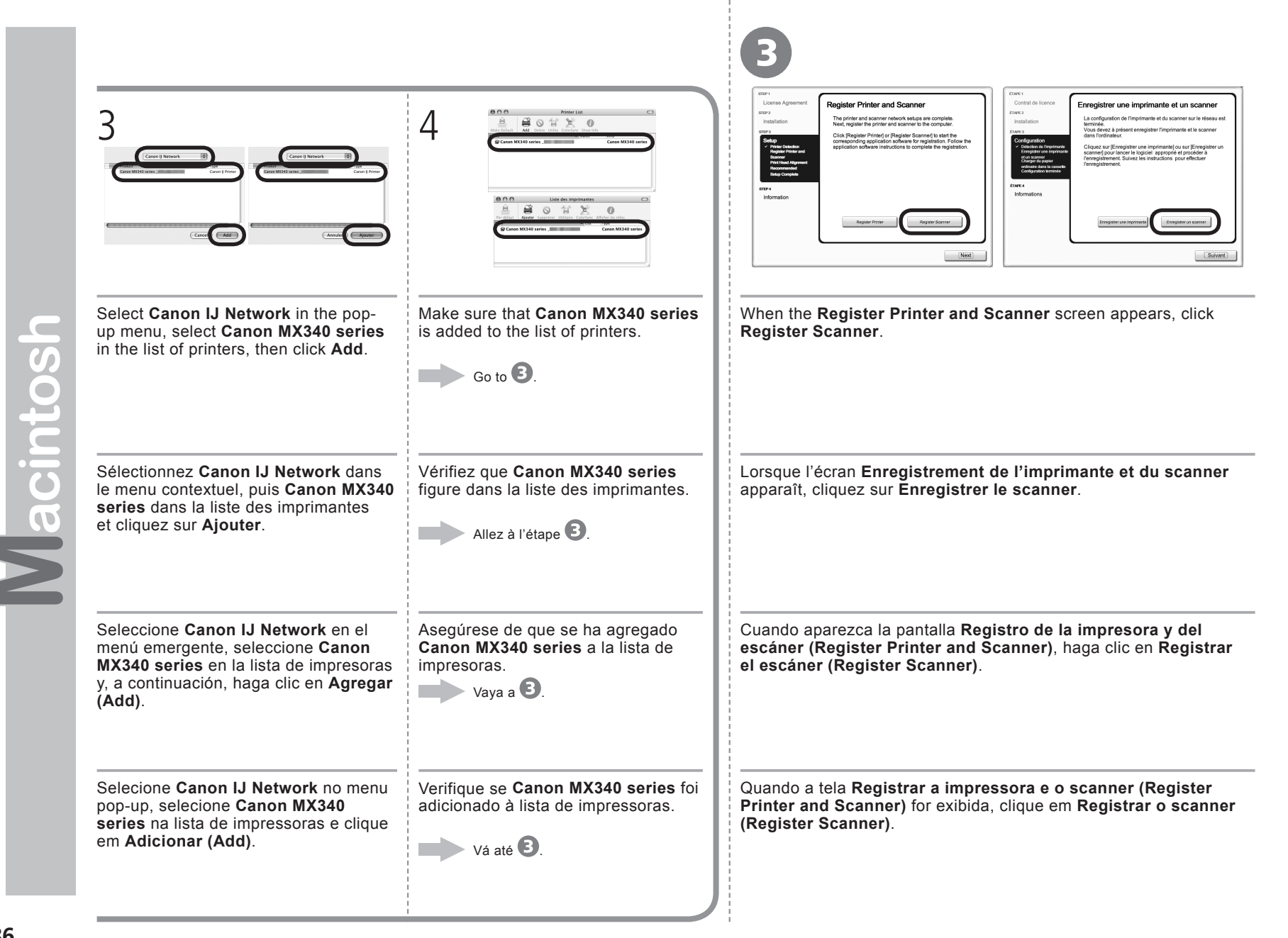

| 4                                                                                                    | 6                                                                                                    |                                                                                           |
|----------------------------------------------------------------------------------------------------|----------------------------------------------------------------------------------------------------|-------------------------------------------------------------------------------------------|
|                                                                                                    | Image: Control of Control of Contro |                                                                                           |
| Select <b>Canon MX340 series</b> on the <b>Scan-from-PC</b><br><b>Settings</b> screen, then click <b>OK</b> .                                                         | Click Next on the Register Printer and Scanner screen.                                                                                                    |                                                                                           |
|                                                                                                    |                                                                                                    | Next, read "Install the Software (3) (Information)"<br>on page 88!                        |
| Sélectionnez Canon MX340 series dans l'écran<br>Paramètres de numérisation à partir d'un PC,<br>puis cliquez sur OK.                                                  | Cliquez sur Suivant dans l'écran Enregistrement<br>de l'imprimante et du scanner.                                                                                                    | Lisez ensuite la section « Installation du logiciel (3)<br>(Informations) » à la page 88. |
| Seleccione <b>Canon MX340 series</b> en la pantalla <b>Conf.</b><br><b>de escaneo desde PC (Scan-from-PC Settings)</b> y,<br>a continuación, haga clic en <b>OK</b> . | Haga clic en Siguiente (Next) en la pantalla Registro<br>de la impresora y del escáner (Register Printer<br>and Scanner).                                                                                                    | A continuación, lea "Instalación del software (3)<br>(Información)" en la página 88.      |
| Selecione <b>Canon MX340 series</b> na tela <b>Scan-from-</b><br>PC Settings e, em seguida, clique em OK.                                                             | Clique em <b>Avançar (Next)</b> na tela <b>Register Printer and Scanner</b> .                                                                                                    | Em seguida, leia "Instale o software (3)<br>(Informação)", na página 88!                  |

- I.

# Windows / Macintosh

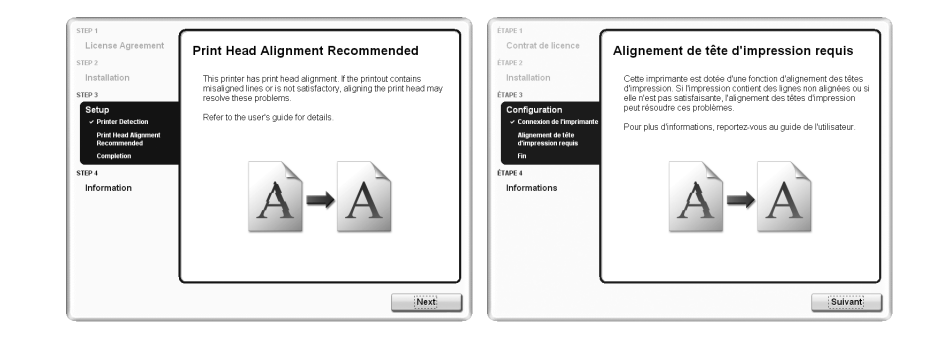

## Click Next.

Follow any on-screen instructions to proceed with the software installation.

Cliquez sur **Suivant**. Pour poursuivre l'installation du logiciel, suivez les instructions à l'écran.

Haga clic en **Siguiente (Next)**. Siga cualquier instrucción en pantalla para llevar a cabo la instalación del software.

Clique em Avançar (Next).

Siga todas as instruções da tela para continuar com a instalação do software.

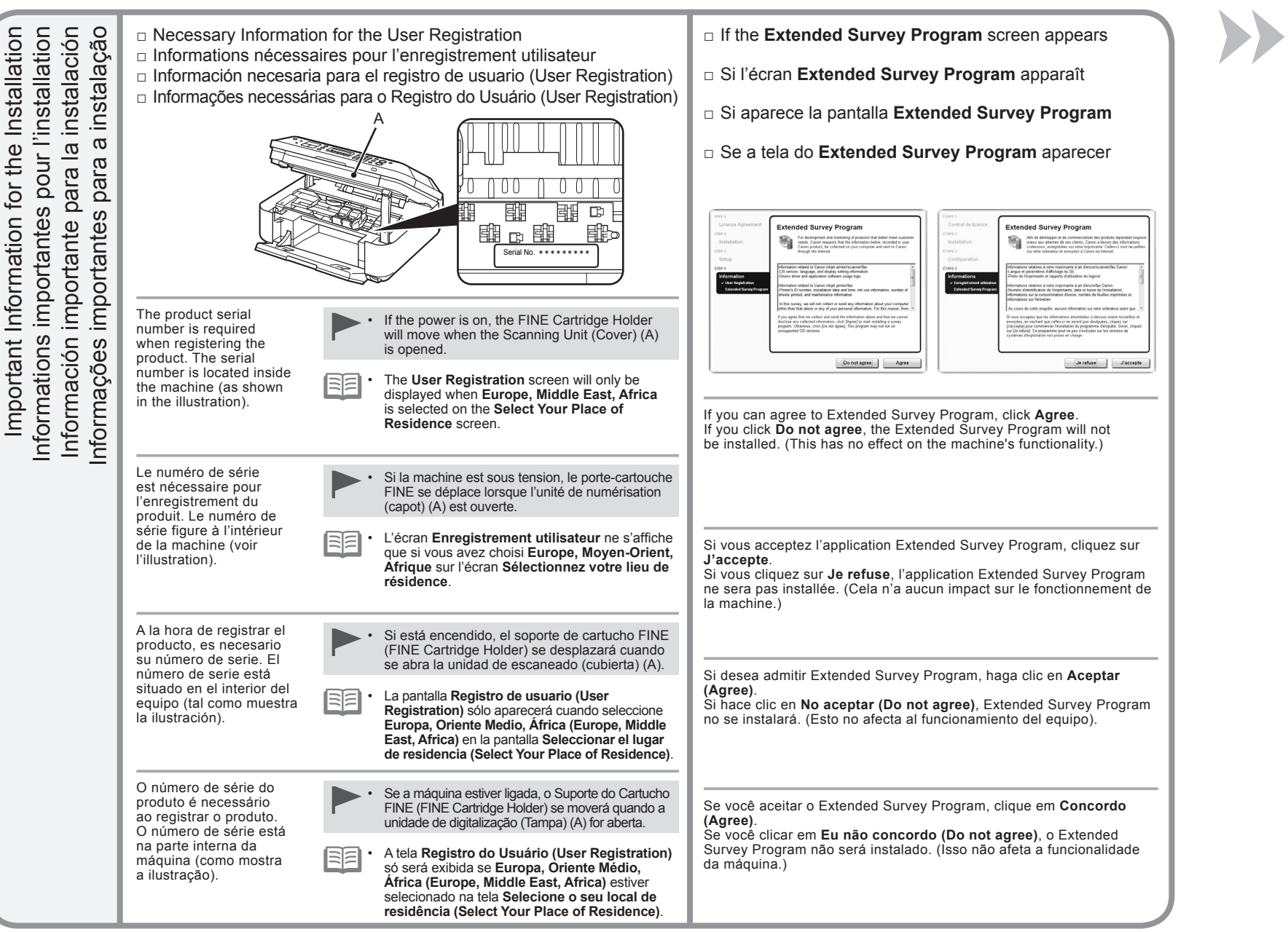

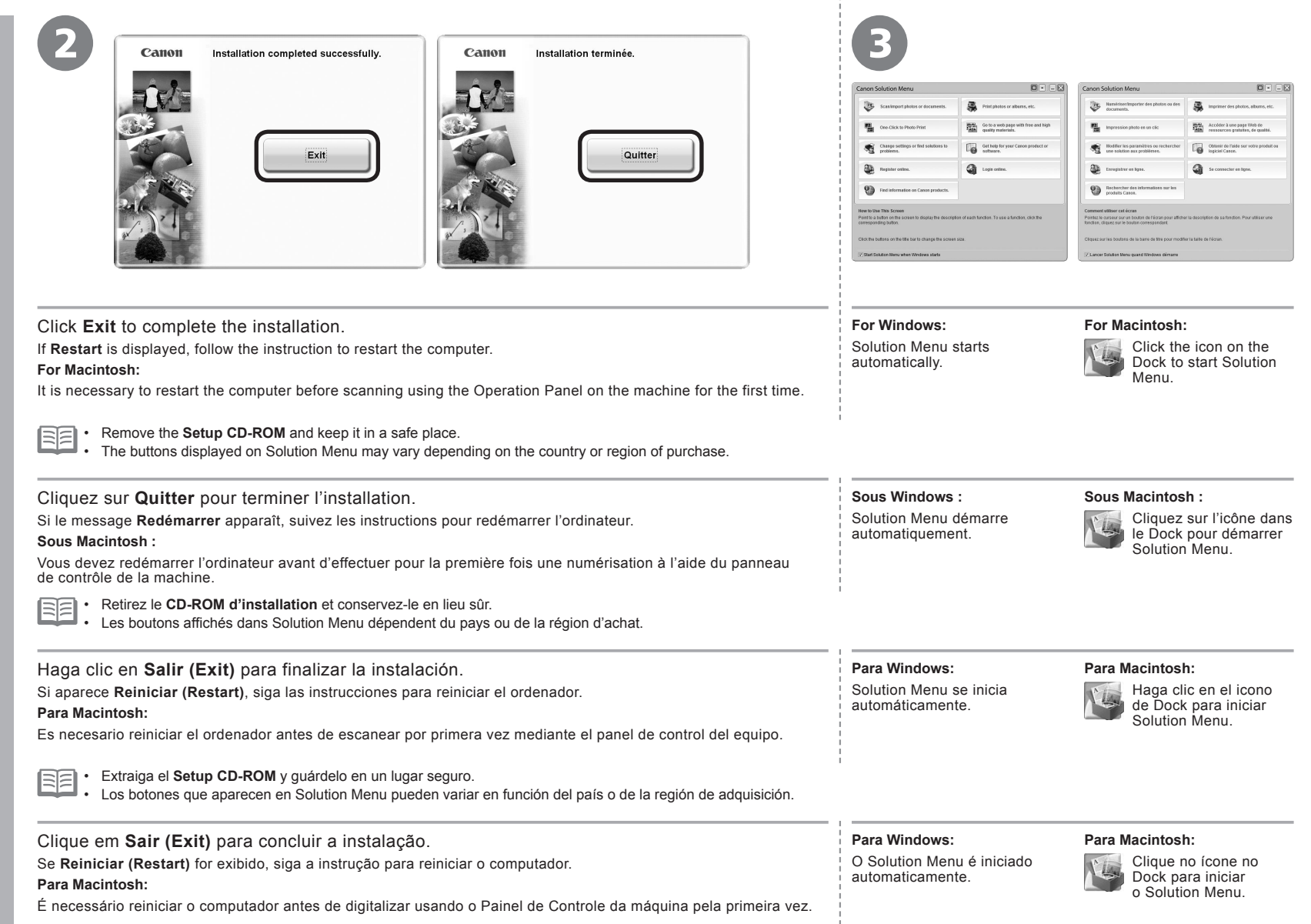

· Remova o Setup CD-ROM e guarde-o em um local seguro.

Os botões exibidos no Solution Menu podem variar dependendo do país ou da região de compra.

Congratulations! Setup is complete. Proceed to page 94 for information regarding the Solution Menu and the on-screen manual or page 95 to start using the machine.

Félicitations ! La configuration est terminée. Allez à la page 94 pour plus d'informations sur Solution Menu et le manuel en ligne, ou à la page 95 pour commencer à utiliser la machine.

Enhorabuena. El proceso de instalación ha finalizado.

Consulte la página 94 para obtener información sobre Solution Menu y el manual en pantalla o la página 95 para empezar a utilizar el equipo.

Parabéns! A instalação está concluída. Passe para a página 94 para obter informações sobre o Solution Menu e o manual interativo ou a página 95 para começar a usar a máquina.

### Using the Machine from Additional Computers

Now that the wireless connection of the machine is complete, it can be used from additional computers on the same network. Install software including the drivers on the computer from which you want to use the machine. Other settings are not required.

For the software installation procedure, refer to "Install the Software (3)" on page 74.

### Utilisation de la machine sur d'autres ordinateurs

Une fois que la connexion sans fil de la machine est établie, la machine peut être utilisée sur d'autres ordinateurs du même réseau Installez le logiciel, y compris les pilotes, sur l'ordinateur sur lequel vous souhaitez utiliser la machine. Les autres paramètres ne sont pas obligatoires.

Pour la procédure d'installation du logiciel, reportez-vous à la section « Installation du logiciel (3)" à la page 74.

### Uso del equipo desde ordenadores adicionales

Una vez finalizado el proceso de instalación de la conexión inalámbrica del equipo, se puede utilizar desde ordenadores adicionales de la misma red.

Instale el software, incluidos los controladores, en el ordenador desde el que desee utilizar el equipo. No se necesitan configuraciones adicionales.

Para obtener más información sobre el procedimiento de instalación del software, consulte "Instalación del software (3)" en la página 74.

### Usando a Máquina a Partir de Outros Computadores

Agora que a conexão sem fio da máquina está concluída, ela pode ser usada em outros computadores na mesma rede. Instale o software, incluindo os drivers, no computador a partir do qual deseja usar a máquina. Outras configurações não são necessárias.

Para obter o procedimento de instalação do software, consulte "Instale o software (3)" na página 74.

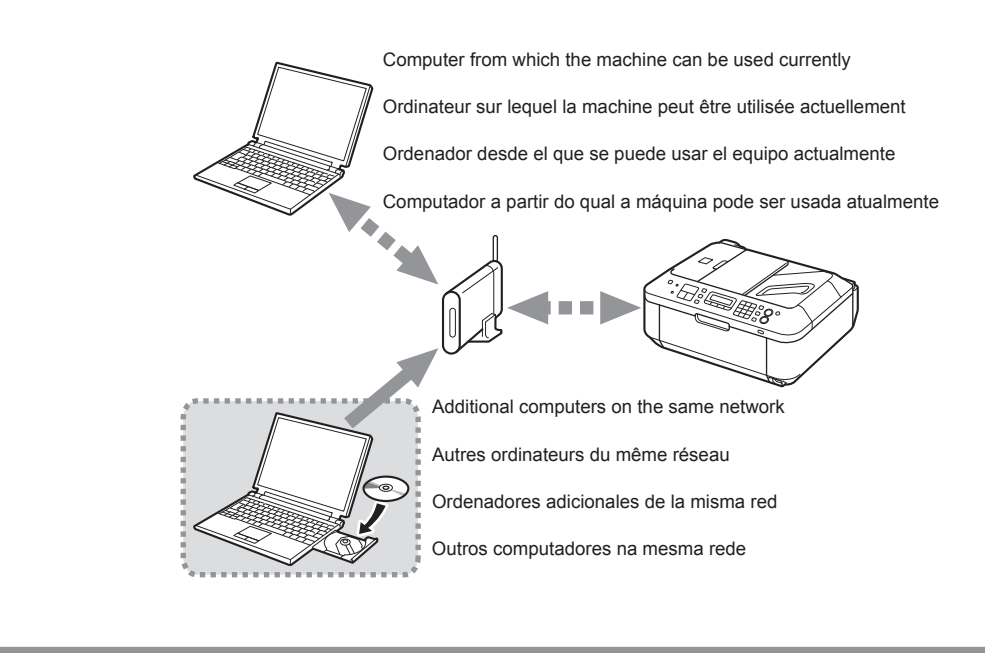

If the machine is already connected to a wireless connection, it can be used from additional computers on the same network.

Si la machine est déjà connectée à une connexion sans fil, elle peut être utilisée sur d'autres ordinateurs du même réseau.

Si el equipo ya está conectado a una conexión inalámbrica, se puede utilizar desde ordenadores adicionales de la misma red.

Se a máquina já estiver conectada a uma conexão sem fio, ela poderá ser usada em outros computadores na mesma rede.

To use from additional computers

- Insert the **Setup CD-ROM** into the computer from which you want to use the machine.
- 7 Follow the on-screen instructions to install the software.

Other settings are not required.

Pour utiliser la machine sur d'autres ordinateurs

- Insérez le CD-ROM d'installation dans l'ordinateur sur lequel vous souhaitez utiliser la machine.
- Suivez les instructions à l'écran pour installer le logiciel.

Les autres paramètres ne sont pas obligatoires.

Para utilizar desde ordenadores adicionales

Inserte el **Setup CD-ROM** en el ordenador desde el que desee utilizar el equipo.

2 Siga las instrucciones que aparezcan en pantalla para instalar el software.

No se necesitan configuraciones adicionales.

Para usar a partir de outros computadores

Insira o Setup CD-ROM no computador a partir do qual deseja usar a máquina.

Siga as instruções da tela para instalar o software.

Outras configurações não são necessárias.

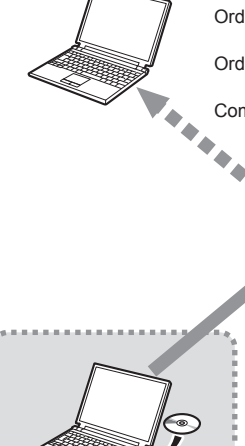

Computer from which the machine can be used currently

Ordinateur sur lequel la machine peut être utilisée actuellement

Ordenador desde el que se puede usar el equipo actualmente

Computador a partir do qual a máquina pode ser usada atualmente

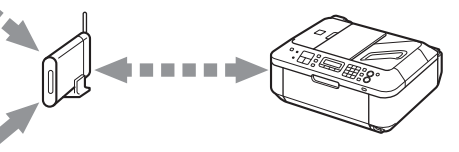

Additional computers on the same network

Autres ordinateurs du même réseau

Ordenadores adicionales de la misma red

Outros computadores na mesma rede

For the software installation procedure, refer to "Install the Software (3)" on page 74.

Pour la procédure d'installation du logiciel, reportez-vous à la section « Installation du logiciel (3) » à la page 74.

Para obtener más información sobre el procedimiento de instalación del software, consulte "Instalación del software (3)" en la página 74.

Para obter o procedimento de instalação do software, consulte "Instale o software (3)" na página 74.

Use the Operation Panel on the machine to print your own items easily.

Various application software are installed on the computer along with the drivers. You can print creative items by correcting/ enhancing photos using the application software.

For details on how to use the application software and the machine, refer to the on-screen manual.

Utilisez le panneau de contrôle de la machine pour imprimer facilement vos documents.

Diverses applications sont installées sur l'ordinateur en même temps que les pilotes. Vous pouvez réaliser des impressions créatives en corrigeant/améliorant vos photos avec l'application.

Pour plus d'informations sur l'utilisation de l'application et de la machine, reportez-vous au manuel en ligne.

Utilice el panel de control del equipo para imprimir fácilmente sus propios elementos.

Se instalan varias aplicaciones en el ordenador junto con los controladores. Puede imprimir elementos creativos corrigiendo/ mejorando fotos con las aplicaciones.

Para obtener más información sobre cómo utilizar las aplicaciones de software y el equipo, consulte el manual en pantalla.

Use o Painel de Controle da máquina para imprimir seus próprios itens com facilidade.

Vários softwares são instalados no computador com os drivers. Você pode imprimir itens de criação corrigindo/aprimorando fotos com o software.

Para obter detalhes sobre como usar o software e a máquina, consulte o manual interativo.

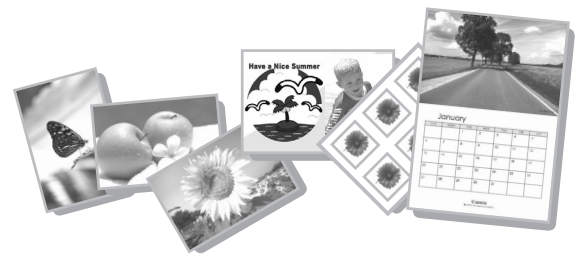

# Solution Menu

Solution Menu is a gateway to functions and information that allow you to make full use of the machine! For example,

- Open the on-screen manual with a single click.
- Open various application software with a single click.

# Solution Menu

Solution Menu est une passerelle donnant accès à des fonctions et informations vous permettant d'utiliser l'appareil au maximum de ses capacités. Par exemple,

- Ouvrez le manuel en ligne d'un simple clic.
- Ouvrez plusieurs applications d'un simple clic.

# Solution Menu

Solution Menu es una puerta de acceso a funciones e información que permiten aprovechar al máximo todas las funciones del equipo. Por ejemplo,

- Abra el manual en pantalla con un solo clic.
- Abra varias aplicaciones con un solo clic.

# Solution Menu

O Solution Menu dá acesso a funções e informações que permitem fazer pleno uso da máquina! Por exemplo:

- Abra o manual interativo com um clique.
- Abra vários softwares com um clique.

| - |  |
|---|--|
|   |  |
|   |  |
|   |  |

How to open the on-screen manual

Click this button to open the on-screen manual.

# Procédure d'ouverture du manuel en ligne

Cliquez sur ce bouton pour ouvrir le manuel en ligne.

# Cómo abrir el manual en pantalla

Haga clic en este botón para abrir el manual en pantalla.

Como abrir o manual interativo

Clique nesse botão para abrir o manual interativo.

| 8 |   | 2 | 7 |    |  |
|---|---|---|---|----|--|
| R |   | 1 |   | ŝ. |  |
| 4 | h | 5 | 2 | 2  |  |
| 2 |   |   | U | 2  |  |

# How to start Solution Menu Click this icon on the desktop (Windows) or on the Dock (Macintosh) to start Solution Menu. Procédure de démarrage de Solution Menu

Pour démarrer Solution Menu, cliquez sur cette icône sur le bureau (Windows) ou dans le Dock (Macintosh).

# Cómo iniciar Solution Menu

Haga clic en este icono del escritorio (Windows) o del Dock (Macintosh) para iniciar Solution Menu.

# Como iniciar o Solution Menu

Clique nesse ícone na área de trabalho (Windows) ou no Dock (Macintosh) para iniciar o Solution Menu.

| $2 \cap C$ | )      |
|------------|--------|
| WW         | indowo |
|            | muows  |

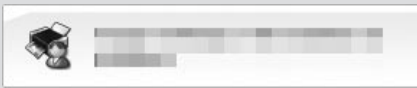

If you have a problem with machine settings, click this button.

En cas de problème avec les paramètres de la machine, cliquez sur ce bouton.

Si tiene algún problema con la configuración del equipo, haga clic en este botón.

Se houver algum problema com as configurações da máquina, clique nesse botão.

|                                                                     | 1                                                                                                    | 2                                   |  |
|---------------------------------------------------------------------|----------------------------------------------------------------------------------------------------|-------------------------------------|--|
| Try Copying<br>Première copie<br>prueba de copia<br>erimente copiar |                                                                                                    | B                                   |  |
| Realice una l<br>Exp                                                | Load A4 or Letter-sized plain paper.<br>Make sure that the Paper Output Tray (A) is open.<br>This section describes how to perform a standard copy.<br>For details, refer to "6 Load Paper" on page 21.<br>• The machine may make operating noise when feeding paper. This is normal operation.                                                                                                    | Open the Document Cover (B).        |  |
|                                                                     | <ul> <li>Chargez du papier ordinaire de format A4 ou Lettre.</li> <li>Vérifiez que le bac de sortie papier (A) est ouvert.</li> <li>Cette section décrit comment effectuer une copie standard.</li> <li>Pour plus d'informations, reportez-vous à la section « 6 Chargement du papier » à la page 21.</li> <li>Un bruit de fonctionnement peut se produire au moment où le papier s'engage dans la machine. Ce phénomène est normal.</li> </ul> | Ouvrez le couvercle du scanner (B). |  |
|                                                                     | Cargue papel normal de tamaño A4 o Carta.<br>Asegúrese de que la bandeja de salida del papel (A) esté abierta.<br>En esta sección se describe cómo realizar una copia estándar.<br>Para obtener más información, consulte "6 Carga del papel" en la página 21.<br>Es posible que el equipo haga ruido al cargar el papel. Esto es normal.                                                                                                    | Abra la cubierta de documentos (B). |  |
|                                                                     | Coloque papel comum de tamanho A4 ou Letter.<br>Verifique se a Bandeja de Saída do Papel (A) está aberta.<br>Esta seção descreve como realizar uma cópia padrão.<br>Para obter detalhes, consulte "6 Colocar Papel" na página 21.<br>• A máquina pode fazer um ruído operacional quando o papel é colocado. Isso é normal.                                                                                                    | Abra a Tampa de Documentos (B).     |  |

|                                                                                                    | 4                                                                                                    |                                                                                                    |
|----------------------------------------------------------------------------------------------------|----------------------------------------------------------------------------------------------------|----------------------------------------------------------------------------------------------------|
| Place the document face-down and align it with the Alignment Mark (C).                                                                                                    | Close the Document Cover, press the <b>COPY</b><br>button (E), then press the <b>Black</b> button (F) or<br>the <b>Color</b> button (G).             | <ul> <li>Hold the Document Cover firmly when closing it because it is heavy.</li> <li>Do not open the Document Cover until copying is complete.</li> </ul>                                                               |
| <ul> <li>Do not place objects weighing 4.4 to / 2.0 kg of more<br/>on the Platen Glass (D), or do not apply pressure to the<br/>document by pressing on it with a force exceeding 4.4 lb<br/>/ 2.0 kg. The scanner may malfunction or the glass may<br/>break.</li> </ul> | Copying will start. Remove the document after printing.                                                                                              | For the procedure to copy on paper other than plain paper, refer to "Copying" in the on-screen manual: Advanced Guide.                                                                                                   |
| Placez le document face vers le bas et alignez-le sur le repère d'alignement (C).                                                                                                    | Fermez le couvercle du scanner, appuyez<br>sur le bouton <b>COPIE</b> (E), puis appuyez sur                                                          | Le couvercle du scanner étant lourd, maintenez-le fermement<br>lorsque vous le fermez.     Ne l'ouverz pas avant la fin de la copie                                                                                      |
| Ne placez pas d'objets pesant plus de 2 kg (4,4 lb) sur la vitre d'exposition (D), ou n'appuyez pas sur l'original en exerçant une pression supérieure à 2 kg (4,4 lb). Vous risqueriez de provoquer un dysfonctionnement du scanner ou de briser la vitre.               | La copie démarre. Retirez le document après<br>l'impression.                                                                                         | Pour consulter la procédure de copie sur du papier autre<br>que du papier ordinaire, reportez-vous à la section<br>« Copie » du manuel en ligne <b>Guide d'utilisation avancé</b> e.                                     |
| Coloque el documento boca abajo y alinéelo con la marca de alineación (C).                                                                                                    | Cierre la cubierta de documentos, pulse el<br>botón <b>COPIA (COPY)</b> (E) y, a continuación,<br>pulse el botón <b>Nagro (Black)</b> (E) o el botón | <ul> <li>Sujete firmemente la cubierta de documentos para cerrarla porque<br/>es pesada.</li> <li>No abra la cubierta de documentos basta que finalice la conja</li> </ul>                                               |
| <ul> <li>No coloque ningún objeto que pese 2,0 kg/4,4 lb o más<br/>en el cristal de la platina (D) ni presione el documento<br/>con una fuerza superior a 2,0 kg/4,4 lb. El escáner podría<br/>funcionar incorrectamente o romperse el cristal.</li> </ul>                | Color (G).<br>Comerzará la copia. Retire el documento después<br>de imprimir.                                                                        | Para obtener información sobre el procedimiento de copia en papel distinto del papel normal, consulte "Copia" en el manual en pantalla: <b>Guía avanzada</b> .                                                           |
| Coloque o documento voltado para baixo e alinhe-o<br>com a Marca de Alinhamento (C).                                                                                                    | Feche a Tampa de Documentos, pressione<br>o botão COPIAR (COPY) (E) e pressione o                                                                    | <ul> <li>Segure a Tampa de Documentos com firmeza ao fechá-la porque<br/>ela é pesada.</li> </ul>                                                                                                    |
| <ul> <li>Não coloque objetos que pesem mais de 4,4 lb/2,0 kg no<br/>Vidro do Cilindro (D), nem pressione o documento com<br/>uma força com mais de 4,4 lb/2,0 kg. O scanner pode não<br/>funcionar direito ou o vidro pode quebrar.</li> </ul>                            | DOTAO Preto (Black) (F) OU O botão Colorido<br>(Color) (G).<br>A cópia será iniciada. Remova o documento após<br>a impressão.                        | <ul> <li>Nao abra a Tampa de Documentos até que a cópia termine.</li> <li>Para obter o procedimento para copiar em papel<br/>diferente de comum, consulte "Copiando" no manual<br/>interativo: Guia Avançado.</li> </ul> |

|                                                                                                    | <complex-block>         Constitution       Image: And the and the and</complex-block> |
|----------------------------------------------------------------------------------------------------|----------------------------------------------------------------------------------------------------|
| Load 4" x 6" size photo paper in portrait orientation with the printing side facing up.<br>Make sure that the Paper Output Tray (A) is open.<br>This section explains how to print borderless photos using 4" x 6" size Photo Paper Plus Glossy II.<br>For details, refer to "6 Load Paper" on page 21.                                                                                      | Start Solution Menu from the <b>Canon Solution Menu</b> icon on the desktop<br>(Windows) or on the Dock (Macintosh), then click <b>One-Click to Photo Print</b> .<br>Easy-PhotoPrint EX starts.<br>The screens are based on Windows Vista.<br>• For details on starting Solution Menu, refer to page 94.                                                                                                    |
| Disposez le papier photo de format 4" x 6" en orientation<br>Portrait, face à imprimer vers le haut.<br>Vérifiez que le bac de sortie papier (A) est ouvert.<br>Cette section explique comment imprimer des photos sans bordure sur<br>du Papier Photo Glacé Extra II de format 4" x 6".<br>Pour plus d'informations, reportez-vous à la section « 6 Chargement<br>du papier » à la page 21. | <ul> <li>Démarrez Solution Menu en cliquant sur l'icône Canon Solution Menu sur le bureau (Windows) ou dans le Dock (Macintosh), puis cliquez sur Impression photo en un clic.</li> <li>Easy-PhotoPrint EX démarre.</li> <li>Les captures d'écran ont été prises sous Windows Vista. Pour savoir comment lancer Solution Menu, reportez-vous à la page 94.</li> </ul>                                                                                                    |
| Cargue el papel fotográfico de tamaño 4" x 6" con orientación vertical con la superficie de impresión hacia arriba.<br>Asegúrese de que la bandeja de salida del papel (A) esté abierta.<br>En esta sección se explica cómo imprimir fotos sin bordes con Papel<br>Fotográfico Brillo II (Photo Paper Plus Glossy II) de tamaño 4" x 6".                                                     | <ul> <li>Inicie Solution Menu desde el icono Canon Solution Menu del escritorio (Windows) o del Dock (Macintosh) y, a continuación, haga clic en Imprimir fotografías con un clic (One-Click to Photo Print).</li> <li>Se inicia Easy-PhotoPrint EX.</li> <li>Las pantallas se basan en Windows Vista.</li> <li>Para obtener información sobre cómo iniciar Solution Menu, consulte la página 94.</li> </ul>                                                                                                    |
| Coloque o papel fotográfico de 4" x 6" na orientação vertical<br>com o lado de impressão voltado para cima.<br>Verifique se a Bandeja de Saída do Papel (A) está aberta.<br>Esta seção explica como imprimir fotos sem bordas usando Papel Fotog.<br>Acetinado Plus II (Photo Paper Plus Glossy II) de 4 x 6 pol.                                                                            | <ul> <li>Inicie o Solution Menu a partir do ícone Canon Solution Menu na área de trabalho (Windows) ou no Dock (Macintosh) e, em seguida, clique em Um Clique para Impressão de Fotografia (One-Click to Photo Print).</li> <li>O Easy-PhotoPrint EX é iniciado.</li> <li>As telas baseiam-se no Windows Vista.</li> <li>Para obter detalhes sobre como iniciar o Solution Menu, consulte a página 94.</li> </ul>                                                                                                    |

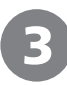

| ew Photo Print - Canon E                                                                                                    | Lazy-PhotoPrint DX    | 0.00               | S Nouvelle impression de pho                                                                                              | oto - Canon Easy-PhotoPrint EX                                                                                                    |            | 107 ( 0 - 100 a)  |
|----------------------------------------------------------------------------------------------------|-----------------------|--------------------|----------------------------------------------------------------------------------------------------|----------------------------------------------------------------------------------------------------|------------|-------------------|
| Lot Yew Help                                                                                                    |                       |                    | Fichier Edition Affichage                                                                                                 | Aide                                                                                                    |            |                   |
| Photo Print Select maps for photo printing.<br>To correct or enhance mapser, doi: the Correct@nhance.button.<br>Age/ corrections and enhancements in the resulting poten.<br>Exif Print |                       | Impression photo   | Selectornez des mages pour l'impreso<br>Pour comper ou anellorer des images,<br>Appliquez les corrections et les anellors | an de photos.<br>diquez aur le bouton Corriger/Andioner.<br>nitore à Necran résultant.                                                                                                    | Exil Print |                   |
| Menu                                                                                                    | 88 81 47 📾            | 🖬 🖼 SottbyDate 🔺 🔹 | Menu                                                                                                    | 22 11 4 12                                                                                                    |            | Ther per date 🔺 🔹 |
| Select Images                                                                                                    |                       |                    | <ul> <li>Stélect, prages</li> <li>Stélect, papier</li> <li>Stélect, papier</li> <li>rvésest,/impr.</li> </ul>             | IIII Draho<br>IIII Draho<br>IIII Draho<br>IIII Draho<br>IIII Draho<br>IIIII Draho<br>IIIII Draho<br>IIIII Draho<br>IIIII Draho<br>IIIII Draho<br>IIIII Draho<br>IIIII Draho<br>IIIII Draho<br>IIIII Draho<br>IIIII Draho<br>IIIII Draho<br>IIIII Draho<br>IIIIII Draho<br>IIIII Draho<br>IIIII Draho<br>IIIIII Draho<br>IIIIIIIIIII<br>IIIIIIIIIIIIIIIIIIIIIII |            |                   |
|                                                                                                    |                       | 10 M               |                                                                                                    | L                                                                                                    | - 60.25    | Tur Real          |
|                                                                                                    | and an and a second a |                    |                                                                                                    |                                                                                                    |            |                   |
|                                                                                                    | seecons croge()       |                    |                                                                                                    | secure ( mage)                                                                                                    |            |                   |
|                                                                                                    | -                     |                    |                                                                                                    | -                                                                                                    |            |                   |
| Help                                                                                                    |                       |                    | Aide                                                                                                    |                                                                                                    |            |                   |
| 0.0                                                                                                    | BHG0011               |                    | 0.000                                                                                                    | MC0001                                                                                                    |            |                   |
| E.M.                                                                                                    | 1. ·                  |                    | Quicer                                                                                                    | P                                                                                                    |            |                   |

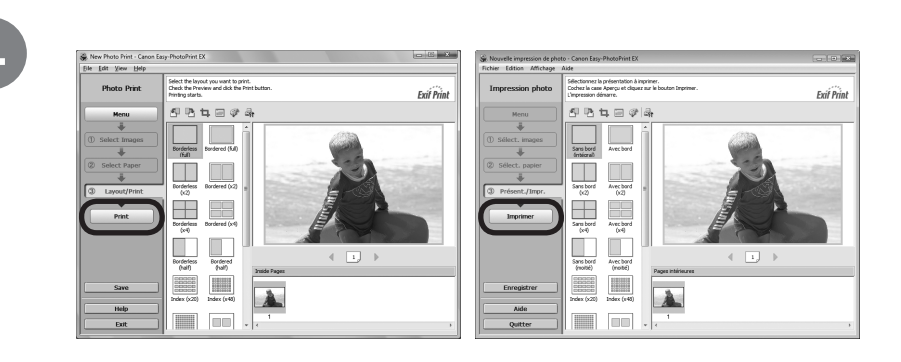

Select the image you want to print, then click Layout/Print. Click Print. If you are using Windows, printing will start. When a photo is selected, the number of copies is set to "1". If you are using Macintosh, click Print on the Print dialog box to start printing. For more information, refer to the on-screen manual: Advanced Guide. Sélectionnez l'image que vous souhaitez imprimer, puis cliquez sur Cliquez sur Imprimer. Présent./Impr. Si vous utilisez Windows, l'impression démarre. Lorsque vous sélectionnez une photo, le nombre de copies est défini sur « 1 ». Si vous utilisez Macintosh, cliquez sur Imprimer dans la boîte de dialogue Imprimer pour démarrer l'impression. Pour plus d'informations, reportez-vous au manuel en ligne : Guide d'utilisation avancée. Seleccione la imagen que desee imprimir y, a continuación, haga Haga clic en Imprimir (Print). clic en Diseño/Imprimir (Layout/Print). Si utiliza Windows, se iniciará la impresión. Cuando se selecciona una fotografía, el número de copias se establece en "1". Si utiliza Macintosh, haga clic en Imprimir (Print) en el cuadro de diálogo Imprimir (Print) para iniciar la impresión. Para obtener más información, consulte el manual en pantalla: Guía avanzada. Selecione a imagem que você deseja imprimir e, em seguida, clique Clique em Imprimir (Print). em Layout/Impressão (Layout/Print). Se estiver usando o Windows, a impressão será iniciada. Quando a foto é selecionada, o número de cópias é definido para "1". Se estiver usando o Macintosh, clique em Imprimir (Print) na caixa de diálogo Imprimir (Print) para iniciar a impressão. Para obter mais informações, consulte o manual interativo: Guia Avançado.

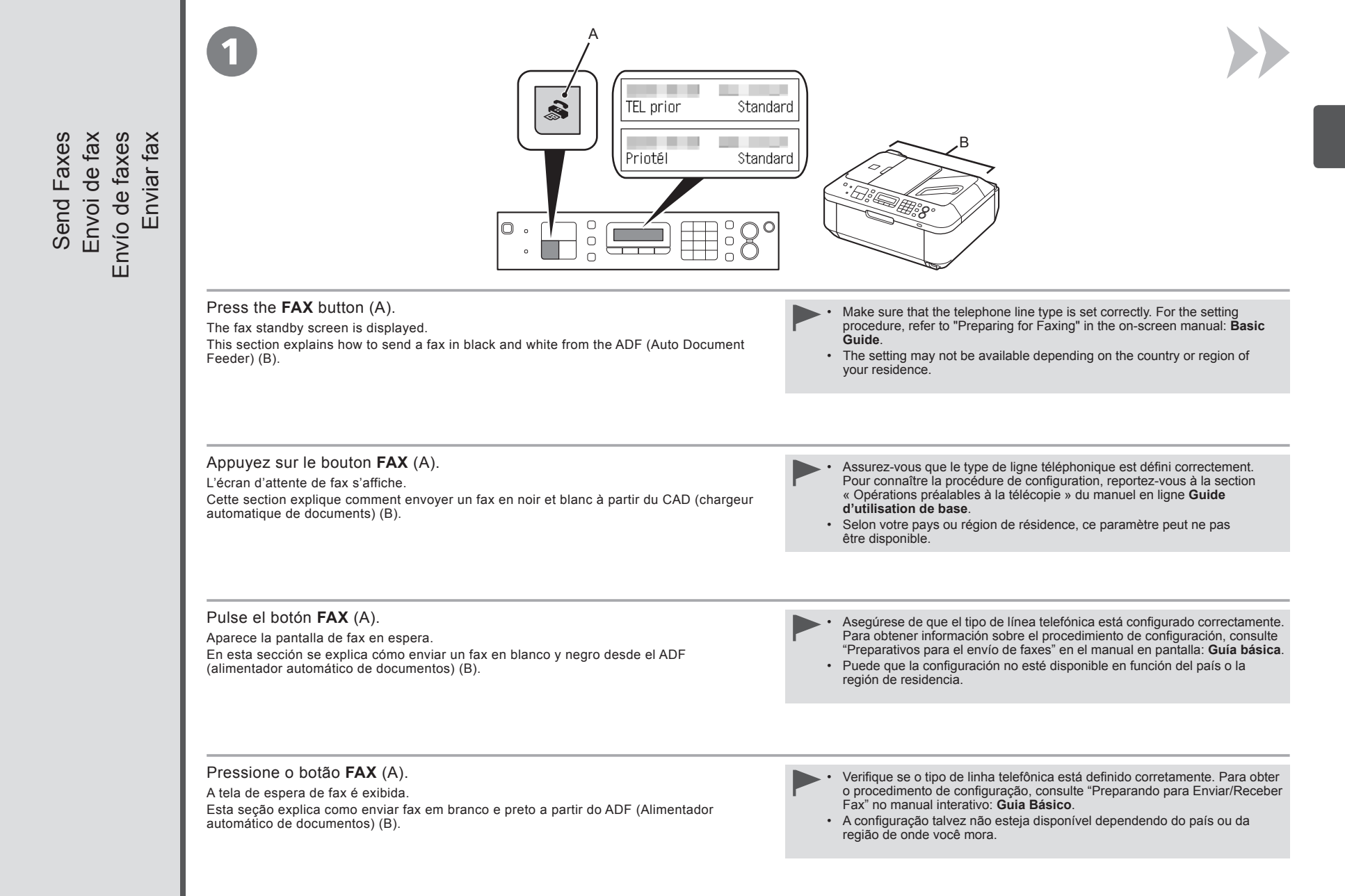

| Open the Document Tray (C), then move the Document Guides (D) to both edges.                                                                                                    | Insert the document until a beep sounds, then slide the left and right Document Guides against both ends of the document.                                                                          |
|----------------------------------------------------------------------------------------------------|----------------------------------------------------------------------------------------------------|
| For details on supported documents and settings for image quality, density (brightness), etc., refer to the on-screen manual: <b>Basic Guide</b> .                                                                                                    | Place the document face-up.                                                                                                    |
| Ouvrez le plateau destiné aux documents (C) et ajustez les guides du document<br>(D) le long des deux bords.<br>Pour plus d'informations sur les documents pris en charge et les paramètres de qualité<br>d'image, de densité (luminosité), etc., reportez-vous au manuel en ligne : Guide d'utilisation<br>de base. | Insérez le document jusqu'à ce qu'un bip sonore se déclenche, puis faites glisser<br>les guides du document gauche et droit contre les bords du document.<br>Placez le document face vers le haut. |
| Abra la bandeja de documentos (C) y, a continuación, desplace las guías de documentos (D) hacia ambos bordes.                                                                                                    | Inserte el documento hasta que suene un pitido y, a continuación, deslice las<br>quías de documentos izquierda y derecha hacia ambos extremos del documento.                                       |
| <ul> <li>Para obtener información sobre los documentos admitidos y la configuración de la calidad de<br/>imagen, la densidad (brillo), etc., consulte el manual en pantalla: Guía básica.</li> </ul>                                                                                                    | Coloque el documento boca arriba.                                                                                                    |
| Abra a bandeja de documentos (C) e mova as Guias de Documento (D) para as duas bordas.                                                                                                    | Insira o documento até ouvir um som de bipe e, em seguida, deslize as Guias de Documento direita e esquerda contra as duas bordas do documento.                                                    |
| <ul> <li>Para obter detalhes sobre a definição e os documentos suportados para uma qualidade de<br/>imagem, densidade (brilho) etc, consulte o manual interativo: Guia Básico.</li> </ul>                                                                                                    | Coloque o documento voltado para cima.                                                                                                    |
|                                                                                                    | r                                                                                                    |
|                                                                                                    |                                                                                                    |

| Use the Numeric buttons (E) to enter Press the <b>Black</b> button (<br>the fax number.                                                                                    | F).                                                                                                    |
|----------------------------------------------------------------------------------------------------|----------------------------------------------------------------------------------------------------|
| • For details on sender information, refer to "Specifying the Basic Settings for I screen manual: <b>Basic Guide</b> .                                                     | Faxing" in the on-<br>For other procedures to send faxes, refer to "Faxing" in the on-screen manual:<br>Basic Guide.                                                                       |
| Utilisez les touches numériques (E) Appuyez sur le bouton <b>N</b><br>pour saisir le numéro du télécopieur. Le fax est envoyé.                                             | loir (F).                                                                                                    |
| Pour en savoir plus sur les informations expéditeur, reportez-vous à la sectio<br>des paramètres de base du télécopieur » du manuel en ligne Guide d'utilisa               | on « Spécification<br>ation de base.<br>Pour connaître les autres procédures d'envoi de fax, reportez-vous à la<br>section « Télécopie » du manuel en ligne : Guide d'utilisation de base. |
| Utilice el teclado numérico (E) para<br>introducir el número de fax. Pulse el botón Negro (B<br>Se envía el fax.                                                           | lack) (F).                                                                                                    |
| <ul> <li>Para obtener detalles sobre la información del remitente, consulte "Especific<br/>configuración básica del fax" en el manual en pantalla: Guía básica.</li> </ul> | Para conocer otros procedimientos de envío de fax, consulte "Envío por fax"<br>en el manual en pantalla: <b>Guía básica</b> .                                                              |
| Use os botões numéricos (E) para<br>digitar um número de fax.<br>Pressione o botão <b>Preto</b><br>O fax é enviado.                                                        | (Black) (F).                                                                                                    |
| <ul> <li>Para obter detalhes sobre o remetente, consulte "Especificando as definiçõe<br/>o fax" no manual interativo: Guia Básico.</li> </ul>                              | Para outros procedimentos de envio de fax, consulte<br>"Envio/recepção de fax" no manual interativo: <b>Guia Básico</b> .                                                                  |

After a period of use, the inside of the machine may become stained with ink.

To avoid staining your hands or clothes with ink, it is recommended that you clean the Ink Cartridge Locking Cover (A) and the inside of the tray (B) with a facial tissue or the like as required.

If the Scanning Unit (Cover) is left open for more than 10 minutes, the FINE Cartridge Holder moves to the right automatically.

Au bout d'un certain temps d'utilisation, des taches d'encre peuvent apparaître à l'intérieur de la machine. Pour éviter de tacher vos mains ou vos vêtements avec de l'encre, il est recommandé de nettoyer le couvercle de verrouillage de cartouche d'encre (A) ainsi que l'intérieur du bac (B) à l'aide d'un papier-mouchoir ou équivalent.

Si l'unité de numérisation (capot) reste ouverte pendant plus de 10 minutes, le porte-cartouche FINE se déplace automatiquement vers la droite.

Después de un período de uso, la parte interior del equipo se puede manchar de tinta.

Para evitar mancharse las manos o la ropa de tinta, se recomienda limpiar la tapa de bloqueo del cartucho de tinta (A) y el interior de la bandeja (B) con un pañuelo de papel o un material similar según convenga.

Si la unidad de escaneado (cubierta) se queda abierta durante más de 10 minutos, el soporte del cartucho FINE (FINE Cartridge Holder) se desplaza a la derecha automáticamente.

Depois de algum tempo de uso, a parte interna da máquina pode ficar suja de tinta.

Para evitar sujar suas mãos ou roupas com tinta, é recomendável limpar a Tampa de Fixação do Cartucho (A) e o interior da bandeja (B) com um pano seco quando necessário.

Se a Unidade de Digitalização (Tampa) for deixada aberta por mais de 10 minutos, o Suporte do Cartucho FINE (FINE Cartridge Holder) move-se automaticamente para a direita.

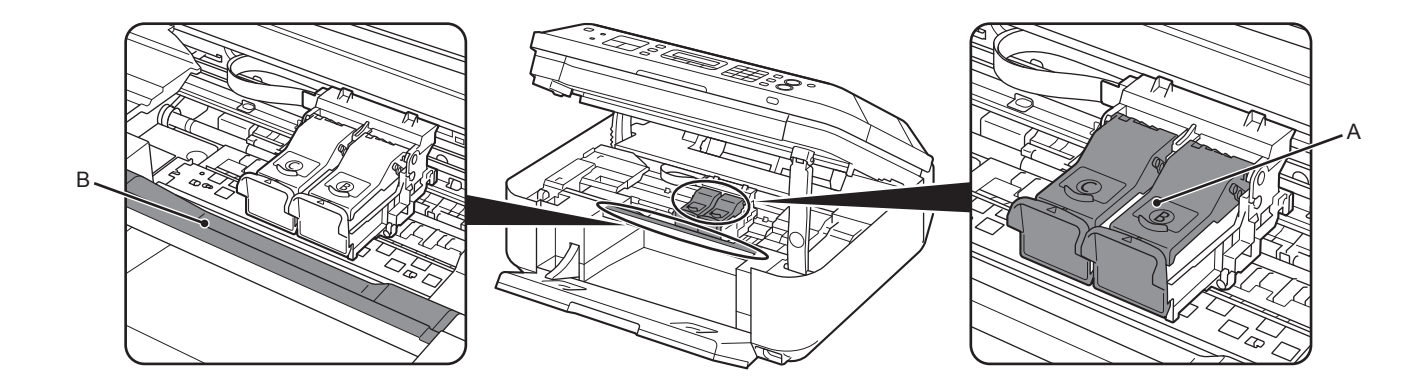

| 4800* (horizontal) x 1200 (vertical)                                                                                                    |
|----------------------------------------------------------------------------------------------------|
| * Ink droplets can be placed with a pitch of 1/4800 inch at minimum.                                                                                                    |
| USB Port:<br>Hi-Speed USB *1                                                                                                    |
| Direct Print Port:<br>PictBridge<br>Bluetooth v2.0 (Option) *2 *3 *4<br>USB flash drive                                                                                                    |
| LAN Port:<br>Wireless LAN: IEEE802.11b/IEEE802.11g *5                                                                                                    |
| <ul> <li>*1 A computer that complies with Hi-Speed USB standard is required. Since<br/>the Hi-Speed USB interface is fully upwardly compatible with USB 1.1,<br/>it can be used at USB 1.1.</li> <li>*2 Maximum speed: 1.44 Mbps</li> <li>*3 JPEG/PNG only</li> <li>*4 Bluetooth connection is for printing only.</li> <li>*5 Setup possible through Easy setup, WPS (Wi-Fi Protected Setup) or WCN<br/>(Windows Connect Now).</li> </ul> |
| 8 inches /203.2 mm<br>(for Borderless Printing: 8.5 inches/216 mm)                                                                                                    |
| Temperature: 5 to 35°C (41 to 95°F)<br>Humidity: 10 to 90% RH (no condensation)                                                                                                    |
| Temperature: 0 to 40°C (32 to 104°F)<br>Humidity: 5 to 95% RH (no condensation)                                                                                                    |
| AC 100-240 V, 50/60 Hz                                                                                                    |
| Printing (Copy): Approx. 11W<br>Standby (minimum): Approx. 2.2W*<br>OFF: Approx. 0.8W*<br>* USB connection to PC                                                                                                    |
| Approx. 18.1 (W) x 16.4 (D) x 7.8 (H) inches<br>Approx. 458 (W) x 415 (D) x 198 (H) mm<br>* With the Paper Support and Paper Output Tray retracted.                                                                                                    |
| Approx. 8.6 kg (Approx. 19.0 lb)<br>* With the FINE Cartridges installed.                                                                                                    |
| Black: 320 nozzels<br>Color: 384 x 3 nozzels                                                                                                    |
| A4 or Letter size: Max. 30 sheets (20 lb/75 gsm paper),<br>up to 0.16 inches/4 mm in height<br>Legal size: Max. 5 sheets (20 lb/75 gsm paper),<br>up to 0.04 inches/1 mm in height<br>Other sizes: 1 sheet                                                                                                    |
|                                                                                                    |

Scan Specifications TWAIN/WIA (for Windows 7/Windows Vista/Windows XP)

Gray: 16 bit/8 bit Color: 48 bit/24 bit (RGB each 16 bit/8 bit)

216 x 356 mm (ADF)

A4/Letter, 8.5 x 11.7 inches/216 x 297 mm (Platen Glass)/8.5 x 14.0 inches/

Optical resolution (horizontal x vertical) max: 1200 dpi x 2400 dpi Interpolated resolution max: 19200 dpi x 19200 dpi

Scanner driver Maximum scanning

Scanning resolution

Gradation (Input/ Output)

size

|                            | Fax Specifications                                                                                                    |  |
|----------------------------|----------------------------------------------------------------------------------------------------|--|
| Applicable line            | Public Switched Telephone Network (PSTN)                                                                                                    |  |
| Communication mode         | Super G3, G3                                                                                                    |  |
| Data compressing<br>system | Black: MH, MR, MMR<br>Color: JPEG                                                                                                    |  |
| Modem speed                | Max. 33.6 kbps<br>(Automatic fallback)                                                                                                    |  |
| Transmission speed         | Black: Approx. 3 seconds/page at 33.6 kbps<br>(Based on ITU-T No.1 chart for US specifications and Canon FAX Standard<br>chart No.1 for others, both in standard mode or Canon FAX Standard chart<br>No.1, standard mode.)<br>Color: Approx. 1 minute/page at 33.6 kbps<br>(Based on Canon COLOR FAX TEST SHEET.) |  |
| Gradation                  | on Black: 256 levels<br>Color: 24 bit Full Color (RGB each 8 bit)                                                                                                    |  |
| Density adjustment         | 3 levels                                                                                                    |  |
| Memory                     | Transmission/reception: approx. 50 pages<br>(Based on ITU-T No.1 chart for US specifications and Canon FAX Standard<br>chart No.1 for others, both in standard mode.)                                                                                                    |  |
| Fax resolution             | Black Standard: 8 pels/mm x 3.85 lines/mm<br>(203 pels/inch x 98 lines/inch)<br>Black Fine, Photo: 8 pels/mm x 7.70 lines/mm<br>(203 pels/inch x 196 lines/inch)<br>Black Extra fine: 300 x 300 dpi<br>Color: 200 x 200 dpi                                                                                       |  |
| Dialing                    | Automatic dialing<br>Coded speed dial (max. 20 destinations)<br>Group dial (max. 19 destinations)<br>Regular dialing (with Numeric buttons)<br>Automatic redialing<br>Manual redialing (with the Redial/Pause button/max. 10 destinations)                                                                        |  |
| Others                     | Activity report (after every 20 transactions)<br>Sequential broadcasting (max. 21 destinations)<br>Rejected numbers (Max 10 destinations)                                                                                                    |  |

|                           | Network Specifications                                                                                                    |
|---------------------------|----------------------------------------------------------------------------------------------------|
| Communication<br>protocol | TCP/IP                                                                                                    |
| Wireless LAN              | Supported Standards: IEEE802.11g/IEEE802.11b<br>Transfer speed:<br>IEEE802.11g: 6/9/12/18/24/36/48/54 Mbps<br>IEEE802.11b: 1/2/5.5/11 Mbps<br>Frequency bandwidth *1: 2.412-2.462 GHz or 2.412 GHz-2.472 GHz<br>Channel *1: 1-11 or 1-13<br>Communication distance: Indoors 50 m *2<br>Security: Encryption by WPA-PSK, WPA2-PSK, or WEP (64/128 bits),<br>and access control by passwords |
|                           | <ul> <li>*1 Frequency bandwidth and available channels differ depending on country<br/>or region.</li> <li>*2 Effective range varies depending on the installation environment and location.</li> </ul>                                                                                                    |

|                           | Copy Specifications                   |
|---------------------------|---------------------------------------|
| Multiple copy             | Max 99 pages                          |
| Intensity<br>adjustment   | 9 positions, Auto intensity (AE copy) |
| Reduction/<br>Enlargement | 25% - 400% (1% unit)                  |
|                           |                                       |

|                                                       | Minimum System Re                                                                                     | equirements                                                                                 |
|-------------------------------------------------------|----------------------------------------------------------------------------------------------------|---------------------------------------------------------------------------------------------|
| Conform to the                                        | operating system's requirements when higher th                                                        | an those given here.                                                                        |
|                                                       | Windows                                                                                               | Macintosh                                                                                   |
| Operating System<br>Processor<br>RAM                  | Windows 7<br>1 GHz or faster 32-bit (x86) or 64-bit (x64)<br>processor<br>1 GB (32-bit)/2 GB (64-bit) | Mac OS X v.10.6<br>Intel processor<br>1GB                                                   |
|                                                       | Windows Vista, Vista SP1, Vista SP2<br>1 GHz processor<br>512 MB                                      | Mac OS X v.10.5<br>Intel processor, PowerPC G5, PowerPC G4<br>(867 MHz or faster)<br>512 MB |
|                                                       | Windows XP SP2, SP3<br>300 MHz processor<br>128 MB                                                    | Mac OS X v.10.4.11<br>Intel processor, PowerPC G5, PowerPC G4,<br>PowerPC G3<br>256 MB      |
|                                                       | Windows 2000 Professional SP4<br>300 MHz processor<br>128 MB                                          |                                                                                             |
| Browser                                               | Internet Explorer 6 or later                                                                          | Safari                                                                                      |
| Hard Disk Space                                       | 650 MB<br>Note: For bundled software installation.                                                    | 850 MB<br>Note: For bundled software installation.                                          |
| CD-ROM Drive                                          | Required                                                                                              |                                                                                             |
| Display                                               | SVGA 800 x 600                                                                                        | XGA 1024 x 768                                                                              |
| <ul> <li>Windows: Opera<br/>pre-installed.</li> </ul> | ation can only be guaranteed on a PC with Windo                                                       | ws 7, Windows Vista, Windows XP or Windows 2000                                             |

• Windows: Uninstall software bundled with the Canon inkjet printer before upgrading from Windows Vista to Windows 7, then, install the bundled software again. Some functions may not be available with Windows Media Center. Macintosh: Hard Disk must be formatted as Mac OS Extended (Journaled) or Mac OS Extended. Macintosh: After upgrading from Mac OS X v.10.5 or lower to Mac OS X v.10.6, install software bundled with the Canon

inkjet printer.

Internet Explorer 7 or later is required to install Easy-WebPrint EX.

# Additional System Requirements for the On-Screen Manuals

| Windows                                                   | Macintosh                                                |
|-----------------------------------------------------------|----------------------------------------------------------|
| Browser: Easy Guide Viewer                                | Browser: Easy Guide Viewer                               |
| Note: Internet Explorer 6 or later must be installed. The | Note: The on-screen manual may not be displayed properly |
| on-screen manual may not be displayed properly depending  | depending on your operating system or Safari version.    |
| on your operating system or Internet Explorer version.    | We recommend that you keep your system up to date.       |
| We recommend that you keep your system up to date         |                                                          |
| with Windows Update.                                      |                                                          |

Specifications are subject to change without notice.

About Consumables

Consumables (ink tanks / FINE Cartridges) are available for 5 years after production has stopped.

| ()     |
|--------|
| ć      |
| 0      |
| ÷      |
| ğ      |
|        |
|        |
|        |
| 0<br>0 |
| S      |

| Résolution<br>d'impression (ppp)   | 4800* (horizontale) x 1200 (verticale)<br>* Les gouttelettes d'encre peuvent être positionnées à un pas d'impression<br>de 1/4800 pouce au minimum.                                                                                                    |
|------------------------------------|----------------------------------------------------------------------------------------------------|
| Interface                          | Port USB :<br>Hi-Speed USB *1                                                                                                    |
|                                    | Port d'impression directe :<br>PictBridge<br>Bluetooth v2.0 (Option) *2 *3 *4<br>Clé USB flash                                                                                                    |
|                                    | Port réseau :<br>Réseau sans fil : IEEE802.11b/IEEE802.11g *5                                                                                                    |
|                                    | *1 Un ordinateur compatible avec la norme Hi-Speed USB est nécessaire.<br>Puisque l'interface Hi-Speed USB est entièrement compatible avec l'USB 1.1.<br>elle peut être utilisée pour l'USB 1.1.<br>*2 Débit maximal : 1,44 Mbit/s<br>*3 JPEG/PNG uniquement |
|                                    | *4 La connexion Bluetooth est réservée à l'impression. *5 Configuration possible à l'aide des paramètres Configuration facile, WPS<br>(Wi-Fi Protected Setup) ou WCN (Windows Connect Now).                                                                  |
| Largeur d'impression               | 8 pouces/203,2 mm<br>(pour l'impression sans bordure : 8,5 pouces/216 mm)                                                                                                    |
| Environnement de<br>fonctionnement | Température : 5 à 35°C (41 à 95°F)<br>Humidité : 10 à 90 % d'humidité relative (sans condensation)                                                                                                    |
| Environnement<br>de stockage       | Température : 0 à 40°C (32 à 104°F)<br>Humidité : 5 à 95 % d'humidité relative (sans condensation)                                                                                                    |
| Alimentation                       | 100-240 VCA, 50/60 Hz                                                                                                    |
| Consommation                       | Impression (copie) : environ 11 W<br>En mode veille (minimum) : environ 2,2 W*<br>Éteint : environ 0,8 W*<br>* Connexion USB à un PC                                                                                                    |
| Dimensions externes                | Environ 18,1 (L) x 16,4 (P) x 7,8 (H) pouces<br>Environ 458 (L) x 415 (P) x 198 (H) mm<br>* Avec support papier et bac de sortie papier rentrés.                                                                                                    |
| Poids                              | Environ 8,6 kg (environ 19,0 lb)<br>* Avec les cartouches FINE installées.                                                                                                    |
| Cartouches FINE<br>Canon           | Noir : 320 buses<br>Couleur : 384 x 3 buses                                                                                                    |
| Capacité du CAD                    | Format A4 ou Lettre : 30 feuilles (75 g/m²/20 lb) max.,<br>jusqu'à 4 mm (0,16 pouce) en hauteur<br>Format Légal : 5 feuilles (75 g/m²/20 lb) max.,<br>jusqu'à 1 mm (0,04 pouce) en hauteur<br>Autres formats : 1 feuille                                     |

Spécifications générales

|                                    | Spécifications du scanner                                                                                                 |
|------------------------------------|----------------------------------------------------------------------------------------------------|
| Pilote du scanner                  | TWAIN/WIA (pour Windows 7/Windows Vista/Windows XP)                                                                       |
| Taille maximale<br>de numérisation | A4/Lettre, 216 x 297 mm/8,5 x 11,7 pouces (vitre d'exposition)/216 x 356 mm/<br>8,5 x 14,0 pouces (CAD)                   |
| Résolution                         | Résolution optique (horizontal x vertical) max : 1200 ppp x 2400 ppp<br>Résolution interpolée max : 19200 ppp x 19200 ppp |
| Gradation (Entrée/<br>Sortie)      | Gris : 16 bits / 8 bits<br>Couleur : 48 bits/24 bits (RVB chacun 16 bits/8 bits)                                          |

| Spécifications du télécopieur            |                                                                                                    |  |
|------------------------------------------|----------------------------------------------------------------------------------------------------|--|
| Type de ligne                            | RTPC (Réseau téléphonique public commuté)                                                                                                    |  |
| Mode de<br>communication                 | Super G3, G3                                                                                                    |  |
| Système de<br>compression des<br>données | Noir : MH, MR, MMR<br>Couleur : JPEG                                                                                                    |  |
| Vitesse de modem                         | Max. 33,6 kbits/s<br>(Fallback automatique)                                                                                                    |  |
| Vitesse de<br>transmission               | Noir et blanc : environ 3 secondes/page à 33,6 Kbits/s<br>(selon la mire UIT-T N° 1 pour les États-Unis et la mire standard Canon FAX<br>N° 1 pour les autres pays, en mode standard, ou la mire standard Canon FAX<br>N° 1, en mode standard.)<br>Couleur : environ 1 minute/page à 33,6 Kbits/s<br>(selon la FEUILLE DE TEST DES FAX COULEUR Canon.) |  |
| Gradation                                | Noir : 256 niveaux<br>Couleur : 24 bits, couleur pleine (RVB chacun 8 bits)                                                                                                    |  |
| Réglage de la<br>densité                 | 3 niveaux                                                                                                    |  |
| Mémoire                                  | Transmission/réception : environ 50 pages<br>(selon la mire UIT-T No 1 pour les États-Unis et la mire standard Canon<br>FAX No 1 pour les autres pays, en mode standard.)                                                                                                    |  |
| Résolution                               | Noir et blanc Standard : 8 pts/mm x 3,85 lignes/mm<br>(203 pts/pouce x 98 lignes/pouce)<br>Noir et blanc Fin, Photo : 8 pts/mm x 7,70 lignes/mm<br>(203 pts/pouce x 196 lignes/pouce)<br>Noir et blanc Extra Fin : 300 x 300 ppp<br>Couleur : 200 x 200 ppp                                                                                            |  |
| Numérotation                             | Composition automatique<br>Composition codée (20 destinations max.)<br>Composition groupe (19 destinations max.)<br>Composition normale (à l'aide des touches numériques)<br>Recomposition automatique<br>Recomposition manuelle (à l'aide de la touche Bis/Pause 10 destinations max.)                                                                |  |
| Autres                                   | Rapport d'activité (toutes les 20 transactions)<br>Diffusion séquentielle (21 destinations max.)<br>Numéros refusés (10 destinations max.)                                                                                                    |  |

|                               | Specifications reseau                                                                                                    |
|-------------------------------|----------------------------------------------------------------------------------------------------|
| Protocole de<br>communication | TCP/IP                                                                                                    |
| Réseau sans fil               | Normes supportées : IEEE802.11g/IEEE802.11b<br>Vitesse de transmission :<br>IEEE802.11g : 6/9/12/18/24/36/48/54 Mbits/s<br>IEEE802.11b : 1/2/5.5/11 Mbits/s<br>Largeur de la bande passante *1 : 2,412-2,462GHz ou 2,412 GHz-2,472 GHz<br>Canal *1 : 1-11 ou 1-13<br>Distance de communication : À l'intérieur 50 m *2<br>Sécurité :Cryptage par WPA-PSK, WPA2-PSK, ou WEP (64/128 bits),<br>et contrôle d'accès par mots de passe<br>*1 La largeur de la bande passante et les canaux disponibles varient<br>en fonction du pays ou de la région.<br>*2 La plage effective varie en fonction de l'environnement et l'emplacement<br>de l'installation. |
| L                             | de miduludin.                                                                                                    |

Spácificationa ráo

| Spécifications du copieur    |                                        |  |
|------------------------------|----------------------------------------|--|
| Copies multiples             | 99 pages max.                          |  |
| Réglage<br>d'intensité       | 9 positions, intensité auto (copie AE) |  |
| Réduction/<br>Agrandissement | 25 à 400 % (unité 1 %)                 |  |
|                              |                                        |  |

|                                                                                                    | Configuration minimal                                                                                                    | e requise                                                                                                    |
|----------------------------------------------------------------------------------------------------|----------------------------------------------------------------------------------------------------|----------------------------------------------------------------------------------------------------|
| 💷 Conformez-v                                                                                                    | Conformez-vous à la configuration de système d'exploitation requise lorsque celle-ci est supérieure à celle indiquée i                                                                                                    |                                                                                                    |
|                                                                                                    | Windows                                                                                                    | Macintosh                                                                                                    |
| Système<br>d'exploitation<br>Processeur<br>RAM                                                                       | Windows 7<br>Processeur de 1 GHz ou supérieur 32 bits (x86)<br>ou 64 bits (x64)<br>1 Go (32 bits)/2 Go (64 bits)                                                                                                    | Mac OS X v.10.6<br>Processeur Intel<br>1 Go                                                                                                    |
|                                                                                                    | Windows Vista, Vista SP1, Vista SP2<br>Processeur 1 GHz<br>512 Mo                                                                                                    | Mac OS X v.10.5<br>Processeur Intel, PowerPC G5, PowerPC G4<br>(867 MHz ou supérieur)<br>512 Mo                                                                                                    |
|                                                                                                    | Windows XP SP2, SP3<br>Processeur 300 MHz<br>128 Mo                                                                                                    | Mac OS X v.10.4.11<br>Processeur Intel, PowerPC G5, PowerPC G4,<br>PowerPC G3<br>256 Mo                                                                                                    |
|                                                                                                    | Windows 2000 Professional SP4<br>Processeur 300 MHz<br>128 Mo                                                                                                    |                                                                                                    |
| Navigateur                                                                                                    | Internet Explorer 6 ou supérieur                                                                                                    | Safari                                                                                                    |
| Espace disque<br>dur                                                                                                 | 650 Mo<br>Remarque : pour l'installation des logiciels fournis.                                                                                                    | 850 Mo<br>Remarque : pour l'installation des logiciels fournis.                                                                                                    |
| Lecteur de<br>CD-ROM                                                                                                 | Nécessaire                                                                                                    | • • • • •                                                                                                    |
| Affichage                                                                                                    | SVGA 800 x 600                                                                                                    | XGA 1024 x 768                                                                                                    |
| Windows : le fc<br>ou Windows 20     Windows : dési<br>vers Windows <sup>•</sup><br>Certaines fonc<br>Macintosh : le | nctionnement peut être garanti uniquement sur un PC<br>100 est déjà installé.<br>installez les logiciels fournis avec l'imprimante à jet d'er<br>7, puis réinstallez les logiciels fournis.<br>tions peuvent ne pas être disponibles avec Windows<br>disque dur doit être formaté en tant que Mac OS Exter<br>rès avoir mis à niveau Mac OS X v.10.5 ou antérieur | sur lequel Windows 7, Windows Vista, Windows XP<br>ncre Canon avant de mettre à niveau Windows Vista<br>Media Center.<br>Inded (Journalisé) ou Mac OS Extended.<br>vers Mac OS X v.10.6, installez les logiciels fournis |

| Windows                                                         | Macintosh                                                |
|-----------------------------------------------------------------|----------------------------------------------------------|
| Navigateur : Easy Guide Viewer                                  | Navigateur : Easy Guide Viewer                           |
| Remarque : Internet Explorer 6 ou ultérieur doit être installé. | Remarque : le manuel en ligne peut ne pas s'afficher     |
| Le manuel en ligne risque de ne pas s'afficher correctement     | correctement selon votre système d'exploitation ou votre |
| si la version de votre système d'exploitation ou d'Internet     | version de Safari. Nous vous recommandons de mettre      |
| Explorer n'est pas appropriée. Nous vous recommandons           | régulièrement à jour votre système.                      |
| de mettre à jour votre système avec Windows Update.             |                                                          |

Les spécifications pourront faire l'objet de modifications sans préavis.

### À propos des consommables

Les consommables (cartouches d'encre/cartouches FINE) sont disponibles pendant 5 ans après l'arrêt de la production.

|                                               | Especificaciones generales                                                                                                    |
|-----------------------------------------------|----------------------------------------------------------------------------------------------------|
| Resolución de<br>impresión (ppp)              | <ul> <li>4800* (horizontal) x 1200 (vertical)</li> <li>* Las gotas de tinta se pueden colocar con una separación de 1/4800 de<br/>pulgada como mínimo.</li> </ul>                                                                           |
| Interfaz                                      | Puerto USB:<br>Hi-Speed USB *1                                                                                                    |
|                                               | puerto de impresión directa:<br>PictBridge<br>Bluetooth v2.0 (opcional) *2 *3 *4<br>Unidad flash USB                                                                                                    |
|                                               | Puerto LAN:<br>Wireless LAN: IEEE802.11b/IEEE802.11g *5                                                                                                    |
|                                               | *1 Se necesita un ordenador compatible con el estándar Hi-Speed USB.<br>Puesto que la interfaz Hi-Speed USB es totalmente compatible con USB 1.1,<br>también se puede utilizar con USB 1.1. *2 Máxima velocidad: 1.44 Mbps *3 Sólo JPEG/PNG |
|                                               | *4 La conexión Bluetooth sólo sirve para imprimir. *5 Configuración posible a través de Configuración fácil (Easy setup), WPS (Wi-Fi<br>Protected Setup) o WCN (Windows Connect Now).                                                       |
| Ancho de impresión                            | 8 pulg./203,2 mm<br>(para la impresión sin bordes: 8,5 pulg./216 mm)                                                                                                    |
| Entorno de<br>funcionamiento                  | Temperatura: de 5 a 35 °C (41 a 95 °F)<br>Humedad: del 10 al 90% (humedad relativa sin condensación)                                                                                                    |
| Entorno de<br>almacenamiento                  | Temperatura: de 0 a 40 °C (32 a 104 °F)<br>Humedad: del 5 al 95% (humedad relativa sin condensación)                                                                                                    |
| Suministro eléctrico                          | 100 a 240 V de CA, 50 a 60 Hz                                                                                                    |
| Consumo                                       | Impresión (copia): 11 W aprox.<br>En espera (mínimo): 2,2 W* aprox.<br>Apagada: 0,8 W* aprox.<br>* Conexión USB a PC                                                                                                    |
| Dimensiones<br>externas                       | 458 (An) x 415 (Pr) x 198 (Al) mm aprox.<br>18,1 (An) x 16,4 (Pr) x 7,8 (Al) pulg. aprox.<br>* Con el soporte del papel y la bandeja de salida del papel retraídos.                                                                         |
| Peso                                          | 8,6 kg (19,0 lb) aprox.<br>* Con los cartuchos FINE (FINE Cartridges) instalados.                                                                                                    |
| Cartucho FINE<br>(FINE Cartridge)<br>de Canon | Negro: 320 inyectores<br>Color: 384 x 3 inyectores                                                                                                    |
| Capacidad del ADF                             | Tamaño A4 o Carta: 30 hojas máx. (papel de 20 lb/75 gsm),<br>hasta 0,16 pulg./4 mm de alto<br>Tamaño Legal: 5 hojas máx. (papel de 20 lb/75 gsm),<br>hasta 0,04 pulg./1 mm de alto<br>Otros tamaños: 1 hoja                                 |

| Especificaciones de escaneado |                                                                                 |  |
|-------------------------------|---------------------------------------------------------------------------------|--|
| Controlador del<br>escáner    | TWAIN/WIA (para Windows 7/Windows Vista/Windows XP)                             |  |
| Tamaño máximo                 | A4/Carta, 8,5 x 11,7 pulg./216 x 297 mm (cristal de la platina)/8,5 x 14 pulg./ |  |
| de escaneado                  | 216 x 356 mm (AAD)                                                              |  |
| Resolución de                 | Resolución óptica (horizontal x vertical) máx: 1200 ppp x 2400 ppp              |  |
| escaneado                     | Resolución interpolada máx: 19200 ppp x 19200 ppp                               |  |
| Gradación (Entrada/           | Gris: 16 bits/8 bits                                                            |  |
| Salida)                       | Color: 48 bits/24 bits (RGB cada 16 bits/8 bits)                                |  |

| Especificaciones de fax           |                                                                                                    |  |
|-----------------------------------|----------------------------------------------------------------------------------------------------|--|
| Línea aplicable                   | Red telefónica conmutada pública (PSTN, Public Switched Telephone Network)                                                                                                    |  |
| Modo de<br>comunicación           | Super G3, G3                                                                                                    |  |
| Sistema de<br>compresión de datos | Negro: MH, MR, MMR<br>Color: JPEG                                                                                                    |  |
| Velocidad del<br>módem            | Máx. 33,6 kbps<br>(Sistema alternativo automático)                                                                                                    |  |
| Velocidad de<br>transmisión       | Negro: Aprox. 3 s/pág. a 33,6 Kbps<br>(Basado en el cuadro nº 1 de ITU-T para especificaciones de EE UU y en el<br>cuadro nº 1 del estándar de Canon para el resto, ambos en modo estándar,<br>y en el cuadro nº 1 del estándar de FAX de Canon, modo estándar.)<br>Color: Aprox. 1 min/pág. a 33,6 Kbps<br>(Basado en la HOJA DE PRUEBA DE FAX EN COLOR de Canon). |  |
| Gradación                         | Negro: 256 niveles<br>Color: 24 bits a todo color (RGB cada 8 bits)                                                                                                    |  |
| Ajuste de la<br>densidad          | 3 niveles                                                                                                    |  |
| Memoria                           | Transmisión/recepción: aprox. 50 páginas<br>(Basado en el cuadro nº 1 de ITU-T para especificaciones de EE UU y en el cuadro<br>nº 1 del estándar de FAX de Canon para el resto, ambos en modo estándar).                                                                                                    |  |
| Resolución de fax                 | Negro Estándar: 8 píxeles/mm x 3,85 líneas/mm<br>(203 píxeles/pulg. x 98 líneas/pulg.)<br>Negro Fino, Foto: 8 píxeles/mm x 7,70 líneas/mm<br>(203 píxeles/pulg. x 196 líneas/pulg.)<br>Negro Extra fino: 300 x 300 pp<br>Color: 200 x 200 ppp                                                                                                    |  |
| Marcación                         | Marcación automática<br>Marc. abreviada cod. (máx. 20 destinos)<br>Marcación por grupo (máx. 19 destinos)<br>Marcación normal (con teclado numérico)<br>Rellamada automática<br>Rellamada manual (con botón Remarcación/Pausa/10 destinos máx.)                                                                                                    |  |
| Otros                             | Informe de actividad (cada 20 transacciones)<br>Difusión secuencial (21 destinos máx.)<br>Números rechazados (10 destinos máx.)                                                                                                    |  |

|                              | Especificaciones de red                                                                                                    |
|------------------------------|----------------------------------------------------------------------------------------------------|
| Protocolo de<br>comunicación | TCP/IP                                                                                                    |
| LAN inalámbrica              | Estándares compatibles: IEEE802.11g/IEEE802.11b<br>Velocidad de transferencia:<br>IEEE802.11g: 6/9/12/18/24/36/48/54 Mbps<br>IEEE802.11b: 1/2/5.5/11 Mbps<br>Ancho de banda de frecuencia *1: 2,412-2,462 GHz o 2,412 GHz-2,472 GHz<br>Canal *1: 1-11 ó 1-13<br>Distancia de comunicaciones: interior 50 m *2<br>Seguridad: codificación mediante WPA-PSK, WPA2-PSK o WEP (64/128 bits)<br>y control de acceso mediante contraseñas |
|                              | *1 El ancho de banda de frecuencia y los canales disponibles varían en<br>función del país o la región. *2 El rango efectivo varía en función del entorno de instalación y la ubicación.                                                                                                    |
| Especificaciones de copia |                                                |  |  |
|---------------------------|------------------------------------------------|--|--|
| Copia múltiple            | 99 páginas máximo                              |  |  |
| Ajuste de<br>intensidad   | 9 posiciones, intensidad automática (copia AE) |  |  |
| Reducción/<br>ampliación  | 25 - 400% (unidad de 1%)                       |  |  |

| Requisitos mínimos del sistema                                                                                                  |                                                                                                    |                                                                                               |  |  |
|----------------------------------------------------------------------------------------------------|----------------------------------------------------------------------------------------------------|-----------------------------------------------------------------------------------------------|--|--|
| 🖽 Cumple los requisitos del sistema operativo cuando son mayores que los mencionados aquí.                                      |                                                                                                    |                                                                                               |  |  |
|                                                                                                    | Windows                                                                                                    | Macintosh                                                                                     |  |  |
| Sistema operativo<br>Procesador<br>RAM                                                                                          | Windows 7<br>Procesador a 1 GHz o superior de 32 bits (x86) o<br>64 bits (x64)<br>1 GB (32 bits)/2 GB (64 bits) | Mac OS X v.10.6<br>Procesador Intel<br>1GB                                                    |  |  |
|                                                                                                    | Windows Vista, Vista SP1, Vista SP2<br>Procesador a 1 GHz<br>512 MB                                             | Mac OS X v.10.5<br>Procesador Intel, PowerPC G5, PowerPC G4<br>(867 MHz o superior)<br>512 MB |  |  |
|                                                                                                    | Windows XP SP2, SP3<br>Procesador a 300 MHz<br>128 MB                                                           | Mac OS X v.10.4.11<br>Procesador Intel, PowerPC G5, PowerPC G4,<br>PowerPC G3<br>256 MB       |  |  |
|                                                                                                    | Windows 2000 Professional SP4<br>Procesador a 300 MHz<br>128 MB                                                 |                                                                                               |  |  |
| Zona de<br>búsqueda                                                                                                    | Internet Explorer 6 o posterior                                                                                 | Safari                                                                                        |  |  |
| Espacio en el<br>disco duro                                                                                                    | 650 MB<br>Nota: para la instalación del software incluido.                                                      | 850 MB<br>Nota: para la instalación del software incluido.                                    |  |  |
| Unidad de<br>CD-ROM                                                                                                    | Necesaria                                                                                                    |                                                                                               |  |  |
| Pantalla                                                                                                    | SVGA 800 x 600                                                                                                  | XGA 1024 x 768                                                                                |  |  |
| Windows: sólo se garantiza el funcionamiento en un PC con Windows 7, Windows Vista, Windows XP o Windows 2000     preinstalado. |                                                                                                    |                                                                                               |  |  |

Windows: desinstale primero el software incluido con la impresora de inyección de tinta Canon antes de actualizar
 de Mindows Vista a Windows 7 y a castinuación y una el patellos el coffuero

de Windows Vista a Windows 7 y, a continuación, vuelva a instalar el software.
Es posible que algunas funciones no estén disponibles con Windows Media Center.

Macintosh: el disco duro debe estar formateado como Mac OS Plus (con registro) o Mac OS Plus.

 Macintosh: después de actualizar de Mac OS X v.10.5 o inferior a Mac OS X v.10.6, instale el software incluido con la impresora de inyección de tinta Canon.

Se necesita Internet Explorer 7 o posterior para instalar Easy-WebPrint EX.

## Requisitos adicionales del sistema para los manuales en pantalla

| Windows                                                     | Macintosh                                           |
|-------------------------------------------------------------|-----------------------------------------------------|
| Navegador: Easy Guide Viewer                                | Navegador: Easy Guide Viewer                        |
| Nota: debe estar instalado Internet Explorer 6 o posterior. | Nota: puede que el manual en pantalla no se muestre |
| Dependiendo del sistema operativo o de la versión de        | adecuadamente en función del sistema operativo o de |
| Internet Explorer, puede que el manual en pantalla no se    | la versión de Safari. Se recomienda que mantenga el |
| muestre adecuadamente. Se recomienda que mantenga           | sistema actualizado.                                |
| el sistema actualizado con Windows Update.                  |                                                     |

Especificaciones sujetas a cambios sin previo aviso.

Acerca de los consumibles

Los consumibles (depósitos de tinta/cartuchos FINE (FINE Cartridges)) estarán disponibles durante 5 años después de haber dejado de fabricar el producto.

|                                          | Especificações gerais                                                                                                    |
|------------------------------------------|----------------------------------------------------------------------------------------------------|
| Resolução de<br>impressão (ppp)          | 4800* (horizontal) x 1200 (vertical)<br>* Gotas de tinta podem ser depositadas com um espaçamento mínimo<br>de 1/4800 pol.                                                                                                    |
| Interface                                | Porta USB:<br>USB Hi-Speed *1                                                                                                    |
|                                          | porta para impressão direta:<br>PictBridge<br>Bluetooth v2.0 (Opção) *2 *3 *4<br>Unidade flash USB                                                                                                    |
|                                          | Porta da LAN:<br>Wireless LAN: IEEE802.11b/IEEE802.11g *5                                                                                                    |
|                                          | <ul> <li>*1 É necessário um computador compatível com o padrão USB Hi-Speed.<br/>Como a interface USB Hi-Speed é totalmente compativel com a versão<br/>anterior USB 1.1, poderá ser utilizada em USB 1.1.</li> <li>*2 Velocidade máxima: 1,44 Mbps</li> <li>*3 Somente JPEG/PNG</li> <li>*4 A conexão Bluetooth serve apenas para impressão.</li> </ul> |
|                                          | *5 Configuração possível por meio de Configuração fácil, WPS (Wi-Fi<br>Protected Setup) ou WCN (Windows Connect Now).                                                                                                    |
| Largura de<br>impressão                  | 8 pol. / 203,2 mm<br>(para Impressão sem Bordas: 8,5 pol./216 mm)                                                                                                    |
| Ambiente<br>operacional                  | Temperatura: 5 a 35°C (41 a 95°F)<br>Umidade: 10 a 90% UR (sem condensação)                                                                                                    |
| Ambiente de<br>armazenamento             | Temperatura: 0 a 40°C (32 a 104°F)<br>Umidade: 5 a 95% UR (sem condensação)                                                                                                    |
| Fonte de<br>alimentação                  | CA 100-240 V, 50/60 Hz                                                                                                    |
| Consumo de energia                       | Impressão (Cópia): Aprox. 11 W<br>Em espera (mínimo): Aprox. 2,2 W*<br>DESATIVADA: Aprox. 0,8 W*<br>* Conexão USB com o PC                                                                                                    |
| Dimensões externas                       | Aproximadamente 18,1 (L) x 16,4 (D) x 7,8 (A) pol.<br>Aproximadamente 458 (L) x 415 (D) x 198 (A) mm<br>* Com o Suporte de Papel e a Bandeja de Saída de Papel retraídos.                                                                                                    |
| Peso                                     | Aproximadamente 8,6 kg (cerca de 19,0 lb)<br>* Com os Cartuchos FINE (FINE Cartridges) instalados.                                                                                                    |
| Cartuchos FINE (FINE<br>Cartridge) Canon | Preto: 320 bicos de injeção<br>Colorido: 384 x 3 bicos de injeção                                                                                                    |
| Capacidade do ADF                        | Tamanho A4 ou Carta: 30 folhas no máximo (papel de 20 lb/75 g/m2),<br>até 0,16 pol./4 mm em altura<br>Tamanho Oficio: 5 folhas no máximo (papel de 20 lb/75 g/m2),<br>até 0,04 pol./1 mm em altura<br>Outros tamanhos: 1 folha                                                                                                    |

Especificações

| Especificações de digitalização |                                                                             |  |  |
|---------------------------------|-----------------------------------------------------------------------------|--|--|
| Driver do digitalizador         | TWAIN/WIA (para Windows 7/Windows Vista/Windows XP)                         |  |  |
| Tamanho máximo                  | A4/Carta, 8,5 x 11,7 pol./216 x 297 mm (Vidro do Cilindro)/8,5 x 14,0 pol./ |  |  |
| da digitalização                | 216 x 356 mm (ADF)                                                          |  |  |
| Resolução de                    | Resolução ótica (horizontal x vertical) máxima: 1200 dpi x 2400 dpi         |  |  |
| digitalização                   | Resolução interpolada máxima: 19200 dpi x 19200 dpi                         |  |  |
| Gradação (entrada/              | Cinza: 16 bits/8 bits                                                       |  |  |
| saída)                          | Colorida: 48 bits/24 bits (RGB a cada 16 bits/8 bits)                       |  |  |

| Especificações de fax                                                                                                    |                                                                                                    |  |  |
|----------------------------------------------------------------------------------------------------|----------------------------------------------------------------------------------------------------|--|--|
| Linha aplicável                                                                                                    | Rede telefônica comutada pública (PSTN)                                                                                                    |  |  |
| Modo de<br>comunicação                                                                                                    | Super G3, G3                                                                                                    |  |  |
| Sistema de<br>compactação<br>de dados                                                                                                    | Preto: MH, MR, MMR<br>Colorido: JPEG                                                                                                    |  |  |
| Velocidade<br>do modem                                                                                                    | No máximo 33,6 kbps<br>(Retirada automática)                                                                                                    |  |  |
| Velocidade de<br>transmissão                                                                                                    | Preto: Aprox. 3 segundos/página em 33,6 kbps<br>(Com base no gráfico 1TU-T nº 1 para especificações dos EUA e gráfico<br>padrão de fax nº 1 da Canon para outros, ambos em modo padrão ou gráfico<br>padrão de fax nº 1 da Canon, modo padrão.)<br>Colorido: Aprox. 1 minuto/página em 33,6 kbps<br>(Com base na FOLHA DE TESTE DE FAX COLORIDO da Canon.) |  |  |
| Gradação                                                                                                    | Preto: 256 níveis<br>Colorido: Full Color de 24 bits (RGB a cada 8 bits)                                                                                                    |  |  |
| Ajuste de densidade                                                                                                    | 3 níveis                                                                                                    |  |  |
| Memória                                                                                                    | Transmissão/recepção: aproximadamente 50 páginas<br>(Com base no gráfico ITU-T No. 1 para especificações dos EUA e gráfico<br>padrão de fax No. 1 da Canon para outros, ambos em modo padrão ou gráfico<br>padrão de fax No. 1 da Canon, modo padrão.)                                                                                                    |  |  |
| Resolução do fax         Padrão em preto: 8 pels/mm x 3,85 linhas/mm<br>(203 pels/pol. x 98 linhas/pol.)<br>Acabamento preto, Fotográfico: 8 pels/mm x 7,70 linhas/mm<br>(203 pels/pol. x 196 linhas/pol.)<br>Acabamento Extra preto: 300 x 300 dpi<br>Colorido: 200 x 200 dpi |                                                                                                    |  |  |
| Discagem                                                                                                    | Discagem automática<br>Discagem codificada rápida (no máximo 20 destinos)<br>Discagem de grupo (no máximo 19 destinos)<br>Discagem comum (com botões Numéricos)<br>Discagem automática<br>Rediscagem manual (com o botão Rediscar/Pausar (Redial/Pause/no<br>máximo. 10 destinos)                                                                          |  |  |
| Outros                                                                                                    | Relatório de atividade (depois de cada 20 transações)<br>Difusão sequencial (no máximo 21 destinos)<br>Números rejeitados (no máximo 10 destinos)                                                                                                    |  |  |

Especificações de rede

| Especificações de cópia  |                                               |  |  |
|--------------------------|-----------------------------------------------|--|--|
| Várias cópias            | 99 páginas no máximo                          |  |  |
| Ajuste de<br>intensidade | 9 posições, intensidade automática (cópia AE) |  |  |
| Redução/<br>ampliação    | 25% a 400% (em passos de 1%)                  |  |  |

| Requisitos mínimos de sistema                                                                                                    |                                                                                                    |                                                                                                    |  |  |
|----------------------------------------------------------------------------------------------------|----------------------------------------------------------------------------------------------------|----------------------------------------------------------------------------------------------------|--|--|
| Siga os requisitos do sistema operacional caso sejam maiores que os indicados aqui.                                                                                      |                                                                                                    |                                                                                                    |  |  |
|                                                                                                    | Windows                                                                                                    | Macintosh                                                                                                    |  |  |
| Sistema<br>operacional<br>Processador<br>RAM                                                                                                    | Windows 7<br>Processador de 1 GHz ou mais rápido de 32 bits<br>(x86) ou 64 bits (x64)<br>1 GB (32 bits)/2 GB (64 bits)                                                                                                    | Mac OS X v.10.6<br>Processador Intel<br>1 GB                                                                                                    |  |  |
|                                                                                                    | Windows Vista, Vista SP1, Vista SP2<br>Processador de 1 GHz<br>512 MB                                                                                                    | Mac OS X v.10.5<br>Processador Intel, PowerPC G5, PowerPC G4<br>(867 MHz ou mais rápido)<br>512 MB                                                                                                    |  |  |
|                                                                                                    | Windows XP SP2, SP3<br>Processador de 300 MHz<br>128 MB                                                                                                    | Mac OS X v.10.4.11<br>Processador Intel, PowerPC G5, PowerPC G4,<br>PowerPC G3<br>256 MB                                                                                                    |  |  |
|                                                                                                    | Windows 2000 Professional SP4<br>Processador de 300 MHz<br>128 MB                                                                                                    |                                                                                                    |  |  |
| Navegador                                                                                                    | Internet Explorer 6 ou posterior                                                                                                    | Safari                                                                                                    |  |  |
| Espaço em disco<br>rígido                                                                                                    | 650 MB<br>Nota: para instalação de software incluso.                                                                                                    | 850 MB<br>Nota: para instalação de software incluso.                                                                                                    |  |  |
| Unidade de<br>CD-ROM                                                                                                    | Necessária                                                                                                    | I I                                                                                                    |  |  |
| Vídeo                                                                                                    | SVGA 800 x 600                                                                                                    | XGA 1024 x 768                                                                                                    |  |  |
| Windows: o func<br>Windows 2000 p<br>Windows: desins<br>Windows Vista p<br>Algumas funçõe<br>Macintosh: o dis<br>Macintosh: depo<br>fornecido com a<br>Internet Explorer | cionamento só pode ser garantido em um PC com W<br>ré-instalado.<br>stale o software fornecido com a impressora jato de<br>jara o Windows 7 e, em seguida, instale o software r<br>s talvez não estejam disponíveis no Windows Media<br>co rígido deve ser formatado como Mac OS Extende<br>sis de fazer a atualização do Mac OS X v.10.5 ou infe<br>impressora jato de tinta Canon.<br>r 7 ou posterior necessário para instalar o Easy-Web | findows 7, Windows Vista, Windows XP ou<br>tinta Canon antes de fazer a atualização do<br>novamente.<br>Center.<br>ed (Journaled) ou Mac OS Extended.<br>erior para o Mac OS X v.10.6, instale o software<br>oPrint EX. |  |  |

| LAN sem fio | Padrões suportados: IEEE802.11g/IEEE802.11b<br>Velocidade de transferência:                                                                                                    |                     | Internet Explorer 7 ou posterior necessário para instalar o Easy-WebPrint EX.                                                                                                    |                                                                                                 |
|-------------|----------------------------------------------------------------------------------------------------|---------------------|----------------------------------------------------------------------------------------------------|-------------------------------------------------------------------------------------------------|
|             | IEEE802.11g: 6/9/12/18/24/36/48/54 Mbps<br>IEEE802.11b: 1/2/5.5/11 Mbps<br>Largura de banda de frequência *1: 2.412-2.462 GHz or 2.412 GHz-2.472 GHz<br>Canal *1: 1-11 ou 1-13<br>Distância de comunicação: 50 m em ambientes internos *2<br>Segurança: Criptografado por WPA-PSK, WPA2-PSK ou WEP (64/128 bits)<br>e controle de acesso por senha |                     | Requisitos adicionais de sister                                                                                                    | ma para os Manuais Interativos                                                                  |
|             |                                                                                                    |                     | Windows                                                                                                    | Macintosh                                                                                       |
|             |                                                                                                    |                     | Navegador: Easy Guide Viewer<br>Nota: o Internet Explorer 6 ou superior deve estar instalado.                                                                                                    | Navegador: Easy Guide Viewer<br>Nota: talvez o manual interativo não possa                      |
|             | <ul> <li>*1 A largura de banda de frequência e os canais disponíveis variam de acordo<br/>com o país ou a região.</li> <li>*2 O intervalo real varia de acordo com o ambiente e o local da instalação.</li> </ul>                                                                                                    | lo dep<br>do<br>atu | O manual interativo pode não ser exibido corretamente,<br>dependendo do seu sistema operacional ou da versão<br>do Internet Explorer. Recomendamos manter o sistema<br>atualizado com o Windows Update. | corretamente dependendo do seu sistema<br>da versão do Safari. Recomendamos mant<br>atualizado. |

## As especificações estão sujeitas a alterações sem aviso.

Sobre os itens consumíveis

Os itens consumíveis (cartuchos de tinta/Cartuchos FINE (FINE Cartridges)) ficam disponíveis por 5 anos após o encerramento da produção.

Nota: talvez o manual interativo não possa ser exibido

da versão do Safari. Recomendamos manter o sistema

corretamente dependendo do seu sistema operacional ou

Protocolo de

comunicação

TCP/IP

The following ink cartridges are compatible with this machine. Les cartouches d'encre suivantes sont compatibles avec cette machine. Los cartuchos de tinta siguientes son compatibles con este equipo. Os seguintes cartuchos de tinta são compatíveis com esta máquina.

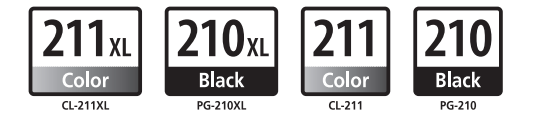

CANON CANADA INC. 6390 Dixie Road, Mississauga, Ontario, L5T 1P7 Canada www.canon.ca

CANON LATIN AMERICA INC. 703 Waterford Way Suite 400, Miami, FL 33126 U.S.A. www.canonlatinamerica.com